## Horizon Integration with Untrusted Active Directory Forests

For as long as Horizon and View have existed, if a Horizon Pod needed to give users access to Horizon based resources. All Active Directory domains had to have at least a one-way AD Trust with the Horizon Domain. The Horizon Domain would have to be Trusted to read the Domain objects in the User Domain.

Many organization's setup separate Active Directory Forests for security reasons, yet they want to give users Access through a singular Horizon Pod. In the past this was almost impossible.

Recently with the 2103 release of Horizon a very simple solution has been developed to allow users from Untrusted Active Directory Domains, access to Horizon resources in an alternate untrusted Active Directory Domain Forest .

In this session we will walk you through the process of configuring a Domain Bind account and configuring Horizon resources to facilitate this process

## Part 1: Configuring Domain Bind and Instant Clone Engine Domain Accounts

| VMware Horizon®<br>Version 2111 |  |
|---------------------------------|--|
| administrator                   |  |
|                                 |  |
| EUC-LIVEFIRE ~                  |  |
| Remember user name              |  |
|                                 |  |
| Sign in                         |  |
|                                 |  |

- 1. On your ControlCenter server
  - Open your Chrome Browser
  - In the Favourites Bar, launch the VMware Horizon shortcut
  - Login as username Administrator

- Login with the password VMware1!
- Select Sign in

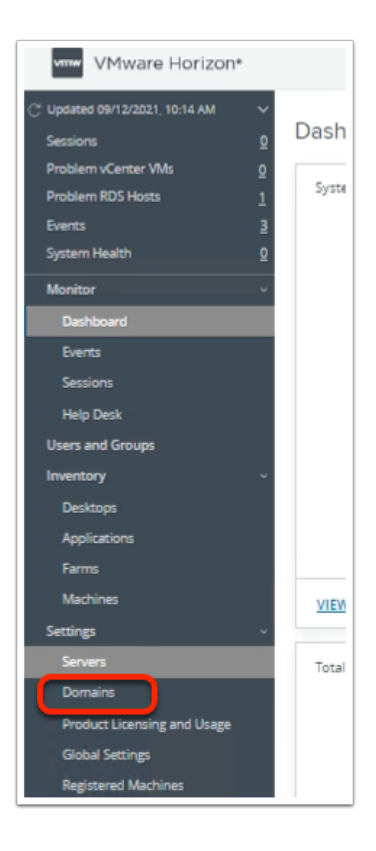

- 2. In the Horizon Admin Console
  - In the left Inventory pane, under Settings, select Domains

| VMware Horizon                                                                                                    | • Pod                                                                                                    | CI |
|----------------------------------------------------------------------------------------------------|----------------------------------------------------------------------------------------------------|----|
| C <sup>*</sup> Updated 09/12/2021, 10:14 AM<br>Sessions<br>Problem vCenter VMs<br>Problem RDS Hosts<br>Events<br>System Health | O     Domains       Instant Clone Engine Domain Accounts     Connection Server       Instant Clone Engine Domain Accounts     Connection Server       Image: Add Clone Engine Domain Accounts     Connection Server |    |
| Monitor<br>Dashboard<br>Events<br>Sessions                                                                                     | Domain     User       O     euc-livefire.com     administrator                                                                                                    |    |

- 3. In the Horizon Admin Console
  - Under **Domains** area
    - Select the **Domain Bind** tab

| instant Clone Er | rgine Domain Accounts | Connection Server        | Domain Bind |
|------------------|-----------------------|--------------------------|-------------|
| Add Edit         | Remove Ma             | anage Auxiliary Accounts |             |
| Status           | Domain                |                          | Netbios     |

- 4. In the Horizon Admin Console
  - Under **Domains** area > **Domain Bind** 
    - Select Add

| Add Untrusted Do              | omain                        | ×   |
|-------------------------------|------------------------------|-----|
| Asterisk (*) denotes required | field                        |     |
| * DNS Name                    | corpPriv.local               | •   |
| * Netbios                     | corpPriv                     | (1) |
| * Protocol                    | LDAP                         | ٩   |
| Primary Service Account       |                              |     |
| * Username                    | administrator@corpPriv.local | ٩   |
| * Password                    |                              | =   |
| Advanced Settings             | ·                            | >   |
|                               |                              |     |
|                               | Cance                        | ОК  |

- 5. In the **Untrusted Domain** window
  - Add the following, next to:-
    - DNS Name: corpPriv.local
    - Netbios: corpPriv
    - Username: administrator@corpPriv.local
    - Password: VMware1!
    - Select OK

| Manage A           | uxiliary Accounts  |        | ×  |
|--------------------|--------------------|--------|----|
| Add Edit           | : Remove           |        |    |
| User               |                    | Domain |    |
|                    | No records availab | le.    |    |
| Add Auxilia        | ary Account        |        | ок |
| Asterisk (*) denot | es required field  |        |    |
| DNS Name           | corpPriv.local     |        |    |
| * User Name        | administrator      |        |    |
| * Password         |                    |        |    |
|                    |                    |        |    |
|                    |                    | Cancel | ок |

- 6. In the Manage Auxiliary Accounts window
  - Select Add
  - In the Add Auxiliary Account window
    - Select OK
  - Select **OK**, to close the **Manage Auxiliary Accounts** window

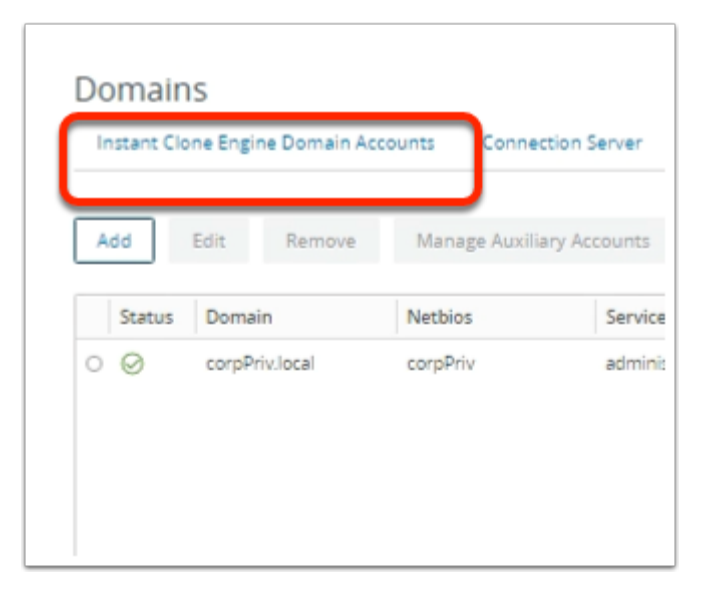

- 7. In the Horizon Admin Console
  - Under **Domains** area
    - Select the Instant Clone Engine Domain Accounts tab

| Domains              | in Accounts Connection Se |
|----------------------|---------------------------|
| Add dit Remo         | lser                      |
| O euc-livefire.com a | dministrator              |
|                      |                           |

#### 8. In Domains Area

• Select Add

| Add Domain /     | Admin          |        | ×  |
|------------------|----------------|--------|----|
| Full Domain Name | corpPriv.local | v      |    |
| * Username       | administrator  |        |    |
| * Password       |                |        |    |
|                  |                |        |    |
|                  |                | Cancel | ОК |

- 9. In the Add Domain Admin window
  - Add the following next to:-
    - Full Domain Name: from the dropdown, select corpPriv.local
    - Username: type Administrator
    - Password: type VMware1!
    - Select OK

## Part 2: Configuring a Desktop Pool Assignment for the Untrusted Active Directory Domain

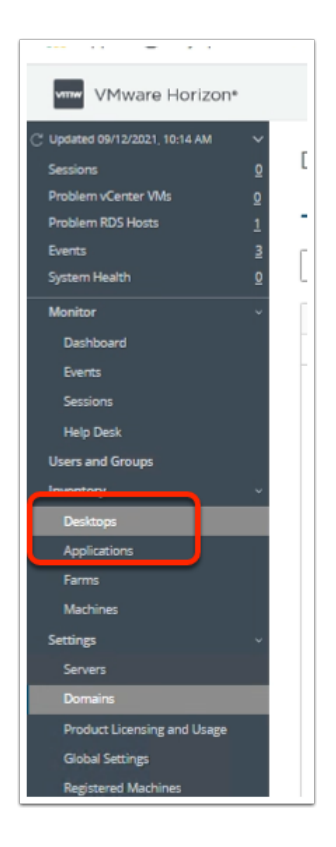

- 1. In the Horizon Admin Console
  - In the left Inventory pane
  - Under Inventory, select Desktops

| VMware Horizon                                                                                 |                  |                                                          |
|------------------------------------------------------------------------------------------------|------------------|----------------------------------------------------------|
| Updated 09/12/2021, 10:14 AM<br>Sessions<br>Problem vCenter VMs<br>Problem RDS Hosts<br>Events | ><br>0<br>1<br>3 | Add Edit Duplicate Delete                                |
| Monitor<br>Dashboard<br>Events<br>Sessions                                                     | ž                | ID     Display Name       ID     ID       ID     W10INST |

- 2. In the **Desktop Pools** area
  - Select Add

| Add Pool                                                                 |                                                      |      |
|--------------------------------------------------------------------------|------------------------------------------------------|------|
| () Туре                                                                  | Automated Desktop Pool     Manual Desktop Pool     ① | 0    |
| User Assignment                                                          | C RDS Desktop Pool                                   |      |
| Storage Optimization     Social Desktop Pool Identification              |                                                      |      |
| Provisioning Settings                                                    |                                                      |      |
| vCenter Settings     Desktop Pool Settings                               |                                                      |      |
| <ul> <li>Remote Display Settings</li> <li>Guest Customization</li> </ul> |                                                      |      |
| Pastira Camalata                                                         | •<br>Cancel Previous                                 | Next |

#### 3. In the Add Pool wizard

#### Select Next

| Add Pool                    | *                        |                      |
|-----------------------------|--------------------------|----------------------|
| 🕑 Туре                      | Instant Clone ①          | 6                    |
|                             | Full Virtual Machines    |                      |
| 2 vCenter Server            |                          |                      |
|                             | vCenter Server           |                      |
| User Assignment             | voerter.euc-livefire.com |                      |
| Storage Optimization        |                          |                      |
|                             |                          |                      |
| Desktop Pool Identification |                          |                      |
|                             |                          |                      |
| Provisioning Settings       |                          |                      |
| Center Settings             |                          | 1 - 1 of 1 row(s)    |
|                             | Description              |                      |
| Desktop Pool Settings       |                          |                      |
|                             |                          |                      |
| Remote Display Settings     |                          |                      |
|                             |                          |                      |
| Guest Customization         |                          |                      |
|                             | -                        |                      |
| BBB Descute Canadate        |                          |                      |
|                             |                          | Cancel Previous Next |

#### 4. In the Add Pool wizard

- vCenter Server
  - Select Next

| Add Pool                    |                                                                                                    |                    |    |
|-----------------------------|----------------------------------------------------------------------------------------------------|--------------------|----|
| Type     vCenter Server     | Plasting                                                                                               |                    | 0  |
| 3 User Assignment           | Enable Multi-User Assignment<br>Automatic assignment is not supported for multi-user assignment pools. |                    |    |
| Storage Optimization        |                                                                                                    |                    |    |
| Desktop Pool Identification |                                                                                                    |                    |    |
| Provisioning Settings       |                                                                                                    |                    |    |
| vCenter Settings            |                                                                                                    |                    |    |
| Desktop Pool Settings       |                                                                                                    |                    |    |
| Remote Display Settings     |                                                                                                    |                    |    |
| Guest Customization         |                                                                                                    |                    |    |
|                             |                                                                                                    | Cancel Previous Ne | 78 |

#### 5. In the Add Pool wizard

- User Assignment
  - Select the radio button next to Floating
  - Select Next

|                                                                                                    | A                                                                                                    |   |
|----------------------------------------------------------------------------------------------------|----------------------------------------------------------------------------------------------------|---|
| 🕗 Туре                                                                                                    | Storage Dolicy Management (D                                                                                                    | 6 |
|                                                                                                    | Storage Policy management of                                                                                                    |   |
| VCenter Server                                                                                                  | <ul> <li>Use VMware Virtual SAN</li> </ul>                                                                                                    |   |
|                                                                                                    | Do not use VMware Virtual SAN                                                                                                    |   |
| User Assignment                                                                                                 | <ul> <li>Virtual SAN is not available because no virtual SAN datastores are configured.</li> <li>Use Separate Datastores for Replica and OS Disks</li> </ul> |   |
|                                                                                                    |                                                                                                    |   |
| Storage Optimization                                                                                            |                                                                                                    |   |
|                                                                                                    |                                                                                                    |   |
|                                                                                                    |                                                                                                    |   |
| Desktop Pool Identification                                                                                     |                                                                                                    |   |
|                                                                                                    |                                                                                                    |   |
| Provisioning Settings                                                                                           |                                                                                                    |   |
|                                                                                                    |                                                                                                    |   |
| VCenter Settings                                                                                                |                                                                                                    |   |
|                                                                                                    |                                                                                                    |   |
| Darkton Dool Sattings                                                                                           |                                                                                                    |   |
| a name a name a name a name a name a name a name a name a name a name a name a name a name a name a name a name |                                                                                                    |   |
|                                                                                                    |                                                                                                    |   |
| Remote Display Settings                                                                                         |                                                                                                    |   |
|                                                                                                    |                                                                                                    |   |
| Guest Customization                                                                                             |                                                                                                    |   |
|                                                                                                    |                                                                                                    |   |
| D. Passfulla Complete                                                                                           | *                                                                                                    |   |

#### 6. In the Add Pool wizard

#### Storage Optimization

Select Next

| 🕗 Туре                        | Asterisk (*) denotes required field |  |
|-------------------------------|-------------------------------------|--|
|                               | * ID ()                             |  |
| VCenter Server                | CorpPrivW10                         |  |
|                               | Display Name (j)                    |  |
| User Assignment               | W10_CorpPriv                        |  |
|                               | Access Group (1)                    |  |
| Storage Optimization          | /                                   |  |
| Parlana Barthiantifantian     | Description                         |  |
| S Desktop Pool Identification |                                     |  |
| Provisioning Settings         |                                     |  |
|                               |                                     |  |
| VCenter Settings              |                                     |  |
|                               |                                     |  |
| B Desktop Pool Settings       |                                     |  |
|                               |                                     |  |
| Remote Display Settings       |                                     |  |
|                               |                                     |  |
| Guest Customization           |                                     |  |
| B Passivita Complete          | •                                   |  |
|                               |                                     |  |

#### 7. In the Add Pool wizard

- Desktop Pool Identification, update the following areas:-
  - Under ID enter CorpPrivW10
  - Under Display Name enter W10\_CorpPriv
  - Select Next

| Add Pool - CorpPrivW10      |                                                                          |                    |
|-----------------------------|--------------------------------------------------------------------------|--------------------|
| 🕑 Туре                      | Asterisk (*) denotes required field<br>Basic                             | ٥                  |
| 🔗 vCenter Server            | Enable Provisioning      Stop Provisioning on Error                      |                    |
| OUser Assignment            | Virtual Machine Naming   Virtual Machine Naming   Specify Names Manually |                    |
| Storage Optimization        | 0 names entered                                                          |                    |
| Desktop Pool Identification | Naming Pattern     w10CorpPriv.                                          |                    |
| Provisioning Settings       | Provision Machines                                                       |                    |
| VCenter Settings            | Min Number of Machines 1 All Machines Up Front                           |                    |
| Desktop Poel Settings       | Desktop Pool Sizing                                                      |                    |
| Remote Display Settings     | * Maximum Machines                                                       |                    |
| Guest Customization         | Spare (Powered On) Machines  1                                           |                    |
| Ready to Complete           | Virtual Device Add VTPM Device to VMs                                    |                    |
|                             | Ca                                                                       | ncel Previous Next |

- 8. In the Add Pool CorpPrivW10 wizard
  - Provisioning Settings
    - Under Use a Naming Pattern enter w10CorpPriv
    - Under Display Name enter W10CorpPriv
    - Under Desktop Pool sizing > Maximum Machines enter 2
    - Select Next

| Add Pool - CorpPrivW10       |                                                                     |            |
|------------------------------|---------------------------------------------------------------------|------------|
| Туре                         | Default image                                                       |            |
| vCenter Server               | Asterisk (*) Genotes required field<br>* Golden Image in vCenter    |            |
| User Assignment              | /RegionADI/vmvDiscovered virtual machine/w10Parent01a               |            |
| Storage Optimization         | /Baseline Brewse                                                    |            |
| Desiston Pool Identification | Virtual Machine Location                                            |            |
|                              | The centre subsection     RegionAD1Am     Browse                    |            |
| Provisioning Settings        | Resource Settings                                                   |            |
| VCenter Settings             | Cluster     //RegionA01/host/RegionA01-COMP01     Browse            |            |
| Desktop Pool Settings        | Resource Pool                                                       |            |
| Remote Display Settings      | RegionA01/host/RegionA01-COMP01/Resources     Browse     Datastores |            |
|                              | 1 selected Browse                                                   |            |
| Guest Customization          | Network Golden Image network selected Brawse                        |            |
| Ready to Complete            |                                                                     |            |
|                              |                                                                     |            |
|                              |                                                                     |            |
|                              |                                                                     |            |
|                              | Faunt Bro                                                           | daus bleve |

- 9. In the Add Pool CorpPrivW10 wizard
  - vCenter Settings
    - Browse and submit to the following:- Under:-
      - Under Golden Image in vCenter: Browse to W10Parent01a and Submit
      - Under Snapshot Browse to /Baseline and Submit
      - Under VM Folder Location Browse to RegionA01 and Submit
      - Under Resource Settings > Cluster Browse to RegionA01-COMPO1 and Submit
      - Under Resource Settings > Resource Pool Browse to RegionA01-COMPO1 and Submit
      - Under Resource Settings > Datastores Browse to CorpLUN2 and Submit
        - In the **Warning** window select **OK**
    - Select Next

| type                        | State                                                          |   |
|-----------------------------|----------------------------------------------------------------|---|
|                             | Enabled 💙                                                      |   |
| vCenter Server              | Connection Server Restrictions                                 |   |
|                             | None Browse                                                    |   |
| User Assignment             | Category Folder                                                |   |
|                             | None Brouse                                                    |   |
| Storage Optimization        | Client Restrictions D Evabled                                  |   |
|                             |                                                                |   |
| Desktop Pool Identification | Session Types                                                  |   |
|                             | Desktop                                                        | Ø |
| Provisioning Settings       | Log Off After Disconnect                                       |   |
|                             | Immediately 💙                                                  |   |
| vCenter Settings            | Allow Users to Restart Machines                                |   |
| 0.                          | No.                                                            |   |
| Deskton Pool Settings       | Aller: Teoreta Decision factions from Different Client Decises |   |
|                             |                                                                | 0 |
| Remote Display Settings     | ···· •                                                         | w |
| Activity seconds            |                                                                |   |
|                             |                                                                |   |
| Guest customization         |                                                                |   |
|                             |                                                                |   |
| Ready to Complete           |                                                                |   |
|                             |                                                                |   |
|                             |                                                                |   |
|                             |                                                                |   |
|                             |                                                                |   |
|                             |                                                                |   |
|                             |                                                                |   |

- 10. In the Add Pool CorpPrivW10 wizard
  - Desktop Pool Settings
    - Under Log off After Disconnect: from the dropdown select Immediately
    - Select Next

| Tune                       |                                     |   |   |
|----------------------------|-------------------------------------|---|---|
| 1994                       | Remote Display Protocol             |   |   |
| ul anitar Canuar           | Default Display Protocol            |   |   |
| VLOTION NOTAD              | VMware Blatt                        | ~ |   |
|                            | Allow Users to Choose Protocol      |   |   |
| Use Assignment             | Yes                                 | ~ |   |
|                            | 3D Renderer                         |   |   |
| storage Optimization       | Manage using v5phere Client         | ~ | 0 |
|                            | Allow Session Collaboration Enabled |   |   |
| Descop Poer Identification | Requires Wilware Blast Protocol.    |   |   |
|                            |                                     |   |   |
| Provisioning settings      |                                     |   |   |
|                            |                                     |   |   |
| vicentar settings          |                                     |   |   |
|                            |                                     |   |   |
| Desktop Poel Settings      |                                     |   |   |
|                            |                                     |   |   |
| Hemote Display Secongs     |                                     |   |   |
|                            |                                     |   |   |
| Guest Castomization        |                                     |   |   |
|                            |                                     |   |   |
| Ready to Lompiete          |                                     |   |   |
|                            |                                     |   |   |
|                            |                                     |   |   |
|                            |                                     |   |   |
|                            |                                     |   |   |
|                            |                                     |   |   |
|                            |                                     |   |   |

#### 11. In the Add Pool - CorpPrivW10 wizard

#### Remote Display Settings

Select Next

| Туре                        | Asterisk (*) denotes require              | sd field                |             | C |
|-----------------------------|-------------------------------------------|-------------------------|-------------|---|
|                             | Domain                                    |                         |             |   |
| vCenter Server              | corpPriv.local(administr                  | ator)                   | ~           |   |
|                             | AD Container                              |                         |             |   |
| User Assignment             | OU=Sales                                  |                         | Browse      |   |
|                             | Allow Reuse of Existin                    | g Computer Accounts 🛛 🔘 |             |   |
| Storage Optimization        | Image Publish Computer                    | Account                 |             |   |
| 1.577                       |                                           |                         | ۵           |   |
| Desktop Pool Identification | Use ClonePrep                             |                         |             |   |
| Provisioning Settings       | Power-Off Script Name                     |                         |             |   |
|                             |                                           |                         | Ø           |   |
| vCenter Settings            | Power-Off Script Parame                   | ters                    |             |   |
|                             |                                           |                         |             |   |
| Desktop Pool Settings       | Example: p1 p2 p3                         | int Name                |             |   |
|                             |                                           | nys marina              | 0           |   |
| Remote Display Settings     | Post Synchronization Sci                  | rint Parameters         |             |   |
|                             |                                           |                         |             |   |
| Guest Customization         | Example: p1 p2 p3                         |                         |             |   |
| Peoplete Complete           | <ul> <li>Use a customization s</li> </ul> | specification (SysPrep) |             |   |
| many to comprese            |                                           |                         |             | C |
|                             | Name                                      | Guest O5                | Description |   |
|                             |                                           |                         |             |   |
|                             |                                           |                         |             |   |
|                             |                                           |                         |             |   |
|                             |                                           | No records available.   |             |   |

#### 12. In the Add Pool - CorpPrivW10 wizard

- Guest Customization
  - Browse and submit to the following:- Under:-
    - Under AD Container: Browse to OU=Sales and Submit
    - Select the checkbox next to Allow Reuse of Existing Computer Accounts
  - Select Next

| Туре                        | Z Entitle Users After Adding Pool                                | 0                           |
|-----------------------------|------------------------------------------------------------------|-----------------------------|
| Construction in             | Туре                                                             | Automated Desktop Pool      |
| VLATER MENU                 | User Assignment                                                  | Floating Assignment         |
| User Assignment             | vCenter Server                                                   | vcenter.euc-livefire.com    |
| Storage Optimization        | Unique ID                                                        | Corp#nW10                   |
|                             | Description                                                      |                             |
| Desktop Pool Identification | Display Name                                                     | W10_Corpitriv               |
| Provisioning Settings       | Access Group                                                     | 1                           |
|                             | Desktop Pool State                                               | Enabled                     |
| vCenter Settings            | Session Types                                                    | Deskop                      |
| Desktop Pool Settings       | Client Restrictions                                              | Disabled                    |
|                             | Log Off After Disconnect                                         | Immediately                 |
| Remote Display Settings     | Connection Server Restrictions                                   | None                        |
| Guest Customitation         | Category Folder                                                  | None                        |
|                             | Allow Users to Restart Machines                                  | No                          |
| Ready to Complete           | Allow Separate Desktep Sessions from Different Client<br>Devices | No                          |
|                             | Default Display Protocol                                         | VMware Blast                |
|                             | Allow Users to Choose Protocol                                   | 705                         |
|                             | 3D Renderer                                                      | Manage using vSphere Client |
|                             | VRAM Size                                                        | 8.00 MB                     |

- 13. In the Add Pool CorpPrivW10 wizard
  - Ready to Complete
    - Select the checkbox next to Entitle Users After Adding Pool
    - Select Submit

| Add Entitlements           |                                  |       | > |
|----------------------------|----------------------------------|-------|---|
| Add new users and groups w | ho can use the selected pool(s). |       |   |
| Name                       | Domain                           | Email |   |
|                            |                                  |       |   |
|                            |                                  |       |   |
|                            |                                  |       |   |
|                            |                                  |       |   |

- 14. In the Add Entitlements window
  - Select Add

| Find User or   | Group            |                  |             | ×                    |
|----------------|------------------|------------------|-------------|----------------------|
| Туре           |                  | 🗸 Users 🔽 Groups |             |                      |
| Domain         | [                | corpPriv.local   |             | v                    |
| Name/User Name | [                | Starts with      | ~ S2        | iles                 |
| Description    | [                | Starts with      | v           |                      |
| Find           |                  |                  |             |                      |
| Name           | User Name        | Email            | Description | In Folder            |
| Sales          | Sales/corpPriv.k | scal             |             | corpPriv.local/Sales |
| 4              |                  |                  |             |                      |
| 1              |                  |                  |             |                      |
|                |                  |                  |             | 1-10[1:00()]         |
|                |                  |                  |             | Course Day           |

- 15. In the **Find User or Group** window
  - Next to **Domain**, from the dropdown, select **corpPriv.local**
  - Next to Name/User Name, to the right of Starts with, enter sales
    Select Find
    - Under Find select Sales
  - Select OK
  - Select OK

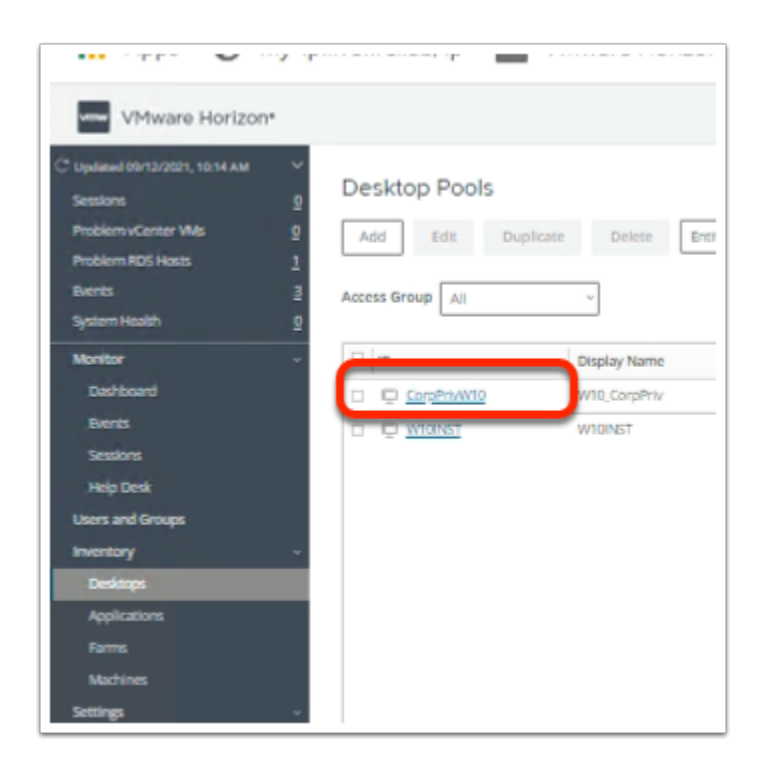

#### 16. In the Desktop Pools area

Select CorpPrivW10

| Resource Pool<br>Resources                                              |                                            | View Storage Accelerator<br>Enabled              | Transparent Page Sharing Scope<br>Virtual Machine |
|-------------------------------------------------------------------------|--------------------------------------------|--------------------------------------------------|---------------------------------------------------|
| Disk<br>OS Disks                                                        |                                            | Refresh<br>7 day(s)                              | Guest Customization<br>CionePrep                  |
| Guest Customization Domain and Account<br>corpPriv.local(administrator) | t                                          | Allow Reuse of Existing Computer Accounts<br>Yes | AD Relative Distinguished Name<br>OU=Sales        |
| Current Image<br>None                                                   |                                            |                                                  |                                                   |
| Pending Image                                                           |                                            |                                                  |                                                   |
| 429                                                                     | 8383                                       |                                                  |                                                   |
| Golden Image in vCenter<br>w10Parent01a ····                            |                                            | Snapshot<br>Baseline ····                        | State<br>Publishing                               |
| Operation<br>Initial Publish                                            |                                            |                                                  |                                                   |
| Storage                                                                 |                                            |                                                  |                                                   |
| Free Space<br>82.13 GB                                                  |                                            | Capacity<br>99.75 GB                             | Use VMware Virtual SAN<br>No                      |
| Datastore                                                               |                                            | Networks                                         |                                                   |
|                                                                         | ClonePrep                                  |                                                  |                                                   |
|                                                                         | AD Relative Distinguished Name<br>OU=Sales |                                                  |                                                   |
|                                                                         | State<br>Published (I)                     |                                                  |                                                   |
|                                                                         | Host or Cluster<br>RegionAD1-COMPD1 ····   |                                                  |                                                   |
|                                                                         |                                            |                                                  |                                                   |
|                                                                         |                                            |                                                  |                                                   |
|                                                                         |                                            |                                                  |                                                   |

#### 17. In the CorpPrivW10 area

- Under the **Summary** tab,
  - Scroll down to **Pending Image** 
    - View the progress of the pool being Provisioned
  - To the right notice the State is Publishing
    - When complete this will report as **Published**
  - The page does not dynamically update. You will have to refresh periodically.
    - This can be done by selecting the **Refresh icon** in the top right-corner of the **Summary** page
  - You will need to have to wait until the Pool is **Published**

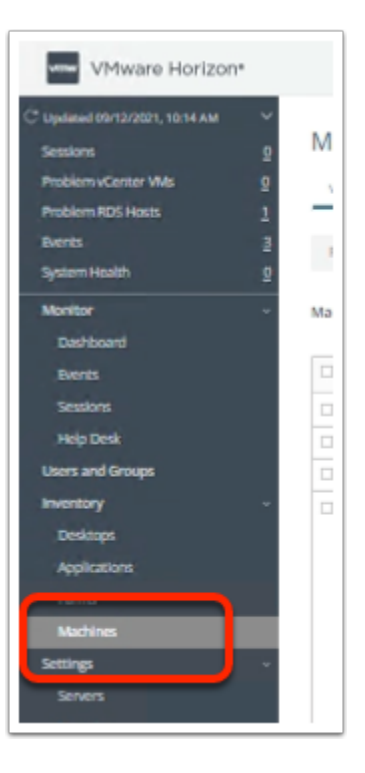

- 18. In the Horizon Admin Console
  - Under Inventory
    - Select Machines

|                                                                                                    | 2                                          | macriffes                                    |                       |                   |
|----------------------------------------------------------------------------------------------------|--------------------------------------------|----------------------------------------------|-----------------------|-------------------|
| Problem vCenter VMs                                                                                      | 2                                          | vCenter RDS F                                | losts Others          |                   |
| Problem RDS Hosts                                                                                        | 1                                          |                                              |                       |                   |
| Events                                                                                                   | 2                                          | Restart Desktop                              | Reset Virtual Machine | Recover Rebuild   |
| System Health                                                                                            | 2                                          |                                              |                       |                   |
| Monitor                                                                                                  |                                            | Machine All                                  |                       |                   |
| Dashboard                                                                                                |                                            |                                              |                       |                   |
| Events                                                                                                   |                                            | Machine                                      | Desktop Pool          | DNS Name          |
| Sessions                                                                                                 |                                            | W10Inst3                                     | WIDINST               | w10inst3.euc-live |
| Help Desk                                                                                                |                                            |                                              | WIDINST               | w10inst2.euc-live |
| Users and Groups                                                                                         |                                            |                                              | WIDINST               | w10inst1.euc-live |
| Inventory                                                                                                | ~                                          | A W10inst4     A                             | WIDINST               | w10inst4.euc-live |
| Desktops                                                                                                 |                                            | A w10CorpPriv                                | 2 CorpPrivW10         | w10corpprtv-2.cc  |
| Applications                                                                                             |                                            | w10CorpPriv                                  | 1 CorpPrivW10         | w10corpprtv-1.co  |
|                                                                                                    |                                            |                                              |                       |                   |
| Machines                                                                                                 |                                            |                                              |                       |                   |
| Settings                                                                                                 |                                            |                                              |                       |                   |
|                                                                                                    |                                            |                                              |                       |                   |
|                                                                                                    |                                            |                                              |                       |                   |
| Agent Version                                                                                            | Datastore                                  | Status                                       |                       |                   |
| 8.3.0-18287218                                                                                           | CorpLUN                                    | Availabi                                     | e                     |                   |
|                                                                                                    | CorpLUN                                    | Availabi                                     | 0                     |                   |
| 8.3.0-18287218                                                                                           |                                            |                                              |                       |                   |
| 8.3.0-18287218                                                                                           | CorpLUN                                    | Availabi                                     | e                     |                   |
| 8.3.0-18287218<br>8.3.0-18287218<br>8.3.0-18287218                                                       | CorpLUN                                    | Availabi<br>Availabi                         | e                     |                   |
| 8.3.0-18287218<br>8.3.0-18287218<br>8.3.0-18287218<br>8.3.0-18287218                                     | CorpLUN<br>CorpLUN<br>CorpLUN2             | Availabi<br>Availabi<br>Availabi             | e<br>e                |                   |
| 8.3.0-18287218<br>8.3.0-18287218<br>8.3.0-18287218<br>8.3.0-18287218<br>8.3.0-18287218<br>8.3.0-18287218 | CorpLUN<br>CorpLUN<br>CorpLUN2<br>CorpLUN2 | Availabi<br>Availabi<br>Availabi<br>Availabi | e<br>e<br>e           |                   |

#### 19. In Machines area

- Look for your **CorpPrivW10** virtual Machines
- Wait until the **Status** is **Available**

| File Home Sh   | are View                                                                                                    |        |
|----------------|----------------------------------------------------------------------------------------------------|--------|
| ← → ~ ↑        | This PC > Desktop > Remote Desktops                                                                                                    |        |
| 1 Quick accord | ^ Name                                                                                                    | Date r |
|                | 5 AD2.CorpPriv.local.RDP                                                                                                    | 8/23/2 |
| Desktop 🖈      | AppVol.RDP                                                                                                    | 5/7/20 |
| 👆 Downloads 🖈  | S AppVoIProv.RDP                                                                                                    | 7/30/2 |
| 🔮 Documents 🖈  |                                                                                                    | 5/7/20 |
| 📰 Pictures 🛛 🖈 | between the second second seco | 5/7/20 |
| hol            | Norizon.RDP                                                                                                    | 3/1/20 |
| Remote Desktop | NackagingVM.RDP                                                                                                    | 5/7/20 |
| System32       | NDSH01a.RDP                                                                                                    | 4/13/2 |
| Working        | SQL.RDP                                                                                                    | 4/3/20 |
| - Working      | NueSSO.RDP                                                                                                    | 1/12/2 |
| This PC        | NueSSO2.RDP                                                                                                    | 9/10/2 |
| -              | ••••••••••••••••••••••••••••••••••••••                                                                                                    |        |

- 20. On your Controlcenter server
  - Open the **Remote Desktops** Folder
  - Launch the Horizon.RDP shortcut
    - Note. you should automatically be authenticated with the account Administrator@euc-livefire.com

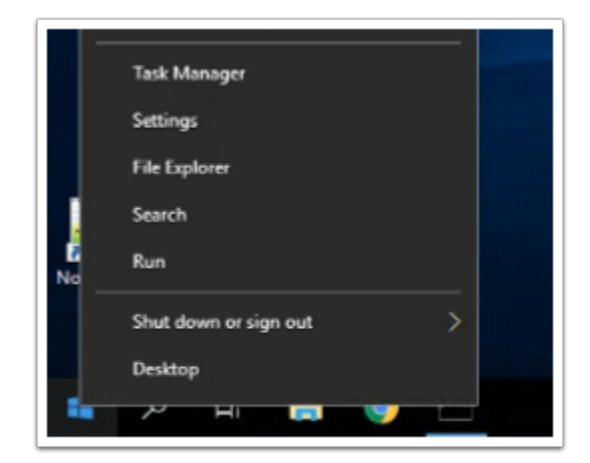

#### 21. On the Horizon Desktop

- Select and right-click the **Start** button
- Select Run

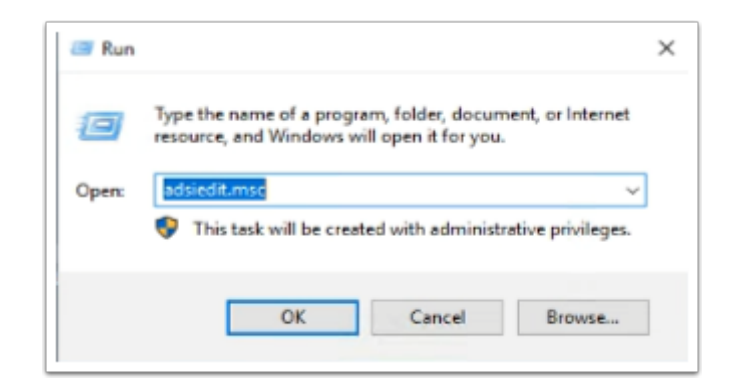

- 22. In the **Run** window
  - Next to **Open:** enter adsiedit.msc
  - Select OK
    - If you were to open adsiedit for the first time you would have to follow the guides in the below Knowledge Base
      - https://kb.vmware.com/s/article/2012377

| Image: ADSI Edit       File     Action       View     Help       Image: ADSI Edit       File     Action       View     Help       Image: ADSI Edit       Image: ADSI Edit       File     Action       View     Help       Image: ADSI Edit       Image: ADSI Edit       Image: |                                      |                                                    |  |
|----------------------------------------------------------------------------------------------------|--------------------------------------|----------------------------------------------------|--|
| ADSI Edit<br>ADSI Edit<br>Default naming context [loca<br>OU=Application loo<br>OU=Applications<br>OU=Data Disks<br>CN=ForeignSecurity<br>OU=Groups<br>OU=Hosts<br>CN=LostAndFound<br>CN=NTDS Quotas<br>OU=Packages<br>OU=Packages<br>OU=Pople<br>OU=Policies<br>OU=Pople<br>OU=Pople<br>OU=Policies<br>OU=SchemaUpdateL<br>OU=Servers                                                                                                    | Name<br>CN=CorpPrivW10<br>CN=W10INST | Class<br>pae-ServerP<br>pae-ServerP<br>pae-ServerP |  |

- 23. In the ADSI Edit window
  - **Expand** the inventory
  - Select OU=Server Groups
  - Select and right-click CN=W10INST

| Attributes:              |                    |        |
|--------------------------|--------------------|--------|
| Attribute                | Value              | ^      |
| pae-PendingParentV       | <not set=""></not> |        |
| pae-PendingParentV       | <not set=""></not> |        |
| pae-PendingVmTemp        | <not set=""></not> |        |
| pae-PostSyncScriptA      | <not set=""></not> |        |
| pae-PowerOffScriptA      | <not set=""></not> |        |
| pae-PrimingComputer      | <not set=""></not> | _      |
| pae-ProvisionScheme      | <not set=""></not> |        |
| pae-PublishEnabled       | <not set=""></not> |        |
| pae-RDSLoadBalanci       | <not set=""></not> |        |
| pae-RDSMaxSessions       | <not set=""></not> |        |
| pae-RDSMaxSession        | <not set=""></not> |        |
| pae-RecoveryDisabled     | <not set=""></not> |        |
| pae-RecurringMainte      | <not set=""></not> |        |
| pae-RecurringMainte<br>≮ | <not set=""></not> | >      |
| Edt                      |                    | Filter |

- 24. In the **CN=W10INST Properties window** 
  - Scroll down until you find the pae-ProvisionScheme attribute
  - Select the **pae-ProvisionScheme** attribute
    - Select Edit

| String Attribut               | te Editor            |    | ×      |
|-------------------------------|----------------------|----|--------|
| Attribute:<br>Value:<br>ModeA | pae-Provision Scheme |    |        |
| Clear                         | ]                    | ОК | Cancel |

- 25. In the **String Attribute Editor** window
  - In the Value area, type ModeA
  - Select **OK**, to close the window
  - Select **OK**, to close the **CN=W10INST Properties** window
  - Close the ADSI Edit window

## Part 3. Configuring VMware App Volumes for the Untrusted Active Directory Domain

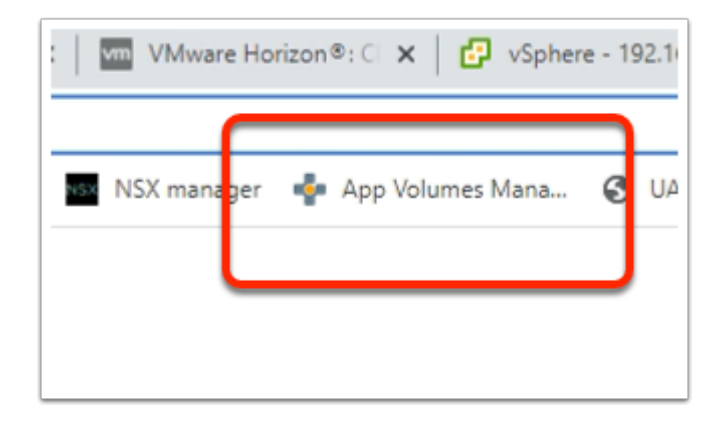

- 1. On the ControlCenter Server
  - Open your Chrome browser
  - From the Favourites bar, select the App Volumes Manager shortcut

| VMware                                                                                                    | App Volumes™                                                                                                    |
|----------------------------------------------------------------------------------------------------|----------------------------------------------------------------------------------------------------|
| Username:                                                                                                    | administrator                                                                                                    |
| Password:                                                                                                    |                                                                                                    |
| Domain:                                                                                                    | EUC-LIVEFIRE V                                                                                                    |
| Login                                                                                                    |                                                                                                    |
| Customer Experience                                                                                                    | Improvement Program (CEIP)                                                                                                    |
| You have decided to pa<br>provides VMware with i<br>problems, and to advisi<br>collected through CEIP<br>Assurance Center at ht | ticipate in the Customer Experience Improvement Program ("CEIP"). This program<br>iformation that enables VMware to improve its products and services, to fix<br>you on how best to deploy and use our products. Details regarding the data<br>and the purposes for which it is used by VMware are set forth at the Trust &<br>p://www.vmware.com/trustvmware/ceip.html |

- 2. In the App Volumes Manager login page
  - Next to **Username:** enter **Administrator**
  - Next to **Password:** enter **VMware1!**
  - Select Login
  - Select **OK** to close the **Customer Experience Improvement Program(CEIP)** window

|                         | EUC-LIVEFIRE\Administrate |              |          |      |  |
|-------------------------|---------------------------|--------------|----------|------|--|
| ACTIVITY                | CONFIG                    | URATION      |          |      |  |
| Attachments             | Writables                 |              |          |      |  |
|                         | Create                    | Import       | 🔁 Re     | scan |  |
| . Users, Groups, Comput | ters or Organ             | nizational U | nits can | be   |  |
|                         |                           |              |          |      |  |
|                         |                           | Filter       |          |      |  |

#### 3. In the App Volumes Manager Admin console

• Select the **Configuration** Tab

| VMware App       | Mware Holizon → Thorizon → App volumes Mana → 040 → vcenter → Access → 0eM → Holizon chent<br>EUC-LIVEFIRE\Administrator<br>Logour |              |                  |          |               |          |
|------------------|----------------------------------------------------------------------------------------------------|--------------|------------------|----------|---------------|----------|
| INVEN            | TORY [                                                                                                    | DIRECTORY    | INFRASTRUCTURE   | ACTIVITY | CONFIGURATION |          |
| License          | AD Domains                                                                                                    | Admin Roles  | Machine Managers | Storage  | Managers      | Settings |
| Settings         |                                                                                                    |              |                  |          |               |          |
| Configuration se | ttings for App Volum                                                                                                    | nes Manager. |                  |          |               |          |
| General          |                                                                                                    |              |                  |          |               |          |

#### 4. In the App Volumes Manager Admin console

- In the **Configuration** Area
  - Select the AD Domains Tab

| TIVITY  | CONFIGURATIO | CONFIGURATION   |  |  |
|---------|--------------|-----------------|--|--|
| storage | Managers     | Settings        |  |  |
|         |              | Register Domain |  |  |
| I OUs.  |              |                 |  |  |
|         |              |                 |  |  |
|         |              |                 |  |  |

#### 5. In the AD Domains area

• Select Register Domain

| INVENTORY                     | DIRECTORY       | INFRASTRUCTURE   | ACTIVITY                                        | CONFIGURATION                                            |                    |
|-------------------------------|-----------------|------------------|-------------------------------------------------|----------------------------------------------------------|--------------------|
| License AD Domains            | Admin Roles     | Machine Managers | Storage                                         | Managers                                                 | Settings           |
| egister Active Direct         | ory Domain      |                  |                                                 |                                                          |                    |
| Active Directory Domain Name: | corpPriv.local  |                  | Fully qualified Active (<br>Example: vmware.com | Directory domain name                                    |                    |
| Domain Controller Hosts:      |                 |                  | This may be left blank<br>Example: adserver.vmv | (to use any Domain Contro<br>are.com, 10.107.XX.XXX, 10. | ller)<br>107.XX.XX |
| LDAP Base:                    |                 |                  | This may be left blank<br>Example: OU=engineer  | (to use all of Active Directo<br>ing,DC=vmware,DC=com    | ry)                |
| Username:                     | Administrator   |                  | This may be a user wi<br>Example: administrator | ith read-only access                                     |                    |
| Password:                     |                 |                  | Password is stored er                           | crypted                                                  |                    |
| Security:                     | LDAP (insecure) | ) ~              | Requires correspondi                            | ng ActiveDirectory configura                             | tion               |
| Port.                         | 389             |                  | This may be left blank                          | (to use default port)                                    |                    |
| Cancel                        |                 |                  |                                                 |                                                          | Regis              |
| _                             |                 |                  |                                                 |                                                          |                    |

- 6. In the AD Domains area
  - Enter the following next to:
    - Active Directory Domain Name: corpPriv.local
    - Username: Administrator
    - Password: VMware1!
    - Security: LDAP(insecure)
    - Port: 389
  - Select Register

|                     |                                            |                                | Boar                           |            |               |              |
|---------------------|--------------------------------------------|--------------------------------|--------------------------------|------------|---------------|--------------|
| r                   | CONFIGUR                                   | ATION                          |                                |            |               |              |
| 3                   | Managers                                   | Settings                       |                                |            |               |              |
|                     | Assign Role                                | e <b>Hage Roles</b>            | l                              |            |               |              |
| Lui                 | INVENTORY                                  | DIRECTORY                      | INFRASTRUCTURE                 | ACTIVITY   | CONFIGURATION | ^ 0          |
| Licen               | ase AD Dom                                 | ains Admin Roles               | lachine Managers               | Storage    | Managers      | Settings     |
| Admi                | nistrator Roles                            |                                |                                |            |               | Manage Roles |
| Roles g             | rant administrative priv                   | vileges to the members of      | Active Directory groups.       |            |               |              |
| Importa<br>• Only u | nt information:<br>isers in these groups v | vill be able to login to the I | Manager.                       |            |               |              |
| Role:               |                                            | Administrators                 | -                              | _          |               |              |
| Searc               | ch Domain:                                 | All                            | *                              |            |               |              |
| Searc               | ch Groups:                                 | administrator                  |                                | Contains 🗸 | Search        | - 1          |
|                     |                                            | Search all domains i           | in the Active Directory forest |            |               |              |
| Choo                | se Group:                                  | CORPPRIVAdministrator          | \$                             | ~          | ←             |              |
| Cance               | əl                                         |                                |                                |            |               | Assign       |

#### 7. In the App Volumes Manager consoles

- Select the Admin Roles tab
  - Select Assign Role
    - Enter and select the following next to:
      - **Role:** from the dropdown select **Administrators**
      - Search Groups: Administrator
        - Select : Search
      - Choose Group: from the dropdown select CORPPRIV\Administrators
  - Select Assign

# Part 4 Testing the Desktop Pool of users from an Untrusted Domain

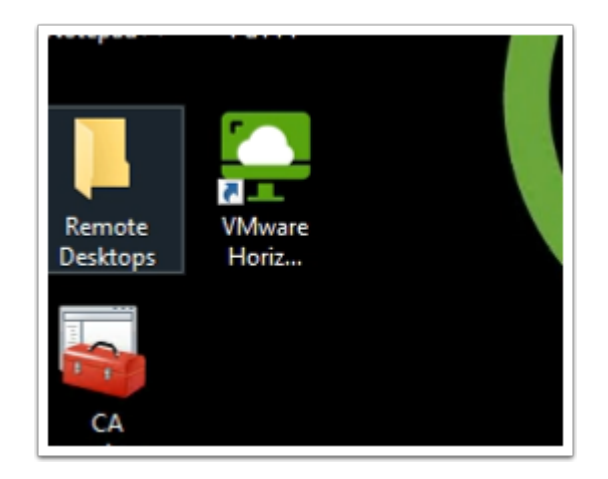

- 1. On your ControlCenter Server
  - Launch your Horizon Client

| 📮 VMwa | re Horizon Client            |  |
|--------|------------------------------|--|
|        |                              |  |
|        | horizon.euc-<br>livefire.com |  |
|        |                              |  |

- 2. From your Horizon Client
  - Select the horizon.euc-livefire.com POD

| 🖒 https://horizon.euc-livefire.com |                      |  |  |  |  |  |
|------------------------------------|----------------------|--|--|--|--|--|
| clint@corpPriv.local               | clint@corpPriv.local |  |  |  |  |  |
| •••••                              | ••••••               |  |  |  |  |  |
| Cancel Login                       |                      |  |  |  |  |  |
|                                    |                      |  |  |  |  |  |

- 3. In the Horizon Client Login window
  - In the **Username** area
    - Enter clint@corpPriv.local
  - In the **Password** area
    - Enter VMware1!
  - Select Login

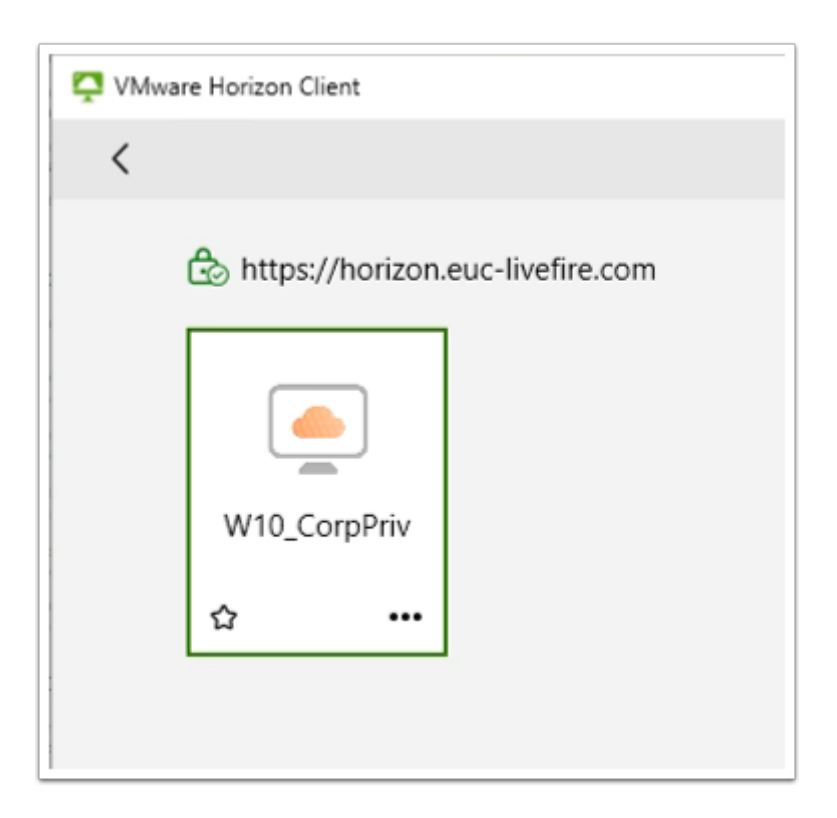

- 4. In the Horizon Client login
  - Select the W10\_CorpPriv entitlement

## Part 5: Deploying Horizon Enrollment services to facilitate Single Sign-On with Workspace ONE Access

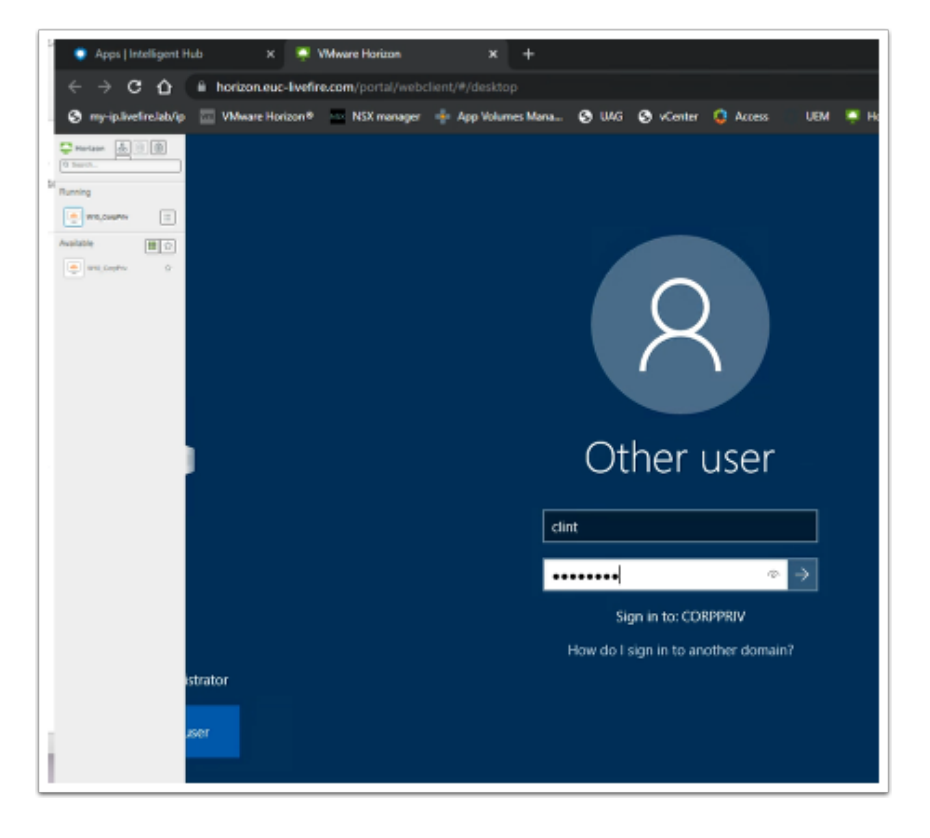

Introduction:

When logging in through Workspace ONE Access to a Horizon Desktop the user does not have a single sign on experience .

We will now configure Horizon Enrollment services in the Untrusted Domain

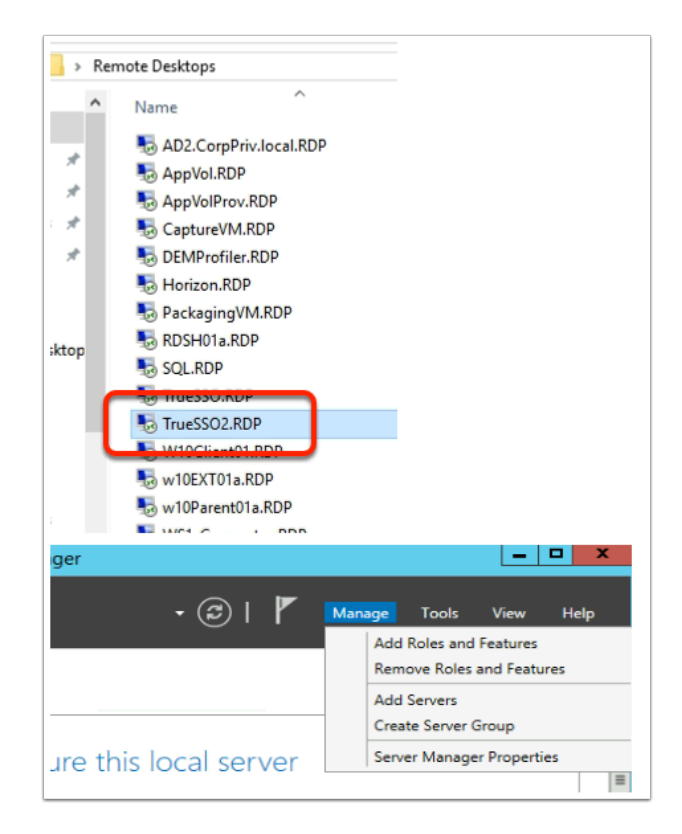

- 1. On your **ControlCenter** server
  - Open the Remote Desktops Folder
  - Launch TrueSSO2.RDP shortcut
  - Login as corpPriv\administrator and enter the password VMware1!
  - On the Server Manager Interface select Manage > Add Roles and Features

| Add Roles and Features Wizard         |                                                                                                    | ×           |
|---------------------------------------|----------------------------------------------------------------------------------------------------|-------------|
| Before you begin                      | DESTINATION SERV<br>TRUESSO2.corpPriv.lo                                                                                                    | (ER<br>ical |
| Before You Begin<br>Installation Type | This wizard helps you install roles, role services, or features. You determine which roles, role services,<br>features to install based on the computing needs of your organization, such as sharing documents, or<br>hosting a website.                                                                                                    | or          |
| Server Selection<br>Server Roles      | To remove roles, role services, or features:<br>Start the Remove Roles and Features Wizard                                                                                                    |             |
|                                       | Before you continue, verify that the following tasks have been completed:<br>• The Administrator account has a strong password<br>• Network settings, such as static IP addresses, are configured<br>• The most current security updates from Windows Update are installed<br>If you must verify that any of the preceding prerequisites have been completed, close the wizard,<br>complete the steps, and then run the wizard again. |             |
|                                       | To continue, click Next.                                                                                                    |             |
|                                       | Skip this page by default                                                                                                    |             |
|                                       | < Previous Next > Install Cance                                                                                                    | 1           |

- 2. On the **Before you begin** window
  - Select Next

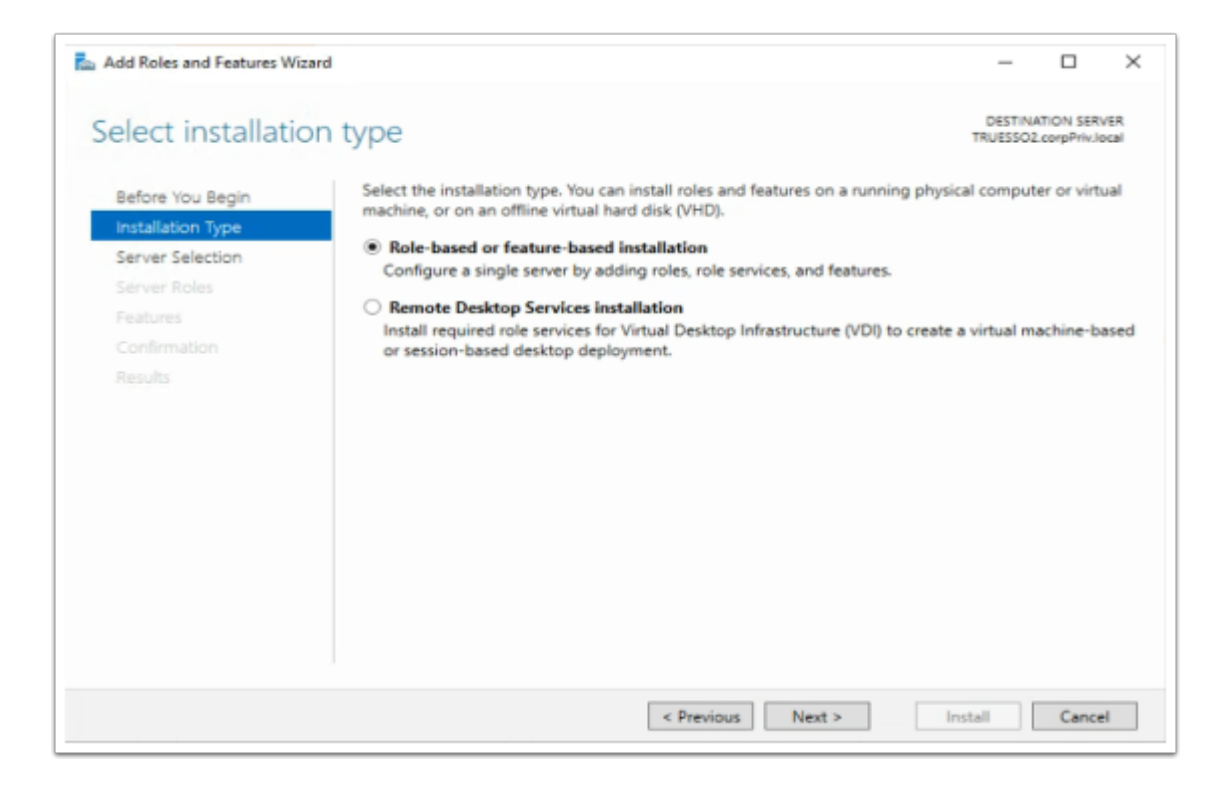

- 3. On the Select installation type window,
  - Ensure the radio button in front of Role-based or feature-based installation is selected
  - Select Next

| Add Roles and Features Wiz                                | ard                                                                                 |                                              |                                                               | -                  |                           | ×          |
|-----------------------------------------------------------|-------------------------------------------------------------------------------------|----------------------------------------------|---------------------------------------------------------------|--------------------|---------------------------|------------|
| Select destination                                        | on server                                                                           |                                              |                                                               | DESTIN/<br>TRUESSO | ATION SER<br>LeorpPriv.le | VER        |
| Before You Begin<br>Installation Type<br>Server Selection | Select a server or a virtual<br>Select a server from th<br>Select a virtual hard di | hard disk on which<br>e server pool<br>sk    | to install roles and features.                                |                    |                           |            |
| Server Roles<br>Features<br>Confirmation                  | Server Pool                                                                         |                                              |                                                               |                    |                           |            |
|                                                           | TRUESSO2.corpPriv.local                                                             | 192.168.110.82                               | Microsoft Windows Server 2                                    | 2019 Datacente     | ŧf                        |            |
|                                                           | 1 Computer(s) found<br>This page shows servers th<br>and that have been added       | hat are running Wind<br>I by using the Add S | dows Server 2012 or a newer n<br>ervers command in Server Mai | elease of Wind     | ows Serv                  | rer,<br>nd |
|                                                           | newly-added servers from                                                            | which data collection                        | vious Next >                                                  | Install            | Cance                     | el         |

- 4. On **Select destination server** window (accept the defaults)
  - Select Next

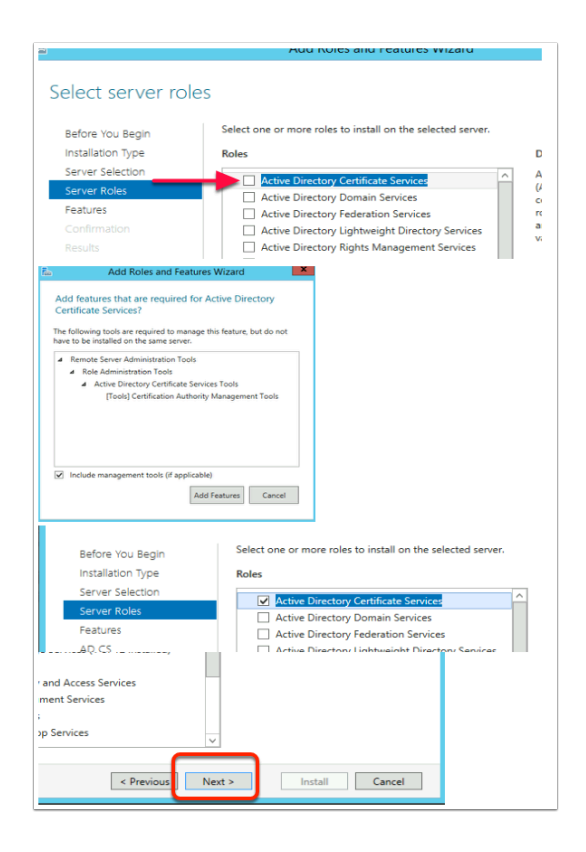

- 5. On the Select server roles window,
  - Select the check box in front of Active Directory Certificate Services,
  - When prompted for the Add Features window, select Add Features box,
  - Then select Next

| 🚵 Add Roles and Features Wizard                                                                                                    |                                                                                                    | - 🗆 ×                                                                                                    |
|----------------------------------------------------------------------------------------------------|----------------------------------------------------------------------------------------------------|----------------------------------------------------------------------------------------------------|
| Select features                                                                                                    |                                                                                                    | DESTINATION SERVER<br>TRUESSO2.corpPriv.local                                                                                                    |
| Before You Begin<br>Installation Type<br>Server Selection<br>Server Roles<br>Features<br>AD CS<br>Role Services<br>Confirmation<br>Results | Select one or more features to install on the selected server.         Features         Image: Select one of the selected server.         Image: Select one of the selected server.         Image: Select one of the selected server.         Image: Select one of the selected server.         Image: Select one of the selected server.         Image: Select one of the selected server.         Image: Select one of the selected server.         Image: Select one of the selected server.         Image: Select one of the selected server.         Image: Select one of the selected server.         Image: Select one of the selected server.         Image: Select one of the selected server.         Image: Select one one of the selected server.         Image: Select one one one one of the selected server.         Image: Select one one one one one one one one one one | Description<br>.NET Framework 3.5 combines the<br>power of the .NET Framework 2.0<br>APIs with new technologies for<br>building applications that offer<br>appealing user interfaces, protect<br>your customers' personal identity<br>information, enable seamless and<br>secure communication, and provide<br>the ability to model a range of<br>business processes. |
|                                                                                                    | < Previous Ne                                                                                                    | xt > Install Cancel                                                                                                    |

- 6. On the **Select features** window
  - Select Next

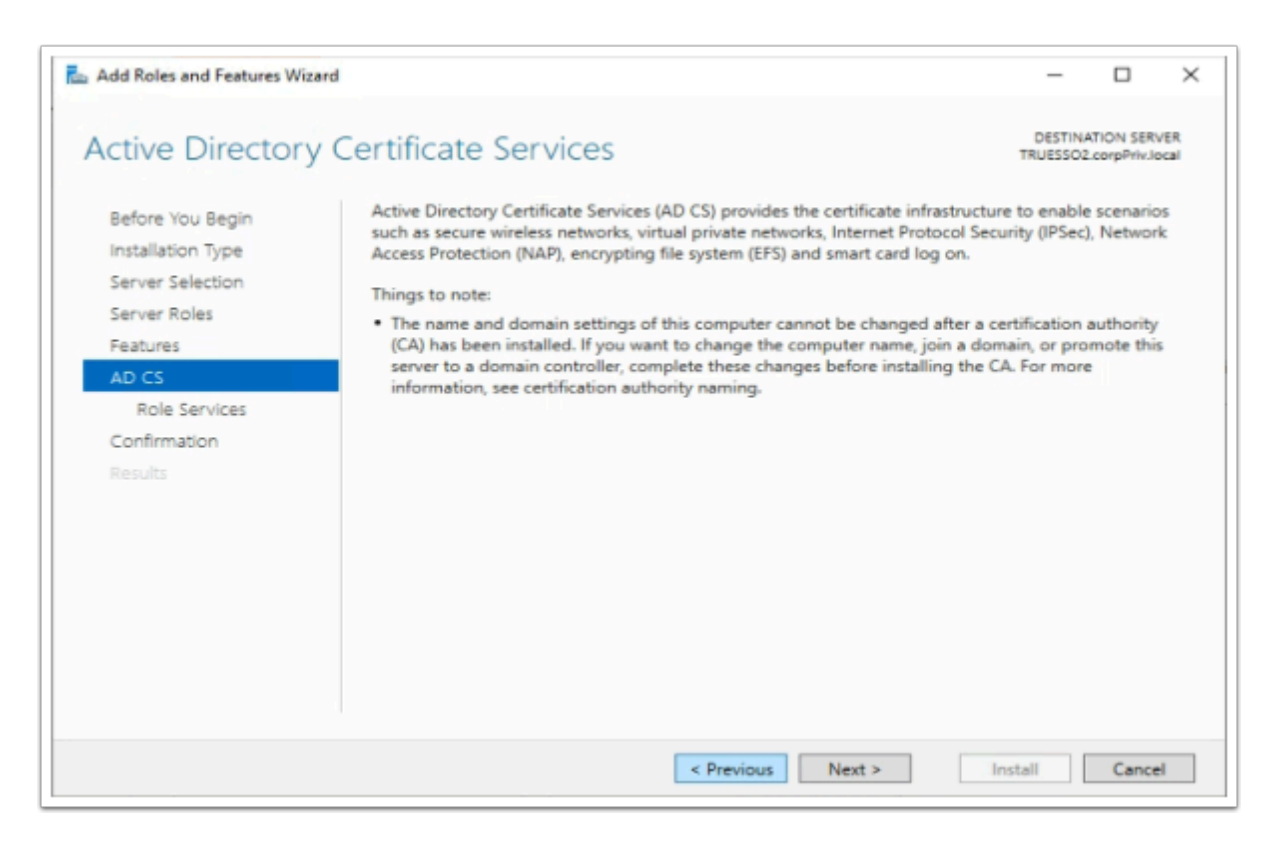

- 7. On the Active Directory Certificate Services window
  - Select Next

| 🛓 Add Roles and Features Wiz                                                                      | rd                                                                                                    | - 🗆 ×                                                                                                    |
|---------------------------------------------------------------------------------------------------|----------------------------------------------------------------------------------------------------|----------------------------------------------------------------------------------------------------|
| Select role servi                                                                                 | ces                                                                                                    | DESTINATION SERVER<br>TRUESSO2.corpPriv.local                                                                                                   |
| Before You Begin                                                                                  | Select the role services to install for Active Directory Certificate                                                                                                    | rvices                                                                                                    |
| Server Selection<br>Server Roles<br>Features<br>AD CS<br>Role Services<br>Confirmation<br>Results | Certification Authority     Certificate Enrollment Policy Web Service     Certificate Enrollment Web Service     Certification Authority Web Enrollment     Network Device Enrollment Service     Online Responder | Certification Authority (CA) is used<br>to issue and manage certificates.<br>Multiple CAs can be linked to form a<br>public key infrastructure. |
|                                                                                                   | < Previous Next                                                                                                    | Install Cancel                                                                                                    |

- 8. On the Select role services window
  - Select Next

- 9. On the Confirm Installation selections window,
  - Select the checkbox next to Restart the destination server automatically if required,
  - On the Add Roles and Features Wizard window select Yes
  - Select Install

You will have to wait a short while before moving on to step 10

| Add Roles and Features Wizard |                                                                                                    | -                       |           | ×   |
|-------------------------------|----------------------------------------------------------------------------------------------------|-------------------------|-----------|-----|
| Installation progre           | ess                                                                                                    | DESTINA<br>TRUESSO2     | ATION SER | VER |
|                               | View installation progress                                                                                                    |                         |           |     |
|                               | Feature installation                                                                                                    |                         |           |     |
|                               | Configuration required. Installation succeeded on TRUESSO2.corpPriv.loca                                                                                                    | d.                      |           |     |
| Features                      | Active Directory Certificate Services                                                                                                    |                         | inatio    | 20  |
| Role Services<br>Confirmation | server<br>Configure Active Directory Certificate Services on the destination server<br>Certification Authority                                                                          |                         |           |     |
| Results                       | Remote Server Administration Tools<br>Role Administration Tools<br>Active Directory Certificate Services Tools<br>Certification Authority Management Tools                              |                         |           |     |
|                               | You can close this wizard without interrupting running tasks. View task pr<br>page again by clicking Notifications in the command bar, and then Task D<br>Export configuration settings | ogress or o<br>Jetails. | open this | 5   |
|                               | < Previous Next > C                                                                                                    | lose                    | Cance     | el  |

- 10. On the **Installation progress** page,
  - Select the Configure Active Directory Certificate Services on the destination server hyper-link

| AD CS Configuration          | - 🗆 ×                                                                                                    |  |  |  |  |
|------------------------------|----------------------------------------------------------------------------------------------------|--|--|--|--|
| Credentials                  | DESTINATION SERVER<br>TRUESSO2.corpPriv.local                                                                                                    |  |  |  |  |
| Credentials<br>Role Services | Specify credentials to configure role services                                                                                                    |  |  |  |  |
|                              | To install the following role services you must belong to the local Administrators group:                                                                     |  |  |  |  |
|                              | Standalone certification authority                                                                                                    |  |  |  |  |
|                              | Certification Authority Web Enrollment     Online Responder                                                                                                   |  |  |  |  |
|                              | To install the following role services you must belong to the Enterprise Admins group:                                                                        |  |  |  |  |
|                              | Enterprise certification authority     Certificate Enrollment Policy Web Service     Certificate Enrollment Web Service     Network Device Enrollment Service |  |  |  |  |
|                              | Credentials: CORPPRIV\administrator Change                                                                                                    |  |  |  |  |
|                              | More about AD CS Server Roles                                                                                                    |  |  |  |  |

#### 11. On the **Credentials** window

Select Next

| AD CS Configuration                                                                                                    |                                                                                                    | _                      |         | ×    |
|----------------------------------------------------------------------------------------------------|----------------------------------------------------------------------------------------------------|------------------------|---------|------|
| Role Services                                                                                                    |                                                                                                    | DESTINAT<br>TRUESSO2.0 | ION SER | VER  |
| Credentials<br>Role Services<br>Setup Type<br>CA Type<br>Private Key<br>Cryptography<br>CA Name<br>Certificate Request<br>Certificate Database<br>Confirmation<br>Progress<br>Results | Select Role Services to configure<br>Certification Authority<br>Certification Authority Web Enrollment<br>Online Responder<br>Network Device Enrollment Service<br>Certificate Enrollment Web Service<br>Certificate Enrollment Policy Web Service |                        |         |      |
|                                                                                                    | More about AD CS Server Roles                                                                                                    |                        |         |      |
|                                                                                                    | < Previous Next >                                                                                                    | Configure              | Cance   | el . |

- 12. On the **Role Services** page,
  - Select the Certificate Authority checkbox
  - Select Next

| 🔁 AD CS Configuration                                                                                                    | - 🗆 ×                                                                                                    |
|----------------------------------------------------------------------------------------------------|----------------------------------------------------------------------------------------------------|
| Setup Type                                                                                                    | DESTINATION SERVER<br>TRUESSO2.corpPriv.local                                                                                                    |
| Role Services<br>Setup Type<br>CA Type<br>Private Key<br>Cryptography<br>CA Name<br>Certificate Request<br>Certificate Database<br>Confirmation<br>Progress<br>Results | <ul> <li>Enterprise certification authorities (CAs) can use Active Directory Domain Services (AD DS) to simplify the management of certificates. Standalone CAs do not use AD DS to issue or manage certificates.</li> <li>Enterprise CA Enterprise CA Enterprise CAs must be domain members and are typically online to issue certificates or certificate policies.</li> <li>Standalone CA Standalone CAs can be members or a workgroup or domain. Standalone CAs do not require AD DS and can be used without a network connection (offline).</li> </ul> |
|                                                                                                    | More about Setup Type                                                                                                    |
|                                                                                                    | < Previous Next > Configure Cancel                                                                                                    |

- 13. On the Specify the setup type of the CA window ,
  - Select the radio button next to Enterprise CA

#### Select Next

| AD CS Configuration                                                                                                    | - 🗆 ×                                                                                                    |
|----------------------------------------------------------------------------------------------------|----------------------------------------------------------------------------------------------------|
| СА Туре                                                                                                    | DESTINATION SERVER<br>TRUESSO2.corpPriv.local                                                                                                    |
| Credentials<br>Role Services<br>Setup Type<br>CA Type<br>Private Key<br>Cryptography<br>CA Name<br>Certificate Request<br>Certificate Database<br>Confirmation<br>Progress<br>Results | <ul> <li>Specify the type of the CA</li> <li>When you install Active Directory Certificate Services (AD CS), you are creating or extending a public key infrastructure (PKI) hierarchy. A root CA is at the top of the PKI hierarchy and issues its own self-signed certificate. A subordinate CA receives a certificate from the CA above it in the PKI hierarchy.</li> <li>Root CA Root CA Root CAs are the first and may be the only CAs configured in a PKI hierarchy. </li> <li>Subordinate CA Subordinate CA Subordinate CAs require an established PKI hierarchy and are authorized to issue certificates by the CA above them in the hierarchy.</li></ul> |
|                                                                                                    | More about CA Type                                                                                                    |
|                                                                                                    | < Previous Next > Configure Cancel                                                                                                    |

#### 14. On the **CA type** window

- Ensure the Subordinate CA radio button is selected,
- Select Next

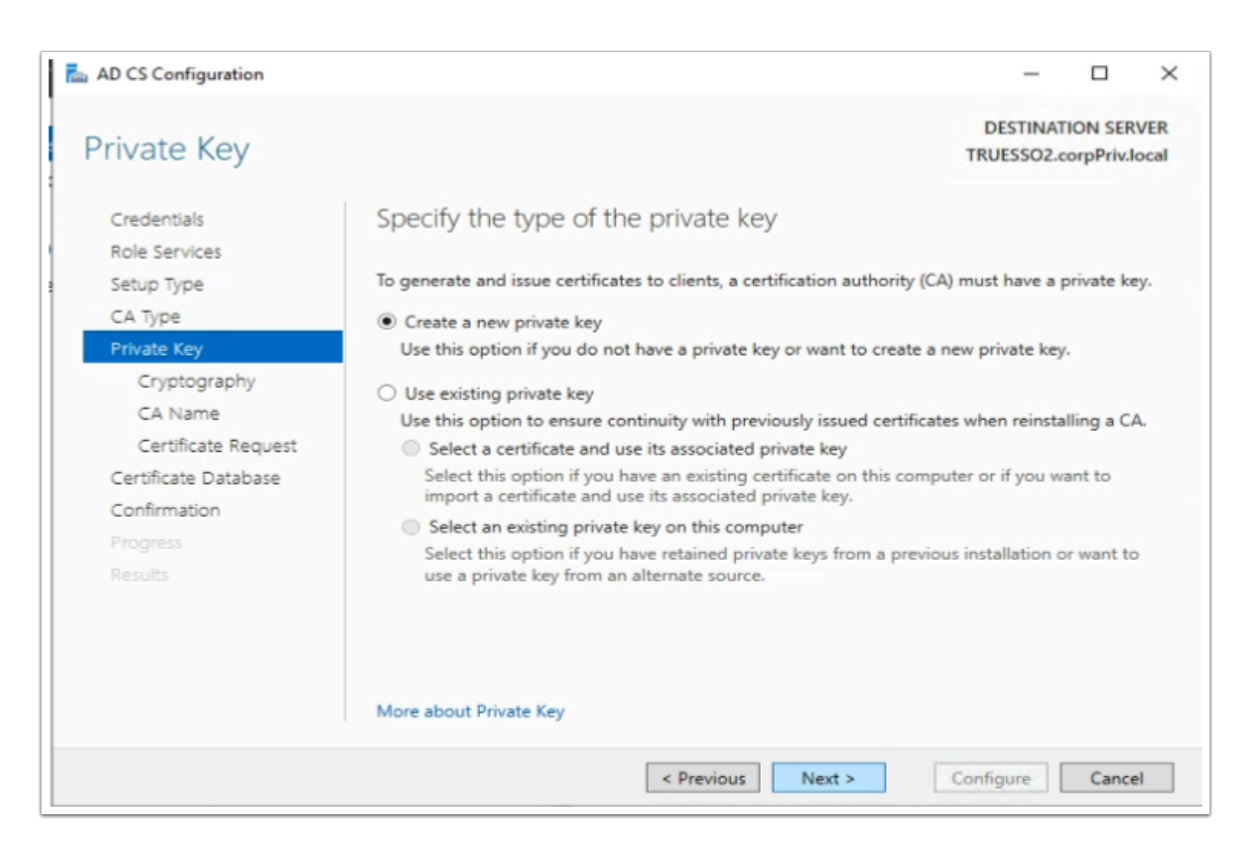

#### 15. On the **Private Key** window,

- Ensure the radio button next to Create a new private key is selected
- Select Next

| AD CS Configuration                                                                                           |                                                                                                    |            | -                      |          | ×   |
|----------------------------------------------------------------------------------------------------|----------------------------------------------------------------------------------------------------|------------|------------------------|----------|-----|
| Cryptography fo                                                                                               | r CA                                                                                                    |            | DESTINAT<br>TRUESSO2.0 | TION SER | VER |
| Credentials<br>Role Services                                                                                  | Specify the cryptographic options                                                                                                    |            |                        |          |     |
| Setup Type                                                                                                    | Select a cryptographic provider:                                                                                                    |            | Key length:            |          |     |
| CA Type                                                                                                    | RSA#Microsoft Software Key Storage Provider                                                                                                    | v          | 2048                   |          | ¥   |
| Cryptography<br>CA Name<br>Certificate Request<br>Certificate Database<br>Confirmation<br>Progress<br>Results | Select the hash algorithm for signing certificates issued by<br>SHA256<br>SHA384<br>SHA512<br>SHA1<br>MD5<br>Allow administrator interaction when the private key is | s accessed | by the CA.             |          |     |
|                                                                                                    | More about Cryptography Previous                                                                                                    | >          | Configure              | Cance    | el  |

- 16. On the Cryptography for CA window select the following
  - Under Cryptographic Provider: RSA#Microsoft Software Key Storage Provider
  - Next to Key Length: 2048
  - Hash Algorithm: SHA256
  - Select Next
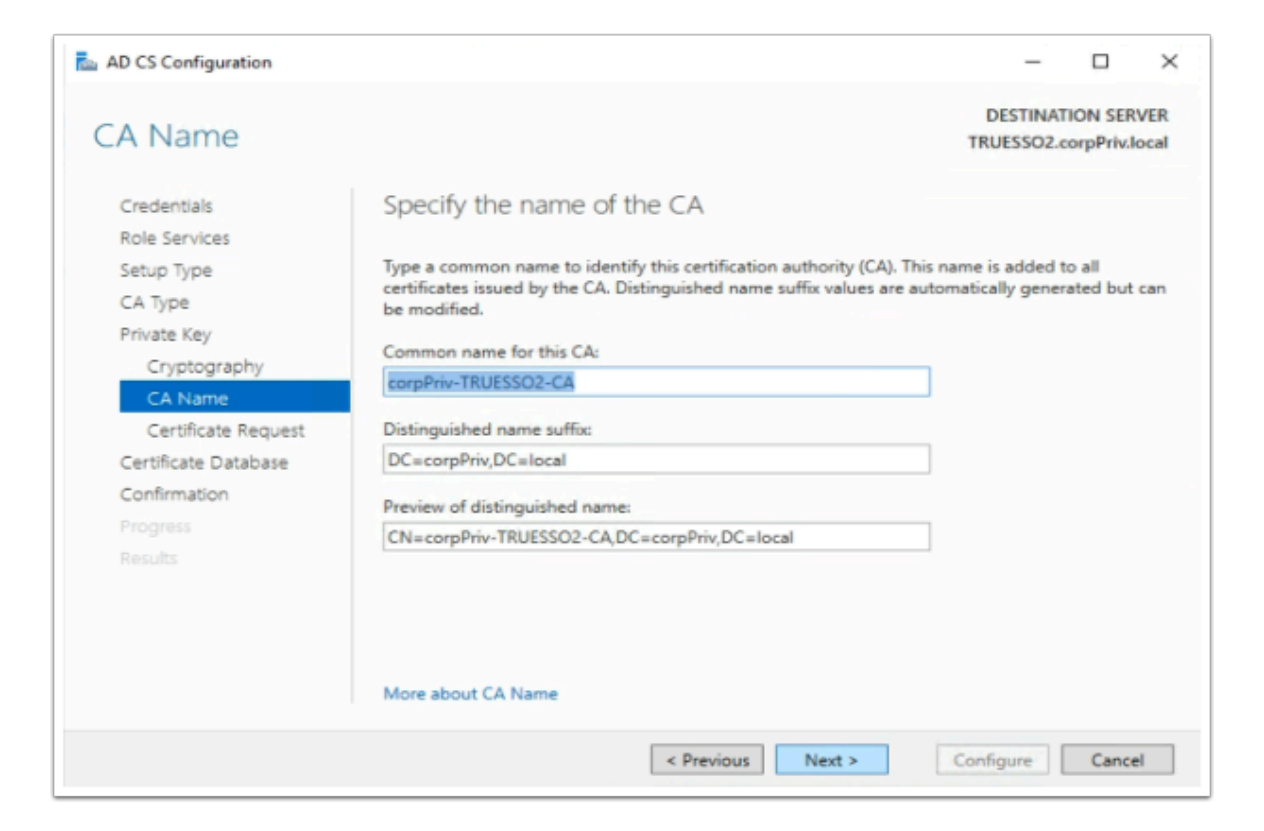

- 17. On the Specify the Name of the CA window
  - Observe the CA naming convention
  - Select Next

|                                                                                                    |                                                                                                    | - 0                                                                                                    |
|----------------------------------------------------------------------------------------------------|----------------------------------------------------------------------------------------------------|----------------------------------------------------------------------------------------------------|
| Certificate Rec                                                                                                    | quest                                                                                                    | DESTINATION SERVE<br>TRUESSO2.corpPriv.loc                                                                                                    |
| Credentials<br>Role Services<br>Setup Type<br>CA Type                                                                                                    | Request a certificate from parent Co<br>You require a certificate from a parent certification a<br>issue certificate. You can request a certificate from i<br>a file to submit to the parent CA.                                                                                                    | A<br>huthority (CA) to allow this subordinate CA to<br>an online CA or you can store your request to                                                                                                    |
| Private Key<br>Cryptography                                                                                                    | Send a certificate request to a parent CA:     Select:     CA reame                                                                                                    | <b>↓</b>                                                                                                    |
| Certificate Request                                                                                                    | Computer name Parent CA:                                                                                                    | Select                                                                                                    |
| Confirmation Select                                                                                                    | Certification Authority ?                                                                                                    | ×                                                                                                    |
| Results CA                                                                                                    | corpPriv-AD2-CA AD2.corpPriv.local                                                                                                    | ESSO2-CA.req<br>parent CA to make this CA operational.                                                                                                    |
|                                                                                                    |                                                                                                    |                                                                                                    |
| <                                                                                                    |                                                                                                    | >                                                                                                    |
|                                                                                                    | OK Cancel                                                                                                    | Configure Cancel                                                                                                    |
|                                                                                                    |                                                                                                    |                                                                                                    |
| AD CS Configuration                                                                                                    |                                                                                                    | - 🗆 ×                                                                                                    |
| AD CS Configuration                                                                                                    | uest                                                                                                    |                                                                                                    |
| AD CS Configuration                                                                                                    | uest<br>Request a certificate from parent CA                                                                                                    | DESTINATION SERVER TRUESS02.corpPriv.local                                                                                                    |
| AD CS Configuration<br>Certificate Requ<br>Credentials<br>Role Services<br>Setup Type<br>CA Type                                                                                                    | LIEST<br>Request a certificate from parent CA<br>You require a certificate from a parent certification author<br>are certificate. You can require a certificate from an or                                                                                                    | - C X<br>DESTINATION SERVER<br>TRUESSO2.corpPrivilecal                                                                                                    |
| AD CS Configuration<br>Certificate Requ<br>Credentials<br>Role Services<br>Setup Type<br>CA Type<br>Private Key<br>Credentials                                                                                                    | Lest<br>Request a certificate from parent CA<br>You require a certificate from a parent certification authorizes and the submit to the parent 2 certificate from an or<br>a fit to submit to the parent CA.                                                                                                    | - C X<br>DESTINATION SERVER<br>TRUESSO2.corpPrivilocal                                                                                                    |
| A D CS Configuration<br>Certificate Requ<br>Credentials<br>Role Services<br>Seture Type<br>CA Type<br>Private Key<br>Cryptography<br>CA Name<br>Certificate Seture 100                                                                                                    | Lest<br>Request a certificate from parent CA<br>You require a certificate from a parent certification authoristic entificate from an or<br>a file to submit to the parent CA.<br>Send a certificate request to a parent CA:<br>Sector and Cartificate from a content of the content form<br>C C nome                                                                                                    | - C X<br>DESTINATION SERVER<br>TRUESSO2.corpPrividecal                                                                                                    |
| A D CS Configuration<br>Certificate Requ<br>Credentials<br>Role Services<br>Setue Type<br>CA Type<br>Private Key<br>Cryptography<br>CA Name<br>Certificate Database                                                                                                    | Request a certificate from parent CA<br>You require a certificate from a parent certification authorized entificates. You can request a certificate from an or<br>a file to submit to the parent CA:<br>Select<br>Canane<br>Computer name<br>Parent CA: [AD2.corpPriv_Joca1.corpPriv_AD2-CA]                                                                                                    | - C ×  DESTINATION SERVER TRUESSO2.corpPriviocal  nty (CA) to allow this subordinate CA to fine CA or you can store your request to  Select.                                                                                                    |
| AD CS Configuration<br>Certificate Requir-<br>Credentais<br>Role Sarvices<br>Setup Type<br>CA Type<br>Private Rey<br>Cryptography<br>CA Name<br>Certificate Database<br>Confirmation<br>Confirmation<br>Confirmation<br>Confirmation                                                                                                    | Request a certificate from parent CA<br>Nor require a certificate from a parent certification author<br>issue certificates. Nor can requere a certificate from an or<br>a file to submit to the parent CA:<br>Seriest<br>Computer name<br>Period CA (aD2.compPrin.local.compPrin-FBU<br>File ame: [CITUISSO2.compPrin.local.compPrin-TBU                                                                                                    | - C ×      DESTINATION SERVER      TRUESSO2.corpPividecan      rhy (GA) to allow this subordinate CA to     finer CA or your can store your request to      Select.      e  ESSO2-CAreq                                                                                              |
| AD C3 Configuration<br>Certificate Requirements<br>Credentials<br>Abis Services<br>Setup Type<br>CA Type<br>Private Key<br>Cryptography<br>Canton Results<br>Configure Database<br>Configure Database<br>Configure Databa | Alegan Sector Control Control | - C ×      DESTINATION SERVER TRUESSO2.corpPrivideod   inty (CA) to allow this subordinate CA to find CA or you can store your request to  inty (CA) to allow this subordinate CA to find CA or you can store your request to  set StoreCAreq parent CA to make this CA operational. |
| AD C3 Configuration<br>Ceretrificate Requirements<br>Credentials<br>Role Services<br>Setur Type<br>CA Type<br>Private Rey<br>Cryptography<br>CA Name<br>Certificate Distances<br>Configure Database<br>Configure Database<br>Configure Database<br>Configure Database<br>Configure Database<br>Configure Database<br>Configure Database<br>Configure Database<br>Configure Database<br>Configure Database<br>Configure Database                                                                                                    | Request a certificate from parent CA<br>No require a certificate from parent certification actua<br>tasse certificate software certificate from as ore<br>a flex to submit to the parent CA.<br>                                                                                                    | - C ×      DESTINATION SERVER TRUESSO2.corpPrivideod                                                                                                    |

#### 18. On the Request a certificate from parent CA,

- Select the radio button next to Send a certificate request to a parent CA:
- To the right of the **Parent CA** box, click the **Select** button
- Select **OK** accept the Default
- Select Next

| AD CS Configuration  |                                    | -                    |           | ×             |
|----------------------|------------------------------------|----------------------|-----------|---------------|
| CA Database          |                                    | DESTINA<br>TRUESSO2. | CorpPriv. | IVER<br>local |
| Credentials          | Specify the database locations     |                      |           |               |
| Role Services        | Certificate database location:     |                      |           |               |
| CA Type              | C:\Windows\system32\CertLog        |                      |           |               |
| Private Key          |                                    |                      |           |               |
| Cryptography         | Certificate database log location: |                      |           |               |
| CA Name              | Citations systems (certuag         |                      |           |               |
| Certificate Request  |                                    |                      |           |               |
| Certificate Database |                                    |                      |           |               |
| Confirmation         |                                    |                      |           |               |
| Progress             |                                    |                      |           |               |
|                      |                                    |                      |           |               |
|                      |                                    |                      |           |               |
|                      |                                    |                      |           |               |
|                      | More about CA Database             |                      |           |               |
|                      |                                    |                      | 6         |               |
|                      | < Previous Next >                  | Configure            | Canc      | 21            |

- 19. On the CA Database window,
  - Select Next

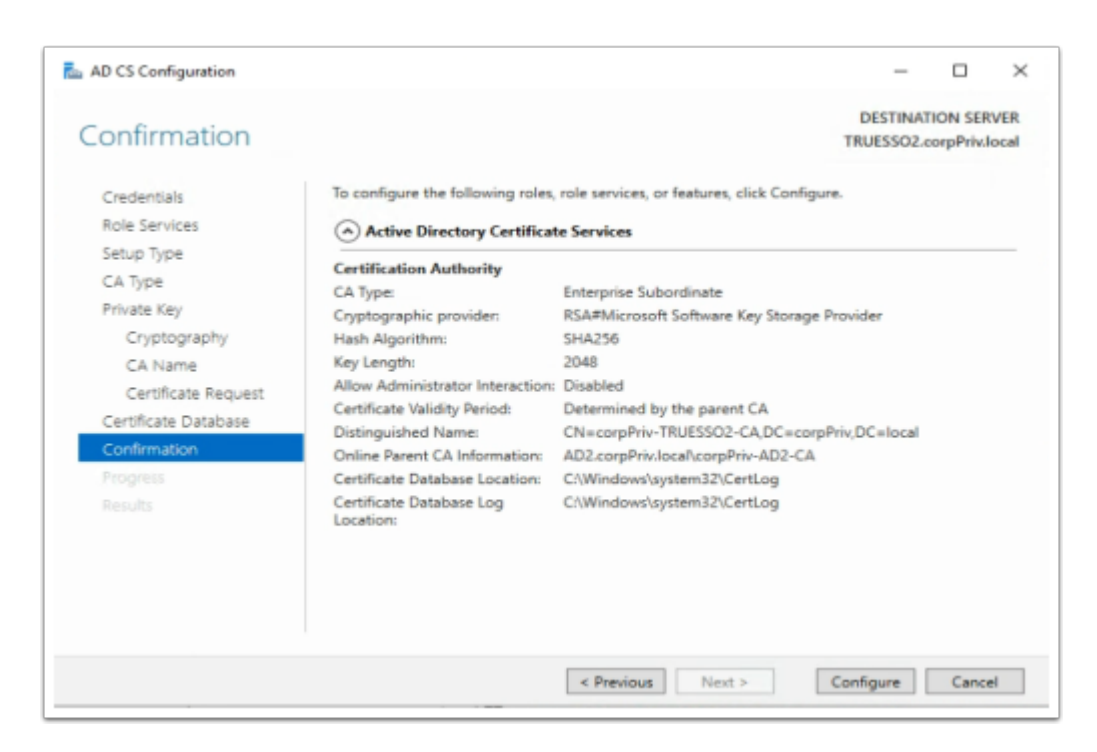

#### 20. On the **Confirmation** window

Select Configure

| Results                                                                                                    |                                                                                                    |                                                                                                    | DESTINATION SERVER<br>TRUESSO2.corpPriv.local                                                                                                    |
|----------------------------------------------------------------------------------------------------|----------------------------------------------------------------------------------------------------|----------------------------------------------------------------------------------------------------|----------------------------------------------------------------------------------------------------|
|                                                                                                    | The following roles, role services, or fi                                                                                                    | eatures were configured:                                                                                                   |                                                                                                    |
| Setup Type<br>CA Type<br>Private Ray<br>Cryptography<br>CA Name<br>Certificate Request<br>Certificate Request<br>Certificate Database<br>Confirmation<br>Progress<br>Results | Certification Authority<br>More about CA Configuration                                                                                                    | Configuratio                                                                                                    | n succeeded                                                                                                    |
|                                                                                                    |                                                                                                    |                                                                                                    |                                                                                                    |
| Add Roles and Features Wizz<br>nstallation prog                                                                                                    | erd<br>TPCSS<br>View installation progress                                                                                                    | Previous Next >                                                                                                    | Close Cancel                                                                                                    |
| Add Roles and Features Witz<br>nstallation prog<br>Before You Begin<br>Installation Type<br>Server Selection<br>Server Selection                                             | vrd TFCSS View installation progress Peture installation Configuration required. Instal                                                                                                    | Previous Next >                                                                                                    | Close Cancel                                                                                                    |
| Add Roles and Features Wizz<br>Installation prog<br>Endore You Begin<br>entaulizion Type<br>Satives Roles<br>Features<br>Adv CS<br>Role Services<br>Continue sion<br>Result  | red<br>TOPSS<br>View installation progress<br>Topfguation required, install<br>Configuration required, install<br>Add extreme Directory Certificates 5<br>Role Administration Too<br>Role Administration Too | Previous Next > Intro succeeded on TRUESS ces encies role services are confis obs ate Services Tools rity Management Tools | Clase Cancel Cancel Can |

- 21. On the **Results** window
  - Select Close
    - On the Installation progress window,
      - Select Close

## Part 6: Deploying and Configuring Horizon TRUE SSO

|                                                                                                    |                                                                                                    |                                                                                                    |                                                                                                    |                                                                                                    | Conse                                                                       |                                                                                                    |
|----------------------------------------------------------------------------------------------------|----------------------------------------------------------------------------------------------------|----------------------------------------------------------------------------------------------------|----------------------------------------------------------------------------------------------------|----------------------------------------------------------------------------------------------------|-----------------------------------------------------------------------------|----------------------------------------------------------------------------------------------------|
| 🚡 File                                                                                                    | Action                                                                                                    | View                                                                                                    | Favorites                                                                                                    | Window                                                                                                    | Help                                                                        |                                                                                                    |
| (i)                                                                                                    | New                                                                                                    |                                                                                                    |                                                                                                    |                                                                                                    | Ctrl+N                                                                      |                                                                                                    |
|                                                                                                    | Open                                                                                                    |                                                                                                    |                                                                                                    |                                                                                                    | Ctrl+O                                                                      |                                                                                                    |
|                                                                                                    | Save                                                                                                    |                                                                                                    |                                                                                                    |                                                                                                    | Ctrl+S                                                                      |                                                                                                    |
| 6                                                                                                    | Save As                                                                                                    |                                                                                                    |                                                                                                    |                                                                                                    |                                                                             |                                                                                                    |
|                                                                                                    | Add/Rer                                                                                                    | move Sna                                                                                                    | p-in                                                                                                    |                                                                                                    | Ctrl+M                                                                      |                                                                                                    |
|                                                                                                    | Options                                                                                                    |                                                                                                    |                                                                                                    | _                                                                                                    |                                                                             |                                                                                                    |
|                                                                                                    | 1 C:\Wir                                                                                                    | ndows\\                                                                                                    | compmgn                                                                                                    | nt.msc                                                                                                    |                                                                             |                                                                                                    |
| 1                                                                                                    | 2 C:\Wir                                                                                                    | ndows\\                                                                                                    | services.m                                                                                                    | sc                                                                                                    |                                                                             |                                                                                                    |
| 1                                                                                                    | Exit                                                                                                    |                                                                                                    |                                                                                                    |                                                                                                    |                                                                             |                                                                                                    |
|                                                                                                    |                                                                                                    |                                                                                                    |                                                                                                    |                                                                                                    | dd or Po                                                                    | mayo F                                                                                                    |
|                                                                                                    |                                                                                                    |                                                                                                    |                                                                                                    | , r                                                                                                    | ad or Ke                                                                    | move 5                                                                                                    |
| You can s<br>extensible                                                                                                    | elect sna<br>t snap-in                                                                                                    | s, you car                                                                                                    | his console<br>configure                                                                                                    | from those a<br>which extens                                                                                                    | svailable on sions are ena                                                  | your comp<br>bled.                                                                                                    |
| Available                                                                                                    | snap-ins                                                                                                    |                                                                                                    |                                                                                                    |                                                                                                    |                                                                             | Selecte                                                                                                    |
| Snap-in                                                                                                    |                                                                                                    |                                                                                                    | Vendor                                                                                                    | ^                                                                                                    |                                                                             | Co                                                                                                    |
| Activ                                                                                                    | eX Cont                                                                                                    | rol                                                                                                    | Microsoft                                                                                                    | Cor                                                                                                    |                                                                             |                                                                                                    |
| Auth<br>Certi                                                                                                    | orization<br>ficate Te                                                                                                    | manager                                                                                                    | Mcrosoft                                                                                                    | Cor                                                                                                    | _                                                                           |                                                                                                    |
| Certi                                                                                                    | ficates                                                                                                    |                                                                                                    | Microsoft                                                                                                    | Cor                                                                                                    |                                                                             |                                                                                                    |
| Cert                                                                                                    | fication /                                                                                                    | Authority                                                                                                    | Microsoft                                                                                                    | Cor                                                                                                    |                                                                             |                                                                                                    |
| Comp<br>Comp                                                                                                    | ponent S<br>outer Ma                                                                                                    | ervices                                                                                                    | Microsoft                                                                                                    | Cor                                                                                                    | Add >                                                                       |                                                                                                    |
| Devic                                                                                                    | ce Manag                                                                                                    | ger                                                                                                    | Microsoft                                                                                                    | Cor                                                                                                    |                                                                             |                                                                                                    |
| THE DOC                                                                                                    | manager                                                                                                    | nent                                                                                                    | PREFOSIOR                                                                                                    | and                                                                                                    |                                                                             |                                                                                                    |
|                                                                                                    |                                                                                                    | Cer                                                                                                    | tification A                                                                                                    | uthority                                                                                                    |                                                                             | ×                                                                                                    |
| Select the o                                                                                                    | omputer you                                                                                                    | ward this shap                                                                                                    | into manage                                                                                                    | <b>`</b>                                                                                                    |                                                                             |                                                                                                    |
|                                                                                                    | in will always                                                                                                    | manage                                                                                                    |                                                                                                    | L                                                                                                    |                                                                             |                                                                                                    |
| This shap-                                                                                                    |                                                                                                    | the computer the                                                                                                    | tis console is run                                                                                                    | <b>n</b> (m)                                                                                                    |                                                                             |                                                                                                    |
| <ul> <li>Local</li> </ul>                                                                                                    | computer: (                                                                                                    |                                                                                                    |                                                                                                    |                                                                                                    |                                                                             |                                                                                                    |
| * Local                                                                                                    | computer: (                                                                                                    | -                                                                                                    | _                                                                                                    |                                                                                                    | Browse                                                                      |                                                                                                    |
| Local     Allow     orby a                                                                                                    | the palacted                                                                                                    | computer to b<br>save the core                                                                                                    | e changed when                                                                                                    | n launching from th                                                                                                    | e command line. 1                                                           |                                                                                                    |
| Local     Alow     only a                                                                                                    | the selected                                                                                                    | computer to b<br>save the cons                                                                                                    | e changed when<br>ole.                                                                                                    | n launching from th                                                                                                    | e command line. 1                                                           | 2                                                                                                    |
| Local     Alow     only a                                                                                                    | the selected                                                                                                    | f computer to b<br>save the core                                                                                                    | e changed wher<br>cle                                                                                                    | n launching from th                                                                                                    | e command line. 1                                                           | 2                                                                                                    |
| Local     Alow     only a                                                                                                    | the selected                                                                                                    | Computer to b<br>save the cons                                                                                                    | e changed when                                                                                                    | n launching from th                                                                                                    | e command line. 1                                                           | 2                                                                                                    |
| Local     Alow     only a                                                                                                    | computer: (                                                                                                    | f computer to b<br>save the cons                                                                                                    | e changed when                                                                                                    | n launching from th                                                                                                    | e command line. 1                                                           | 2                                                                                                    |
| Incel     Alow     only a                                                                                                    | the selected pples if you                                                                                                    | computer to b<br>seve the cons                                                                                                    | e changed when<br>cle.<br>< Back                                                                                                    | n launching from th                                                                                                    | e command line. 1<br>Cancel                                                 | his Hob                                                                                                    |
| Local     Alow     only a                                                                                                    | computer: (                                                                                                    | Computer to b<br>asive the cons                                                                                                    | e changed wher<br>ele.<br>< Back                                                                                                    | Finah                                                                                                    | e command line. 1                                                           | ha<br>Heb                                                                                                    |
| Alexe     Alexe     A                                                                                                    | computer: (                                                                                                    | computer to b<br>save the cons                                                                                                    | e changed wher<br>ole.<br>< Back<br>Add or Rem<br>or examined on you                                                                                                    | Pisah                                                                                                    | Erouse a command line. 1 Cancel gure the selected set                       | ha<br>Help                                                                                                    |
| Yee are selected as a series of the selected as a series of the selected as a series of the selected as a series of the series of the ser                                                                                                    | the selected<br>gallet if you<br>way to fire the<br>two you can on<br>the                                                                                                    | computer to b<br>assee the cons<br>oursele from the<br>influence which ex-                                                                                                    | e changed wher<br>cle.<br>< Back<br>Add or Rem<br>or exalidite on you                                                                                                    | Peak                                                                                                    | Erouse a command line. 1 Cancel pure the selected set                       | Help                                                                                                    |
| Vec on which a single control of the single control of the single                                                                                                    | the selected<br>goldes if you<br>require for the<br>major to for the<br>major to for the<br>major to for the<br>major to for the<br>major to for the<br>major to for the<br>major to for the<br>major to for the<br>major to for the<br>selected of the<br>selected of the<br>selected o                                                       | computer to b<br>assee the cons<br>operate from the<br>eliging e shakes<br>index<br>torong Con.                                                                                                    | e changed wher<br>ole.<br>< Back<br>Add or Rem<br>or exclusion are subject on you                                                                                                    | Preat                                                                                                    | Errors<br>e command line. 1<br>Cancell<br>gure the selected set             | has heb hose heb hose heb hose hose hose hose hose hose hose hose                                                                                                    |
| Yes are shown                                                                                                    | the selected<br>polies if you<br>agains for the<br>file, you can on<br>a<br>and in<br>factors if<br>implaces if                                                                                                    | Computer to b<br>serve the comp<br>serve the comp<br>may exhibe a                                                                                                    | e changed wher<br>de.<br>< Back<br>Add or Rom<br>or evaluation on yea                                                                                                    | Freah I                                                                                                    | Encer<br>e command line. 1<br>Cancel<br>gare the selected set               | has<br>has<br>of snap-Has. For<br>bit Extensions                                                                                                    |
| The set up -<br>Construction of the set of the set of th                                                                                                    | the selecter<br>gaples if you<br>agains for the<br>selecter is<br>the selecter<br>gaples if you<br>against the<br>selecter is<br>the<br>selecter is<br>implement in<br>the selecter is<br>implement in<br>the selecter is<br>implement in<br>the selecter is<br>implement in<br>the selecter is<br>implement in<br>the selecter is<br>implement in<br>the selecter is<br>implement in<br>the selecter is<br>implement in<br>the selecter is<br>implement in the selecter is<br>implement in the selecter is<br>implement in the selecter is<br>implement in the selecter is<br>implement in the selecter is<br>implement in the selecter is<br>implement in the selecter is<br>implement in the selecter is<br>implement in the selecter is<br>implement in the selecter is<br>implement in the selecter is<br>implement in the selecter is<br>implement in the selecter is implement in the<br>selecter is implement in the selecter is<br>implement in the selecter is implement in the selecter is<br>implement in the selecter is implement in the selecter is<br>implement in the selecter is implement in the selecter is<br>implement in the selecter is implement in the selecter is<br>implement in the selecter is implement in the selecter is<br>implement in the selecter is implement in the selecter is implement<br>in the selecter is implement in the selecter is implement i                                                                                                    | Computer to b<br>serve the comp<br>may be a server the comp<br>may be a server the comp<br>may be a server to be<br>made to be<br>made to b | e changed where<br>de.                                                                                                    | Peak                                                                                                    | e command line. 1<br>Cancel                                                 | Independent                                                                                                    |
| Vers are select or of a select or of a select or of                                                                                                    | the selected<br>goine for free<br>mounter of your<br>sector for free<br>mounter of the<br>sector of the<br>sector of t | computer to b<br>save the cons<br>and the construction of the<br>influence which are<br>ender to a save the con-<br>ment of the con-<br>transition of the co-<br>transition of the co-<br>transition of                                                                                                    | e changed wher<br>de.<br>< Back<br>Add or Rem<br>Add or Rem<br>a chanded a make<br>a changed a make<br>a changed a make<br>a changed a make<br>a changed a make<br>a changed a make<br>a changed a make<br>a changed a make<br>a changed a make<br>a changed a changed a make<br>a changed a changed a make<br>a changed a changed a changed a changed<br>a changed a changed a changed a changed a changed a changed<br>a changed a changed a                                                                                                    | Freah                                                                                                    | e command line. 1<br>Cancel                                                 | han bar<br>Na<br>Magana Ar<br>Martin<br>Karana<br>Martin<br>Martin<br>Martin<br>Martin<br>Martin<br>Martin<br>Martin<br>Martin                                                                                                    |
| Var. data select an<br>order of<br>order of<br>o | the selected splitter if you be selected as a splitter if you be selected as a splitter if you be selected as a splitter if you be splitter if you be splitter if you                                                                                                    | computer to b<br>save the cons<br>and the cons<br>induces of the const<br>induces of the const<br>induces of the const<br>induces of the const<br>instant for an<br>instant for an<br>i                                                                                                    | e changed wher<br>de.<br>< Back<br>Add or Rem<br>Add or Rem<br>Remaining are made                                                                                                    | Final:                                                                                                    | e command line. 1<br>Cancell<br>gure the selected set                       | Meterson Annual Annual An                                                                                                    |
| Version enfects are<br>only an<br>analysis<br>Version and an analysis<br>and an<br>analysis<br>Computer<br>Computer<br>Compute       | the selected<br>splitter if you<br>be an intervention<br>of the selected<br>selected in the<br>implant of the<br>implant of the<br>i                            | Computer to b<br>save the cons<br>average han the<br>integra which as<br>which<br>to const the<br>toget to con-<br>transit to co-<br>transit to co-<br>tr                                                                                                    | <ul> <li>changed where ide.</li> <li>&lt; Buck.</li> <li>Add or Rem or available on year or available on year or available on</li></ul>                                                                                                    | Preach<br>Preach<br>CONE Seap-ins<br>or consult and confusion<br>in the field and res                                                                                                    | e command line. 1<br>Cencel<br>guer the selected set                        | ha<br>ha<br>decarses for<br><u>All Doleners</u><br>Revol<br>Revol<br>Revol                                                                                                    |
| Version and a final sector of the sector of the sector of                                                                                                    | computer, (<br>the selected<br>police if you<br>be adjusted by the<br>selected by the<br>selected by                                                                                                    | computer to b<br>save the cons<br>average from the<br>computer from the<br>matching we while<br>the safe to ar-<br>issent to ar-<br>treast to ar-<br>treast to ar-                                                                                                    | < Back                                                                                                    | Final: 1 Toronto and Constitution of Soup into a Constitution of Constitution of Constitutio of Constitutio of Constitution of | e commend line. 1<br>Cancell<br>gare the selected set<br>sufferette Cancell | he<br>he<br>of news he<br>New Dawn<br>New Dawn<br>New Dawn                                                                                                    |
| The sensitive type     Allow     Allow                                                                                                    | the solution of the solution of the solution o                                                                                                    | computer to b<br>save the cons<br>average from the<br>computer from the<br>methy end of the<br>constitution of the<br>constitution of the<br>consti                                                                                                    | < Back                                                                                                    | Prest                                                                                                    | Cancel                                                                      | ha<br>ha<br>Ne<br>Contract of any set of<br>any set of<br>New Sector<br>New Sector<br>N |
| Alexandromerican and a second and a second and a sec                                                                                                    | vapore for the selection of the selection of the selectio                                                                                                    | Computer to b<br>serve the Comp<br>serve the Comp<br>and the Comp<br>and the Comp                                                                             | e changed where<br>< Back<br>Add or Rem<br>or available on your<br>Add or Rem<br>or Add or Rem<br>or Add or Add or Rem<br>or Add or Add or A | Neurching from the                                                                                                    | Carcel                                                                      | ha<br>ha<br>defenses. For<br>Marketones<br>Same<br>Same<br>Same<br>Same<br>Same<br>Same<br>Same<br>Same                                                                                                    |

- 1. In this section we will create a certificate template for Horizon TRUESSO
  - On your TRUESSO2 server select Start > Run > type mmc
  - Select File > Add/Remove Snap-in...
  - Select the Certificate Authority services snap-in, select Add
  - In the Certificate Authority window,
    - Select the Local computer radio button
    - Select Finish
  - Select **OK** to close the **Snap-ins** window

| Certification Aut | hority (Local)       |   |
|-------------------|----------------------|---|
| × - comPriv-TRU   | JESSO2-CA            |   |
| Revoked           | Cartificator         |   |
| S Issued Ce       | utificator           |   |
| Issued Ce         | Pressente            |   |
| Pending I         | Requests             |   |
| Failed Kee        | quests               |   |
| Certifi           | Manage               |   |
|                   | New                  | > |
|                   | View                 | > |
|                   | New Window from Here |   |
|                   | New Taskpad View     |   |
|                   | Refresh              |   |
|                   | Export List          |   |
|                   | Help                 |   |

- 2. Expand the corpPriv-TRUESSO2-CA inventory
  - Select Certificate Templates,
  - right-click and select Manage

| R Certificate Templates (AD2.corp | Template Display Name                   | Schema Vers |
|-----------------------------------|-----------------------------------------|-------------|
|                                   | CEP Encryption                          | 1           |
|                                   | Code Signing                            | 1           |
|                                   | Computer                                | 1           |
|                                   | Cross Certification Authority           | 2           |
|                                   | Directory Email Replication             | 2           |
|                                   | Domain Controller                       | 1           |
|                                   | Domain Controller Authentication        | 2           |
|                                   | EFS Recovery Agent                      | 1           |
|                                   | Enrollment Agent                        | 1           |
|                                   | Enrollment Agent (Computer)             | 1           |
|                                   | Exchange Enrollment Agent (Offline requ | 1           |
|                                   | Exchange Signature Only                 | 1           |
|                                   | Exchange User                           | 1           |
|                                   | 2 IPSec                                 | 1           |
|                                   | IPSec (Offline request)                 | 1           |
|                                   | Kerberos Authentication                 | 2           |
|                                   | Key Recovery Agent                      | 2           |
|                                   | OCSP Response Signing                   | 3           |
|                                   | RAS and IAS Server                      | 2           |
|                                   | Root Certification Authority            | 1           |
| _ <b>(</b>                        | Router (Offline request                 | 1           |
| · ·                               | Smartcard Logon                         | 1           |
| · · ·                             | Semantic and Lines                      | 1           |
|                                   | Subordinate Certification Authority     | 1           |
|                                   | Irust List Signing                      | 1           |
| 1                                 | (W) Hear                                | 1           |

## 3. In the **Certificate Template** Console

• Find and select the **Smartcard Logon** template

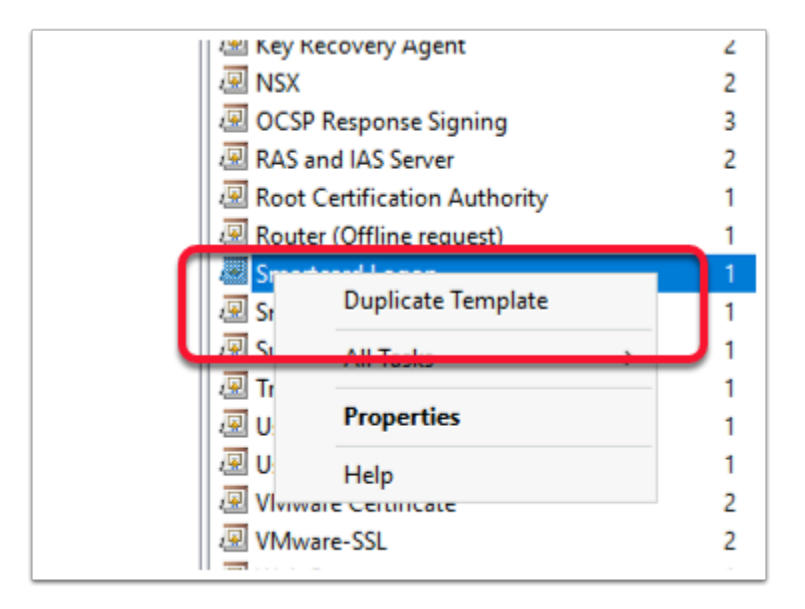

- 4. Right-click the **Smartcard Logon** template
  - Select Duplicate Template

|                           | Prop                                                                                                    | perties                                                                                                    | of New                | Template                   |                       |
|---------------------------|----------------------------------------------------------------------------------------------------|----------------------------------------------------------------------------------------------------|-----------------------|----------------------------|-----------------------|
| Subject I                 | Vame                                                                                                    | Ser                                                                                                    | ver                   | Issuance I                 | Requirements          |
| Superse                   | ded Templa                                                                                                    | tes                                                                                                    | Ed                    | ensions                    | Security              |
| Compatibility             | General                                                                                                    | Request                                                                                                    | Handling              | Cryptography               | Key Attestation       |
| Show re                   | e options a<br>in Compatil<br>sulting char                                                                                                    | valiable ar<br>bility Settin<br>nges                                                                                                    | e based o<br>igs.     | n the earliest op          | erating system        |
| Certificati               | on Authorit                                                                                                    |                                                                                                    |                       |                            |                       |
| - Contineed               | of the second                                                                                                    | 7                                                                                                    |                       |                            |                       |
| Window                    | s Server 20                                                                                                    | 112 R2                                                                                                    |                       | ~                          |                       |
| Certificate               | e recipient                                                                                                    |                                                                                                    |                       |                            |                       |
| Window                    | s 8.1 / Win                                                                                                    | dows Sen                                                                                                    | ver 2012 F            | R: ~                       |                       |
| These settin<br>template. | ıgs may not                                                                                                    | prevent e                                                                                                    | arlier oper           | ating systems fr           | om using this         |
| These settin<br>template. | igs may not<br>OK                                                                                                    | prevent e                                                                                                    | arlier oper<br>Cancel | ating systems fr           | om using this<br>Help |
| These settin<br>template. | ogs may not<br>OK                                                                                                    |                                                                                                    | arlier oper<br>Cancel | ating systems fr           | om using this         |
| These settin<br>template. | ogs may not<br>OK<br>Resulting the                                                                                                    | prevent e                                                                                                    | arlier oper<br>Cancel | ating systems fr           | om using this<br>Help |
| These settin<br>template. | ogs may not<br>OK<br>Results dia                                                                                                    | prevent e                                                                                                    | arlier oper<br>Cancel | ating systems fr           | om using this<br>Help |
| These settin<br>template. | ogs may not OK Resulting the Merce project with Adverse project with adverse of the adverse of the adverse of t                                                                                                    | prevent e                                                                                                    | arlier oper<br>Cancel | ating systems for<br>Apply | em using this         |
| These settin<br>template. | OK Resulting the optimized and optimized and                                                                                                    | prevent e                                                                                                    | arlier oper<br>Cancel | ating systems fr           | m using this          |
| These settin<br>template. | ogs may not<br>OK<br>Resulting dat<br>Monty hundle with a<br>mind of the state of the state of the state<br>of the state of the state of                                                                                                    | prevent e                                                                                                    | arlier oper<br>Cancel | ating systems fr           | Help                  |
| These settin<br>template. | ogs may not<br>OK<br>Resitting day<br>6 toto:<br>10 toto:                                                                                                    | prevent e                                                                                                    | arlier oper<br>Cancel | ating systems fi           | em using this         |
| These settin<br>template. | oga may not<br>OK<br>Resetta del<br>Maria                                                                                                    | prevent e                                                                                                    | Cancel                | ating systems fr           | Hep                   |
| These settin<br>template. | ingis may not<br>OK<br>Resisting data<br>Mana data seriari<br>Mana data seriari<br>Mana data seriar                                                                                                    | prevent e                                                                                                    | afier oper            | ating systems fin          | Help                  |
| These settin<br>template. | OK<br>OK<br>Reating day<br>Many and a state<br>reading and a state<br>Reating and a state<br>Reading and a state<br>Reading and a state                                                                                                    |                                                                                                    | afier oper            | ating systems fin          | m using this          |
| These settin<br>template. | OK<br>Restrict of the second second seco                                                                                                    | prevent e                                                                                                    | arlier oper           | Apply                      | m using the           |
| These settin<br>template. | ings may not<br>OK<br>Management<br>Management<br>Manage | prevent e<br>mars<br>m<br>second control<br>second control<br>seco | affer oper            | Apply                      | m using this          |
|                           | OK<br>Reating the<br>View of the second second<br>view of the second second second second<br>view of the second second                                                                                                    | prevent e                                                                                                    | arlier oper           | ating systems fr           | m using the           |
|                           | OK  Reading of  Advances of  Advances of  Ad                                                                                                    |                                                                                                    | Cancel                | Apply                      | m using this          |
|                           | OK Reality of the second second secon                                                                                                    |                                                                                                    | Cancel                | ating systems fr           | Heb                   |

- 5. In the **Properties of New Template** window in the **Compatibility** tab under **Certificate Authority** 
  - Change from Windows 2003 to Windows 2012 R2
    - When prompted for the **Resulting changes** window
      - Select OK.
  - Under Certificate recipient change Windows XP / Server 2003 to Windows 8.1 / Server 2012 R2

- When prompted for the **Resulting changes** window
  - Select OK.

|                                                                                                    | Properties                                                 | of New                                      | Template                                              | x                                 |
|----------------------------------------------------------------------------------------------------|------------------------------------------------------------|---------------------------------------------|-------------------------------------------------------|-----------------------------------|
| Subject Name                                                                                                    | Ser                                                        | ver                                         | Issuance R                                            | equirements                       |
| Superseded Te                                                                                                    | emplates                                                   | Exte                                        | nsions                                                | Security                          |
| Compatibility Gen                                                                                                 | eral Request                                               | Handling                                    | Cryptography                                          | Key Attestation                   |
| Template display n                                                                                                | ame:                                                       |                                             |                                                       |                                   |
| TrueSSO Templat                                                                                                   | e                                                          |                                             |                                                       |                                   |
| Template name:<br>TrueSSOTemplati<br>Validity period:<br>1 hours<br>Publish certifica<br>Do not auto<br>Directory | e<br>v<br>ate in Active Di<br>matically reenn              | Renewal                                     | l <b>period:</b><br>hours ✓                           | exists in Active                  |
|                                                                                                    | Certifi                                                    | cate Tem                                    | plates                                                | ×                                 |
| The renewal period (6<br>automatically set the r<br>To change the renewa                                          | weeks) is larger<br>renewal period t<br>I or validity peri | than the ma<br>o the maxim<br>od to a diffe | num allowed.<br>num allowed (0 h<br>rent value, click | To<br>ours), click OK.<br>Cancel. |
|                                                                                                    |                                                            |                                             | ОК                                                    | Cancel                            |

- 6. Select the General tab,
  - Under Template display name: type TrueSSO Template,
    - You will notice Template name gets filled in automatically.
      (Don't edit the TemplateName)
  - Under Validity period change the period from 1 years to 1 hours
    - When prompted by the Certificate Templates Box
      - Select OK
        - The **Renewal period** will automatically change from **6 weeks** to **0 hours**

| Subject N                                                                                       | Vame                                                                                                    | Sen                                                                                                    | ver                                                                                       | Issuance R                                                       | lequirements                                 |
|-------------------------------------------------------------------------------------------------|----------------------------------------------------------------------------------------------------|----------------------------------------------------------------------------------------------------|-------------------------------------------------------------------------------------------|------------------------------------------------------------------|----------------------------------------------|
| Superse                                                                                         | ded Templa                                                                                                    | ates                                                                                                    | Exte                                                                                      | insions                                                          | Security                                     |
| Compatibility                                                                                   | General                                                                                                    | Request                                                                                                    | Handling                                                                                  | Cryptography                                                     | Key Attestation                              |
| Purpose:                                                                                        | Signa                                                                                                    | ture and s                                                                                                    | martcard lo                                                                               | igon                                                             | ~                                            |
|                                                                                                 | De                                                                                                    | lete revok                                                                                                    | ed or expire                                                                              | ed certificates (d                                               | lo not archive)                              |
|                                                                                                 | Inc                                                                                                    | lude symm                                                                                                    | etric algorit                                                                             | thms allowed by                                                  | the subject                                  |
|                                                                                                 | Arc                                                                                                    | hive subie                                                                                                    | ect's encryp                                                                              | tion private kev                                                 |                                              |
|                                                                                                 |                                                                                                    |                                                                                                    |                                                                                           |                                                                  |                                              |
|                                                                                                 |                                                                                                    |                                                                                                    |                                                                                           |                                                                  |                                              |
|                                                                                                 |                                                                                                    |                                                                                                    |                                                                                           |                                                                  |                                              |
|                                                                                                 |                                                                                                    |                                                                                                    |                                                                                           |                                                                  |                                              |
|                                                                                                 |                                                                                                    |                                                                                                    |                                                                                           |                                                                  |                                              |
|                                                                                                 |                                                                                                    |                                                                                                    |                                                                                           |                                                                  |                                              |
| Allow priv                                                                                      | rate key to                                                                                                    | be export                                                                                                    | -d                                                                                        |                                                                  |                                              |
| Allow priv                                                                                      | vate key to                                                                                                    | be exporte                                                                                                    | ed                                                                                        |                                                                  |                                              |
| Allow priv                                                                                      | vate key to<br>vith the san                                                                                                    | be exporte                                                                                                    | ed                                                                                        |                                                                  |                                              |
| Allow priv                                                                                      | vate key to<br>vith the san<br>natic renev                                                                                                    | be exportente<br>ne key<br>val of smar                                                                                                    | ed<br>t card certif                                                                       | ficates, use the                                                 | existing key if a                            |
| Allow priv                                                                                      | vate key to<br>with the sam<br>matic renew<br>cannot be                                                                                                    | be exporte<br>ne key<br>val of smar<br>created                                                                                                    | ed<br>t card certif                                                                       | ficates, use the                                                 | existing key if a                            |
| Allow priv                                                                                      | vate key to<br>with the sam<br>natic renev<br>cannot be                                                                                                    | be exporte<br>ne key<br>val of smar<br>created                                                                                                    | ed<br>t card certif                                                                       | ficates, use the                                                 | existing key if a                            |
| Allow priv<br>Renew v<br>For autor<br>new key<br>Do the follov                                  | vate key to<br>with the san<br>matic renew<br>cannot be<br>ving when t                                                                                            | be exportent<br>ne key<br>val of smar<br>created<br>the subject                                                                                                    | ed<br>t card certif<br>t is enrolled                                                      | ficates, use the                                                 | existing key if a<br>private key             |
| Allow priv<br>Renew v<br>For autor<br>new key<br>Do the follov<br>associated v                  | vate key to<br>vith the san<br>natic renev<br>cannot be<br>ving when t<br>vith this cer                                                                           | be exportent<br>ne key<br>val of smar<br>created<br>the subject<br>tificate is u                                                                                                    | ed<br>t card certif<br>t is enrolled<br>used:                                             | ficates, use the                                                 | existing key if a<br>private key             |
| Allow priv<br>Renew w<br>For autor<br>new key<br>Do the follow<br>associated w<br>Enroll sul    | vate key to<br>vith the san<br>natic renev<br>cannot be<br>ving when t<br>vith this cer<br>oject withou                                                           | be exportence of the subject tificate is ut the subject tificate is ut the subject tificate is the subject tificate is the subject subject tificate is the subject subject tificate is the subject subject sub | ed<br>t card certif<br>t is enrolled<br>ised:<br>any user ii                              | ficates, use the<br>I and when the p<br>nput                     | existing key if a<br>private key             |
| Allow priv Allow priv Renew v For autor new key Do the follov associated v Enroll sul           | vate key to<br>with the sam<br>matic renev<br>cannot be<br>ving when t<br>with this cer<br>oject withou<br>ne user dur                                            | be exported<br>ne key<br>val of smar<br>created<br>the subject<br>tificate is u<br>ut requiring<br>ing enrollm                                                                                                    | ed<br>t card certif<br>t is enrolled<br>ised:<br>any user in<br>ent                       | ficates, use the<br>I and when the p<br>nput                     | existing key if a<br>private key             |
| Allow priv Renew w For autor new key Do the follow associated v Enroll sul Prompt tf Oprompt tf | vate key to<br>vith the san<br>natic renev<br>cannot be<br>ving when t<br>vith this cer<br>oject withou<br>ne user dur<br>ne user dur<br>ne user dur              | be exported<br>ne key<br>val of smar<br>created<br>the subject<br>tificate is u<br>ut requiring<br>ing enrollm<br>ing enrollm                                                                                                    | ed<br>t card certif<br>t is enrolled<br>used:<br>any user in<br>ent<br>ent<br>ent and rec | ficates, use the<br>I and when the p<br>nput<br>quire user input | existing key if a<br>private key<br>when the |
| Allow priv Renew w For autor new key Do the follov associated v Enroll sul Prompt th Private ko | vate key to<br>vith the sam<br>natic renev<br>cannot be<br>ving when t<br>vith this cer<br>oject withou<br>ne user dur<br>ne user dur<br>ne user dur<br>y is used | be exportent<br>ne key<br>val of smar<br>created<br>the subject<br>thicate is u<br>ut requiring<br>ing enrollm<br>ing enrollm                                                                                                    | ed<br>t card certif<br>t is enrolled<br>used:<br>any user in<br>ent<br>ent<br>and red     | ficates, use the<br>I and when the p<br>nput<br>quire user input | existing key if a<br>private key<br>when the |

- 7. Select the Request Handling tab change the following next to :-
  - Purpose: change: Signature and encryption to Signature and smartcard logon.
    - When prompted, select Yes
  - Select the **checkbox** in front of **Allow private key to be exported**
  - Select the checkbox in front of For automatic renewal of smartcard certificates, use the existing key if a new key cannot be created
  - Select the radio button in front of Prompt the user during enrollment

| Prop                                                                    | perties                               | of New                                      | Template                    | ×                  |
|-------------------------------------------------------------------------|---------------------------------------|---------------------------------------------|-----------------------------|--------------------|
| Subject Name                                                            | Sen                                   | ver                                         | Issuance R                  | equirements        |
| Superseded Templat                                                      | tes                                   | Ede                                         | nsions                      | Security           |
| Compatibility General                                                   | Request                               | Handling                                    | Cryptography                | Key Attestation    |
| Provider Category:                                                      | Key                                   | Storage Pr                                  | ovider                      | ~                  |
| Algorithm name:                                                         | RSA                                   | 1                                           |                             | ~                  |
| Minimum key size:                                                       | 2048                                  | 3                                           |                             |                    |
| Choose which cryptogra     Requests can use a     C Requests must use a | phic prov<br>ny provide<br>one of the | riders can b<br>er available<br>following p | on the subject's providers: | ests<br>s computer |
| Providers:                                                              | What                                  | t's This?                                   |                             |                    |
| Microsoft Software K                                                    | iey Storag                            | e Provider                                  |                             | •                  |
| Request hash:                                                           | SHA                                   | 256                                         |                             | ~                  |
| Use alternate signati                                                   | ure format                            |                                             |                             |                    |
| ОК                                                                      |                                       | Cancel                                      | Apply                       | Help               |

- 8. Select the **Cryptography** tab change the following next to
  - Provider Category: Key Storage Provider
  - Minimum key size: 2048
  - Request hash: SHA256

| Pro                   | operties of Nev                                 | v Template        | ×               |
|-----------------------|-------------------------------------------------|-------------------|-----------------|
| Compatibility General | Request Handling                                | Cryptography      | Key Attestation |
| Superseded Temp       | lates E                                         | densions          | Security        |
| Subject Name          | bject Name Server Issuance F                    |                   | lequirements    |
| Do not store cet#     | icates and requests i<br>rocation information i | n the CA databasi | o<br>06         |
|                       |                                                 |                   |                 |
| OK                    | Cancel                                          | Apply             | Help            |

9. Select the Server tab,

- Select the checkbox in front of Do not store certificates and requests in the CA database
  - You will notice that **Do not include revocation information in issued certificates** is selected automatically.
- Uncheck the check box next to Do not include revocation information in issued certificates

| General | Compatibility               | Reques          | t Handling       | Crypto   | graphy     | Key At    | testation |
|---------|-----------------------------|-----------------|------------------|----------|------------|-----------|-----------|
| Super   | seded Template              | s               | Extensions       |          | Security   |           | Server    |
|         | Subject Name                |                 |                  | ssuanc   | e Requir   | ements    |           |
| Require | the following fo            | r enrollm       | ent:             |          |            |           |           |
|         | certificate manag           | ger appro       | val              |          |            |           |           |
| 🗹 This  | number of auth              | orized sig      | anatures:        | 1        |            |           |           |
| -       |                             |                 |                  |          |            |           |           |
| lf y    | ou require more             | than one        | signature, a     | sutoenro | ollment is | not allo  | wed.      |
| Pol     | cy type required            | in signat       | ure:             |          |            |           |           |
| Ap      | plication policy            |                 |                  |          |            |           | ~         |
| App     | lication policy:            |                 |                  |          |            |           |           |
| Ce      | rtificate Reques            | t Agent         |                  |          |            |           | ~         |
| 15:51   | uance policies:             |                 |                  |          | _          |           |           |
|         |                             |                 |                  |          |            | Add       | ł         |
|         |                             |                 |                  |          |            | Rem       | ove       |
|         |                             |                 |                  |          |            |           |           |
| Require | e the following fo          | r reenroli      | ment:            |          |            |           |           |
| ⊖ Sar   | e criteria as for           | enrollmer       | vt.              |          |            |           |           |
| Vali    | d existing certific         | ate             |                  |          |            |           |           |
|         | Allow key based             | renewal         | Ö                |          |            |           |           |
| Rec     | quires subject inf<br>uest. | formation       | to be provid     | led with | in the ce  | rtificate |           |
| leq     |                             |                 |                  |          |            |           |           |
| *Contr  | ol is disabled due          | e to <u>com</u> | patibility setti | ngs.     |            |           |           |

- 10. Select the Issuance Requirements tab, configure the following:
  - Select the checkbox : This number of authorized signatures and change the value to 1 in the box
  - Under **Policy type required in signature** 
    - Ensure the **Application policy** is selected (default config)
  - Under Application Policy
    - Select Certificate Request Agent from the dropdown
  - Under the **Require the following for reenrollment** 
    - Select the Valid existing certificate radio button

| mpatibility                                                                                                    | General                                                                                             | Request Ha                             | anding         | Cryptography            | Key Attestation     |        |       |
|----------------------------------------------------------------------------------------------------|----------------------------------------------------------------------------------------------------|----------------------------------------|----------------|-------------------------|---------------------|--------|-------|
| Subject I                                                                                                    | Vame                                                                                                | Server                                 | r              | Issuance F              | Requirements        |        |       |
| Superse                                                                                                    | ded Templa                                                                                          | ates                                   | Exte           | ensions                 | Security            |        |       |
| Group or use                                                                                                    | er names:                                                                                           |                                        |                |                         |                     |        |       |
| Authen<br>Adminis<br>Domain<br>Enterpr                                                                                                    | ticated Usi<br>strator<br>n Admins (C<br>ise Admins                                                 | CORPPRIV-LD                            | lomain /       | Admins)<br>rise Admins) |                     |        |       |
| elect Us<br>Select thi                                                                                                    | ers, Cor                                                                                            | nputers, S<br>type:                    | [<br>Service   | Add<br>e Accounts,      | Remove<br>or Groups |        | ×     |
| Users, G                                                                                                    | roups, or                                                                                           | Built-in se                            | curity p       | principals              |                     | Object | Types |
| From this                                                                                                    | location:                                                                                           |                                        |                |                         |                     |        |       |
| From this bject Typ                                                                                                    | location:<br>pes                                                                                    |                                        |                |                         |                     |        | >     |
| From this<br>bject Typ<br>elect the                                                                                                    | location:<br>pes<br>types of                                                                        | objects yo                             | u want         | to find.                |                     |        | >     |
| From this<br>bject Typ<br>ielect the<br>biect type                                                                                                    | location:<br>pes<br>types of<br>es:                                                                 | objects yo                             | u want         | to find.                |                     |        | >     |
| From this<br>bject Typ<br>bject type<br>bject type<br>bject bject bj | location:<br>pes<br>types of<br>es:<br><b>uit in sec</b><br>envice Ac<br>computers<br>roups<br>sers | objects you<br>unity princip<br>counts | u want<br>bals | to find.                |                     |        | >     |

- 11. On the **Security** tab in the **Group or user names:** area
  - Select Add
    - To the right of the **Select this object type:** box
      - Select the **Object types** button
      - Select the checkbox next to Computers,
      - Select OK

| operties of New Template                                  | × ended Pu   |
|-----------------------------------------------------------|--------------|
| Select Users, Computers, Service Accounts, or Groups      | >            |
| Select this object type:                                  |              |
| Users, Computers, Groups, or Built-in security principals | Object Types |
| From this location:                                       |              |
| corpPriv.local                                            | Locations    |
| Enter the object names to select (examples):              |              |
| TRUESSO2                                                  | Check Names  |
|                                                           |              |
|                                                           | K Canaal     |

- 12. In the Enter the object names to select
  - Type TRUESSO2
  - To the right select **Check Names**
  - Select OK

| ompationity                                                                                                    | General                                         | Request Handling                                     | Cryptography                      | Key Attestation |
|----------------------------------------------------------------------------------------------------|-------------------------------------------------|------------------------------------------------------|-----------------------------------|-----------------|
| Subject I                                                                                                    | Vame                                            | Server                                               | Issuance R                        | equirements     |
| Superse                                                                                                    | ded Templa                                      | ates D                                               | tensions                          | Security        |
| Group or use                                                                                                    | er names:                                       |                                                      |                                   |                 |
| Adminis<br>Comain<br>Comain<br>Comai | strator<br>Admins (C<br>ise Admins<br>SSO2 (COF | CORPPRIV\Domain<br>(CORPPRIV\Enter<br>RPPRIV\TRUESSO | Admins)<br>prise Admins)<br>(2\$) | _               |
| Permissions                                                                                                    | for TRUES                                       | iS02                                                 | Add                               | Remove          |
| Full Contro                                                                                                    | ol                                              |                                                      |                                   |                 |
| Read                                                                                                    |                                                 |                                                      |                                   |                 |
| Write                                                                                                    |                                                 |                                                      |                                   |                 |
| Enroll                                                                                                    |                                                 |                                                      |                                   |                 |
| Autoenrol                                                                                                    | I                                               |                                                      |                                   |                 |
|                                                                                                    | emissions                                       | or advanced settin                                   | gs, click                         | Advanced        |

#### 13. For the **Permissions for TRUESSO2**

- Ensure that the permission **Read** and **Enroll checkboxes** are selected.
- Select **OK** to close the **TrueSSO Template Properties**,

| Console Root<br>Certification Authors<br>CorpPriv-TRUE<br>Revoked Cort<br>Issued Cert<br>Pending Re<br>Failed Requ<br>Certific | ority (Local)<br>SSO2-CA<br>ertificates<br>ifficates<br>equests<br>uests<br>Tomplator<br>Manage |   | Name<br>Directory Email Replication<br>Domain Controller Authentication<br>Kerberos Authentication<br>EFS Recovery Agent<br>Basic EFS<br>Domain Controller<br>Web Server<br>Catificate Template to Issue |
|----------------------------------------------------------------------------------------------------|-------------------------------------------------------------------------------------------------|---|----------------------------------------------------------------------------------------------------|
|                                                                                                    | View<br>New Window from Here<br>New Taskpad View<br>Refresh<br>Export List<br>Help              | > | Subordinate Certification Authority<br>Administrator                                                                                                    |

#### 14. Switch to the **Certificate Authority Console**

- Select and right-click the Certificate Templates container,
- Select New > Certificate Template to Issue

| Enable Certificate Templates                                                                                                    |                                                                                                    |   |
|----------------------------------------------------------------------------------------------------|----------------------------------------------------------------------------------------------------|---|
| Select one Certificate Template to enable<br>Note: If a certificate template that was re<br>information about this template has been<br>All of the certificate templates in the orgate<br>For more information, see <u>Certificate</u> | e on this Certification Authority.<br>ecently created does not appear on this list, you may need to wait until<br>replicated to all domain controllers.<br>anization may not be available to your CA.<br><u>re Template Concepts.</u> |   |
| Name                                                                                                    | Intended Purpose                                                                                                    | ^ |
| RAS and IAS Server                                                                                                    | Client Authentication, Server Authentication                                                                                                    |   |
| Router (Offline request)                                                                                                    | Client Authentication                                                                                                    |   |
| Smartcard Logon                                                                                                    | Client Authentication, Smart Card Logon                                                                                                    |   |
| Smartcard User                                                                                                    | Secure Email, Client Authentication, Smart Card Logon                                                                                                    |   |
| TrueSSO Template                                                                                                    | Smart Card Logon, Client Authentication                                                                                                    |   |
| Trust List Signing                                                                                                    | Microsoft Trust List Signing                                                                                                    |   |
| User Signature Only                                                                                                    | Secure Email, Client Authentication                                                                                                    |   |
| VMware Certificate                                                                                                    | Server Authentication, Client Authentication                                                                                                    |   |
|                                                                                                    |                                                                                                    |   |
| VMware-SSL                                                                                                    | Server Authentication, Client Authentication                                                                                                    |   |

## 15. In the Enable Certificate Templates window,

- Select your TrueSSO Template
- Select OK

| Agent              | 1                                                                                                    |
|--------------------|----------------------------------------------------------------------------------------------------|
| gent               | 1                                                                                                    |
| cont (Computer)    |                                                                                                    |
| Duplicate Template |                                                                                                    |
| All Tasks          | >                                                                                                    |
| All TUSKS          |                                                                                                    |
| Properties         |                                                                                                    |
| Help               |                                                                                                    |
| chacodon           |                                                                                                    |
| Agent              | 2                                                                                                    |
| se Signing         | 3                                                                                                    |
| erver              | 2                                                                                                    |
| tion Authority     | 1                                                                                                    |
|                    | Duplicate Template Duplicate Template All Tasks Properties Help Help Control of the se Signing enver tion Authority |

- 16. Switch back to the **Certificate Templates** Console
  - Select and right-click the Enrollment Agent (computer) template
  - Select Properties

| Enrollme              | nt Agent (Comput                              | er) Properties                       |                 | ~ ×             |
|-----------------------|-----------------------------------------------|--------------------------------------|-----------------|-----------------|
| General               | Request Handling                              | Subject Name                         | Extensions S    | ecurity         |
| Templa                | te display name:                              |                                      |                 |                 |
| Enrollm               | ent Agent (Compute                            | r)                                   |                 |                 |
| Minimur               | m Supported CAs: V                            | Vindows 2000                         |                 |                 |
| Templa                | te name:                                      |                                      |                 |                 |
| Machin                | ne Enrollment Agent                           |                                      |                 |                 |
| Validity<br>2<br>Publ | years  years  Jo not automatically  Directory | ve Directory<br>reenroll if a duplic | penoa:<br>weeks | dists in Active |
|                       | ОК                                            | Cancel                               | Apply           | Help            |

## 17. In the Enrollment Agent Properties window

• Select the **Security** tab

| eneral             | Request Handling                                                                   | Subject Name                                        | Extensions                 | Security |   |
|--------------------|------------------------------------------------------------------------------------|-----------------------------------------------------|----------------------------|----------|---|
| Group              | or user names:                                                                     |                                                     |                            |          |   |
|                    | thenticated Users<br>omain Admins (CORP<br>terprise Admins (COF<br>RUESSO2 (CORPPR | PRIV\Domain Ac<br>RPPRIV\Enterpris<br>IV\TRUESSO2\$ | dmins)<br>se Admins)<br>;) |          |   |
| <sup>2</sup> emiss | ions for TRUESSO2                                                                  |                                                     | Add<br>Allow               | Remove   | 1 |
| Full (<br>Read     | Control<br>d                                                                       |                                                     |                            |          |   |
| Enm                | •                                                                                  |                                                     |                            |          |   |
| Enro               | cial permissions or ac                                                             | dvanced settings,                                   | , click                    | Advanced |   |

- 18. Select Add and add the TRUESSO Computer account with Read and Enroll permissions .
  - Select **OK** to close the **Enrollment agent** properties

| Console Root<br>Certification<br>CorpPriv-<br>Revo<br>Ssue<br>Pend<br>Failer<br>Certification<br>Certification<br>Certification<br>Certification<br>Certification<br>Certification<br>Certification<br>Certification<br>Certification<br>Certification<br>Certification<br>Certification<br>Certification<br>Certification | Authority (Local)<br>-TRUESSO2-CA<br>ked Certificates<br>d Certificates<br>ing Requests<br>d Requests<br>ficate Templates<br>Manage<br>New | > | Name TrueSSO Template Directory Email Replication Domain Controller Authentication Kerberos Authentication EFS Recovery Agent Basic EFS Domain Controller Web Course Certificate Template to Issue | Inte<br>Sm<br>Din<br>Clie<br>File<br>Enci<br>Ser<br>Clie |
|----------------------------------------------------------------------------------------------------|----------------------------------------------------------------------------------------------------|---|----------------------------------------------------------------------------------------------------|----------------------------------------------------------|
|                                                                                                    | View<br>New Window from Here<br>New Taskpad View<br>Refresh<br>Export List<br>Help                                                         | > | User<br>Subordinate Certification Authority<br>Administrator                                                                                                    | Chi<br>Enc<br><a<br>Mir</a<br>                           |

## 19. Switch back to the **Certificate Authority Console** select

- Right-click the Certificate Templates container,
- Select New > Certificate Template to Issue

| Enable Certificate Templates                                                                                                    |                                                                                                    |  |  |  |  |  |
|----------------------------------------------------------------------------------------------------|----------------------------------------------------------------------------------------------------|--|--|--|--|--|
| Certification Authority.<br>eated does not appear on this list, you may need to wait until<br>d to all domain controllers.<br>nay not be available to your CA.<br>ate <u>Concepts.</u> |                                                                                                    |  |  |  |  |  |
| Intended Purpose                                                                                                    | ^                                                                                                    |  |  |  |  |  |
| Client Authentication                                                                                                    |                                                                                                    |  |  |  |  |  |
| Private Key Archival                                                                                                    |                                                                                                    |  |  |  |  |  |
| Certificate Request Agent                                                                                                    |                                                                                                    |  |  |  |  |  |
| Code Signing                                                                                                    |                                                                                                    |  |  |  |  |  |
| <all></all>                                                                                                    |                                                                                                    |  |  |  |  |  |
| Certificate Request Agent                                                                                                    |                                                                                                    |  |  |  |  |  |
| Certificate Request Agent                                                                                                    |                                                                                                    |  |  |  |  |  |
| Certificate Request Agent                                                                                                    |                                                                                                    |  |  |  |  |  |
| Secure Email                                                                                                    |                                                                                                    |  |  |  |  |  |
| Secure Email                                                                                                    | ~                                                                                                    |  |  |  |  |  |
|                                                                                                    | Certification Authority. Pated does not appear on this list, you may need to wait until d to all domain controllers. Pay not be available to your CA. Pay not be available to your CA. Pay not be avai |  |  |  |  |  |

## 20. In the **Enable Certificate Templates** window

- Select the Enrollment Agent (Computer) template
- Select OK

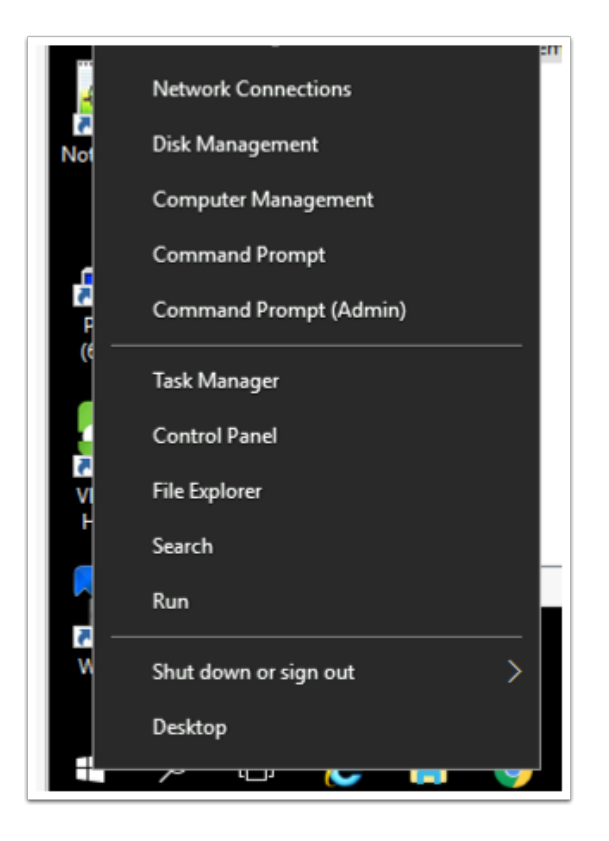

- 21. We will now configure the CA for non-persistent certificate processingOn the **TrueSSO2** server
  - Select and right-click the **Start** button
  - Select Command Prompt (Admin)

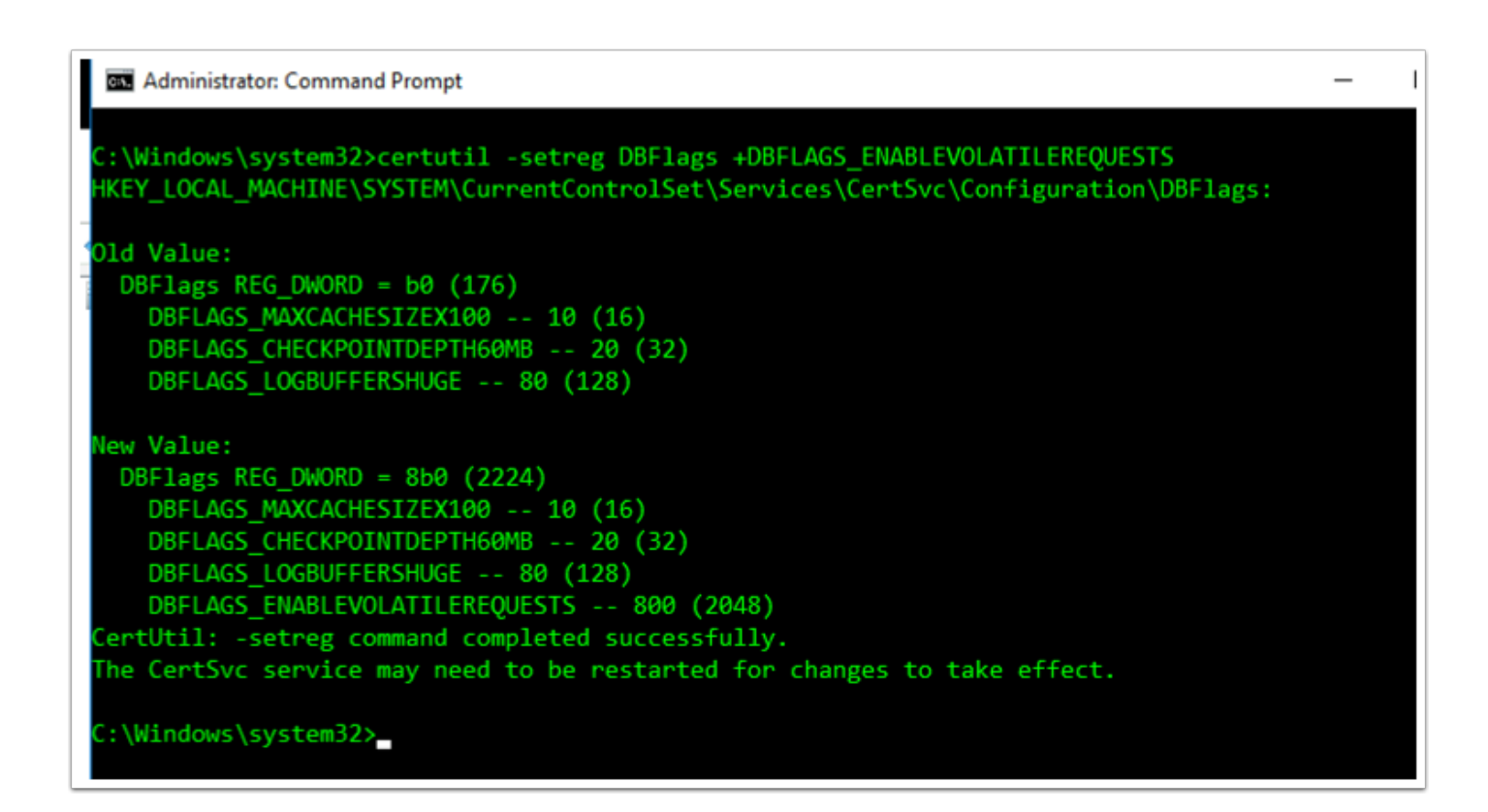

22. In the Administrator: Command Prompt enter the following commands

certutil -setreg DBFlags +DBFLAGS ENABLEVOLATILEREQUESTS

```
C:\Windows\system32>certutil -setreg ca\CRLFlags +CRLF_REVCHECK_IGNORE_OFFLINE

HKEY_LOCAL_MACHINE\SYSTEM\CurrentControlSet\Services\CertSvc\Configuration\euc-livefire-CONTROLCENTE

R2-CA\CRLFlags:

Old Value:

CRLFlags REG_DWORD = 2

CRLF_DELETE_EXPIRED_CRLS -- 2

New Value:

CRLFlags REG_DWORD = a (10)

CRLF_DELETE_EXPIRED_CRLS -- 2

CRLF_REVCHECK_IGNORE_OFFLINE -- 8

CertUtil: -setreg command completed successfully.

The CertSvc service may need to be restarted for changes to take effect.

C:\Windows\system32>_
```

23. Configure CA to ignore offline CRL errors

•

certutil -setreg ca\CRLFlags +CRLF\_REVCHECK\_IGNORE\_OFFLINE

| C:\Windows\system32>net stop certsvc<br>The Active Directory Certificate Services<br>The Active Directory Certificate Services  | service is stopping.<br>service was stopped successfully. |
|----------------------------------------------------------------------------------------------------|-----------------------------------------------------------|
| C:\Windows\system32>net start certsvc<br>The Active Directory Certificate Services<br>The Active Directory Certificate Services | service is starting.<br>service was started successfully. |

- 24. Restart the CA service. From the command prompt run:
  - net stop certsvc
    - net start certsvc

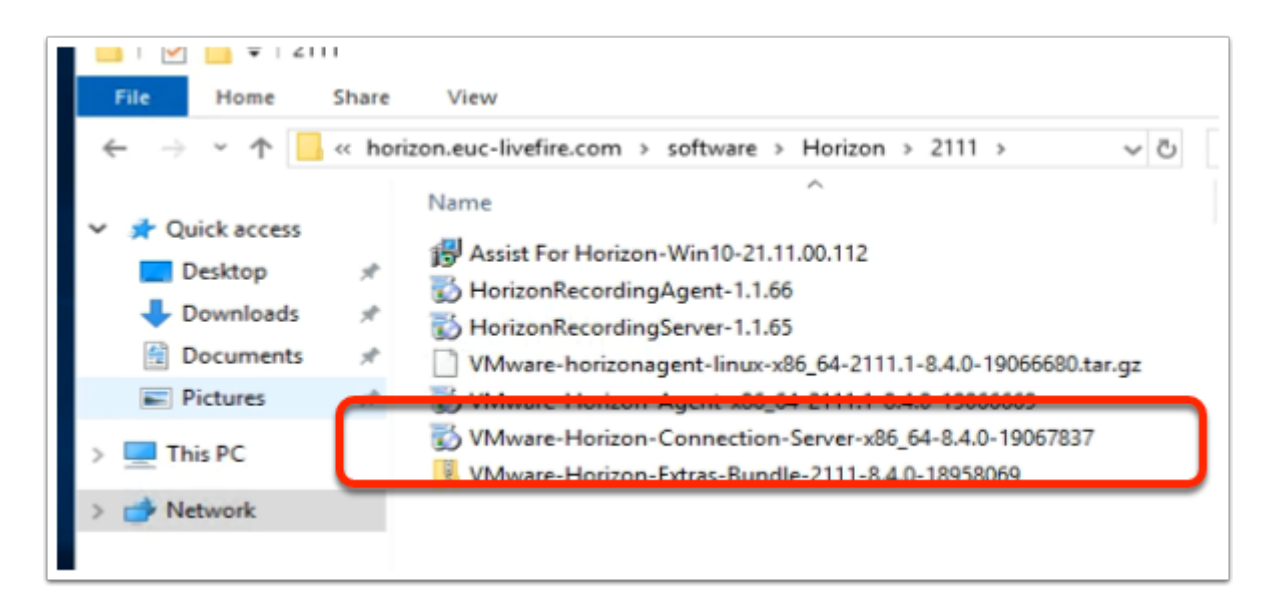

- 25. On the TrueSSO2 server desktop
  - Launch the **software** shortcut
  - In the Software folder, open the Horizon\2106 folder.
  - Select and launch the VMware-Horizon-Connection-Server-x86\_64-8.4.0-19067837.exe

| Open File | - Security War                                         | ning                                                                                                    | $\times$ |
|-----------|--------------------------------------------------------|----------------------------------------------------------------------------------------------------|----------|
| Do you    | want to run t                                          | nis file?                                                                                                    |          |
|           | Name:                                                  | "Horizon-Connection-Server-x86_64-8.3.0-18294467.ex                                                                                | e        |
|           | Publisher:                                             | VMware, Inc.                                                                                                    |          |
|           | Type:                                                  | Application                                                                                                    |          |
|           | From:                                                  | \\horizon\software\Horizon\2106\VMware-Horizon-Co                                                                                  | ·        |
|           |                                                        | Run Cancel                                                                                                    |          |
| Alwa      | ys ask before o                                        | pening this file                                                                                                    |          |
| •         | While files fr<br>harm your co<br><u>What's the ri</u> | om the Internet can be useful, this file type can potential<br>omputer. Only run software from publishers you trust.<br><u>sk?</u> | ly       |

- 26. On the **Open File Security Warning** window
  - Select Run

| 😾 VMware Horizon Conn       | ection Server ×                                                                                                    |
|-----------------------------|----------------------------------------------------------------------------------------------------|
| <b>vm</b> ware <sup>,</sup> | Welcome to the Installation Wizard for<br>VMware Horizon Connection Server                                                                                                    |
|                             | The installation wizard will install VMware Horizon Connection<br>Server on your computer. To continue, dick Next.                                                                                                    |
| vMware<br>Horizon           | Copyright (c) 1998-2021 VMware, Inc. All rights reserved. This<br>product is protected by U.S. and international copyright and<br>intellectual property laws. VMware products are covered by<br>one or more patents listed at<br>http://www.vmware.com/go/patents. |
| Product version: 2106       | < Back Next > Cancel                                                                                                    |

- 27. On the **Welcome** window
  - Select Next

| 👷 VMware Horizon Connection Serv                                                                                                    | rer                                                                                                    | $\times$ |
|----------------------------------------------------------------------------------------------------|----------------------------------------------------------------------------------------------------|----------|
| License Agreement                                                                                                    |                                                                                                    |          |
| Please read the following license agre                                                                                                    | eement carefully.                                                                                                    |          |
| VMWARE END USER LICENSE                                                                                                    | AGREEMENT                                                                                                    | ^        |
| PLEASE NOTE THAT THE TERM<br>AGREEMENT SHALL GOVERN Y<br>REGARDLESS OF ANY TERMS                                                                                                    | IS OF THIS END USER LICENSE<br>YOUR USE OF THE SOFTWARE,<br>THAT MAY APPEAR DURING THE                                       | 1        |
| INSTALLATION OF THE SOFT                                                                                                    | ANC.                                                                                                    |          |
| IMPORTANT-READ CAREFULLY<br>USING THE SOFTWARE, YOU (I<br>AGREE TO BE BOUND BY THE<br>AGREEMENT ("EULA"). IF YOU [                                                                                        | THE INDIVIDUAL OR LEGAL ENTITY)<br>TERMS OF THIS END USER LICENSE<br>DO NOT AGREE TO THE TERMS OF THIS                       | ~        |
| IMPORTANT-READ CAREFULLY<br>USING THE SOFTWARE, YOU (I<br>AGREE TO BE BOUND BY THE<br>AGREEMENT ("EULA"). IF YOU I                                                                                        | THE INDIVIDUAL OR LEGAL ENTITY)<br>TERMS OF THIS END USER LICENSE<br>DO NOT AGREE TO THE TERMS OF THIS<br>ement              | ~        |
| IMPORTANT-READ CAREFULLY<br>USING THE SOFTWARE, YOU (I<br>AGREE TO BE BOUND BY THE<br>AGREEMENT ("EULA"). IF YOU I<br>I accept the terms in the license agree<br>I do not accept the terms in the license | THE INDIVIDUAL OR LEGAL ENTITY)<br>TERMS OF THIS END USER LICENSE<br>DO NOT AGREE TO THE TERMS OF THIS<br>ement<br>agreement | *        |

- 28. On the **License agreement** window
  - Select the radio button next I accept the terms in the license agreement,
  - Select Next

| Destinati | on Folder                                                                      |        |
|-----------|--------------------------------------------------------------------------------|--------|
| Click Ne: | t to install to this folder, or click Change to install to a different folder. |        |
|           |                                                                                |        |
|           | Install VMware Horizon Connection Server to:                                   |        |
|           | C:\Program Files\VMware\VMware View\Server\                                    | Change |
|           | -                                                                              |        |
|           |                                                                                |        |
|           |                                                                                |        |
|           |                                                                                |        |
|           |                                                                                |        |
|           |                                                                                |        |
|           |                                                                                |        |
|           |                                                                                |        |
|           |                                                                                |        |
|           |                                                                                |        |
|           |                                                                                |        |

- 29. On **Destination Folder** window
  - Select Next

| 😾 VMware Horizon Connection Server                                            | × |
|-------------------------------------------------------------------------------|---|
| Installation Options                                                          |   |
| Select the type of Horizon Connection Server instance you want to install.    |   |
| Select the type of Horizon Connection Server instance you want to install.    |   |
| Horizon Standard Server<br>Horizon Replica Server<br>Horizon Enrolment Server |   |
| Perform an Enrollment Server instance install. This is used for True SSO.     |   |
| Enrollment Server only uses IPv4 protocol for establishing all connections.   |   |
| This server will be configured for a Horizon environment.                     |   |
|                                                                               |   |
|                                                                               |   |
| < Back Next > Cancel                                                          |   |

30. On the Installation Options window select Horizon Enrollment Server
Select Next

| P viviware Piorizon Connection Server                                                                              |                                           |                                             |                              |
|----------------------------------------------------------------------------------------------------|-------------------------------------------|---------------------------------------------|------------------------------|
| Firewall Configuration                                                                                             |                                           |                                             |                              |
| Automatically configure the Windows Fi<br>connections.                                                             | irewall to allow inco                     | ming TCP protocol                           |                              |
| In order for Horizon Enrollment Server<br>must be allowed through the local Win<br>32111 (View Framework channel). | to operate on a ne<br>dows Firewall servi | etwork, specific inco<br>ce. The incoming T | oming TCP port<br>CP port is |
| Configure Windows Firew                                                                                            | all automatically                         |                                             |                              |
| O Do not configure Window                                                                                          | is Firewall                               |                                             |                              |
|                                                                                                    |                                           |                                             |                              |
|                                                                                                    |                                           |                                             |                              |
|                                                                                                    |                                           |                                             |                              |
|                                                                                                    |                                           |                                             |                              |

- 31. On Firewall configuration window
  - Select Next

| 🛃 VMware Horizon Connection Serv           | er                         | ×      |
|--------------------------------------------|----------------------------|--------|
| Ready to Install the Program               |                            |        |
| The wizard is ready to begin installation  | on.                        |        |
| VMware Horizon Connection Server w         | ill be installed in:       |        |
| C:\Program Files\VMware\VMware Vi          | ew\Server\                 |        |
| Click Install to begin the installation or | Cancel to exit the wizard. |        |
|                                            |                            |        |
|                                            |                            |        |
|                                            |                            |        |
|                                            |                            |        |
|                                            |                            |        |
|                                            | < Back Install             | Cancel |

### 32. Select Install

| 👹 VMware Horizon Connect | ion Server                                                                                                    | $\times$ |
|--------------------------|----------------------------------------------------------------------------------------------------|----------|
| vmware <sup>,</sup>      | Installer Completed                                                                                            |          |
|                          | The installer has successfully installed VMware Horizon<br>Connection Server. Click Finish to exit the wizard. |          |
|                          | Next Steps:                                                                                                    |          |
|                          | Show the documentation                                                                                         |          |
| VMware                   |                                                                                                    |          |
| Horizon                  |                                                                                                    |          |
|                          |                                                                                                    |          |
| Product version: 2106    | < Back Finish Cancel                                                                                           |          |

- 33. On the Installer Completed Window
  - Select Finish

| Programs and Features                                                                                 |
|----------------------------------------------------------------------------------------------------|
| Power Options                                                                                         |
| Event Viewer                                                                                          |
| System                                                                                                |
| Device Manager                                                                                        |
| Network Connections                                                                                   |
| Disk Management                                                                                       |
| Computer Management                                                                                   |
| Command Prompt                                                                                        |
| Command Prompt (Admin)                                                                                |
| Task Manager                                                                                          |
| Control Panel                                                                                         |
| File Explorer                                                                                         |
| Run                                                                                                   |
| 3 Shut down or sign out                                                                               |
| Desktop                                                                                               |
|                                                                                                    |
| Run ×                                                                                                 |
| Type the name of a program, folder, document, or Internet resource, and Windows will open it for you. |
| Open:                                                                                                 |
|                                                                                                    |
| OK Cancel Browse                                                                                      |
|                                                                                                    |

#### 34. On the **TrueSSO2** server

- Select and right-click the **Start Button**,
- Select Run,
- Type MMC,
- Select OK

|      | ~        | -    | UEM                           |        |  |
|------|----------|------|-------------------------------|--------|--|
| File |          | Con  | sole1 - [Console Root]        |        |  |
| ~    | -        | File | Action View Favorites Window  | Help   |  |
|      |          |      | New                           | Ctrl+N |  |
| 1    | <b>1</b> |      | Open                          | Ctrl+O |  |
|      | ٦        |      | Save                          | Ctrl+S |  |
|      |          |      | Save As                       |        |  |
|      |          |      | Add/Remove Snap-in            | Ctrl+M |  |
|      |          |      | Options                       |        |  |
|      |          |      | 1 C:\Windows\\dnsmgmt.msc     |        |  |
|      |          |      | 2 C:\Windows\system32\dsa.msc |        |  |
|      |          |      | 3 C:\Windows\\certsrv.msc     |        |  |
|      |          |      | 4 C:\Windows\\compmgmt.msc    |        |  |
|      |          |      | Exit                          |        |  |
| Ċ    |          |      |                               |        |  |

#### 35. In the **Console** window

• Select File > Add/Remove Snap-in..

| Manual and State |                                                                                                    |                                                                                                    |                                                                                                    |                                                                                                    |                                                                                                    |
|------------------|----------------------------------------------------------------------------------------------------|----------------------------------------------------------------------------------------------------|----------------------------------------------------------------------------------------------------|----------------------------------------------------------------------------------------------------|----------------------------------------------------------------------------------------------------|
| Vendor           | ^                                                                                                    |                                                                                                    | Console Root                                                                                                    |                                                                                                    | Edit Extensions                                                                                                    |
| Microsoft Cor    |                                                                                                    |                                                                                                    |                                                                                                    |                                                                                                    | Remove                                                                                                    |
| Microsoft Cor    |                                                                                                    |                                                                                                    |                                                                                                    |                                                                                                    | TVLING YC                                                                                                    |
| Microsoft Cor    |                                                                                                    |                                                                                                    |                                                                                                    |                                                                                                    |                                                                                                    |
| Microsoft Cor    |                                                                                                    |                                                                                                    |                                                                                                    |                                                                                                    | Move Up                                                                                                    |
| Microsoft Cor    |                                                                                                    |                                                                                                    |                                                                                                    |                                                                                                    | Maura Davia                                                                                                    |
| Microsoft Cor    | Ad                                                                                                    | id >                                                                                                    |                                                                                                    |                                                                                                    | Move Down                                                                                                    |
| Microsoft Cor    | ~                                                                                                    |                                                                                                    |                                                                                                    |                                                                                                    |                                                                                                    |
| Microsoft Cor    |                                                                                                    |                                                                                                    |                                                                                                    |                                                                                                    |                                                                                                    |
| Microsoft Cor    |                                                                                                    |                                                                                                    |                                                                                                    |                                                                                                    |                                                                                                    |
| Microsoft Cor    |                                                                                                    |                                                                                                    |                                                                                                    |                                                                                                    |                                                                                                    |
| Microsoft Cor    |                                                                                                    |                                                                                                    |                                                                                                    |                                                                                                    |                                                                                                    |
| Microsoft Cor    |                                                                                                    |                                                                                                    |                                                                                                    |                                                                                                    |                                                                                                    |
| Microsoft Cor    | ~                                                                                                    |                                                                                                    |                                                                                                    |                                                                                                    | Advanced                                                                                                    |
|                  | Microsoft Cor<br>Microsoft Cor<br>Microsoft Cor<br>Microsoft Cor<br>Microsoft Cor<br>Microsoft Cor<br>Microsoft Cor<br>Microsoft Cor<br>Microsoft Cor<br>Microsoft Cor<br>Microsoft Cor<br>Microsoft Cor<br>Microsoft Cor<br>Microsoft Cor | Microsoft Cor<br>Microsoft Cor<br>Microsoft Cor<br>Microsoft Cor<br>Microsoft Cor<br>Microsoft Cor<br>Microsoft Cor<br>Microsoft Cor<br>Microsoft Cor<br>Microsoft Cor<br>Microsoft Cor | Microsoft Cor<br>Microsoft Cor<br>Microsoft Cor<br>Microsoft Cor<br>Microsoft Cor<br>Microsoft Cor<br>Microsoft Cor<br>Microsoft Cor<br>Microsoft Cor<br>Microsoft Cor<br>Microsoft Cor<br>Microsoft Cor | Microsoft Cor<br>Microsoft Cor<br>Microsoft Cor<br>Microsoft Cor<br>Microsoft Cor<br>Microsoft Cor<br>Microsoft Cor<br>Microsoft Cor<br>Microsoft Cor<br>Microsoft Cor<br>Microsoft Cor<br>Microsoft Cor | Microsoft Cor<br>Microsoft Cor<br>Microsoft Cor<br>Microsoft Cor<br>Microsoft Cor<br>Microsoft Cor<br>Microsoft Cor<br>Microsoft Cor<br>Microsoft Cor<br>Microsoft Cor<br>Microsoft Cor |

- 36. In the Add or Remove Snap-ins window,
  - Select Certificates
  - Select Add

| rtificates snap-in                                                                                                    |                                                                                                    |
|----------------------------------------------------------------------------------------------------|----------------------------------------------------------------------------------------------------|
| This snap-in will always manage certificate                                                                                                    | es for:                                                                                                    |
| O My user account                                                                                                    |                                                                                                    |
| O Service account                                                                                                    |                                                                                                    |
| Computer account                                                                                                    |                                                                                                    |
|                                                                                                    |                                                                                                    |
|                                                                                                    |                                                                                                    |
|                                                                                                    |                                                                                                    |
|                                                                                                    |                                                                                                    |
|                                                                                                    |                                                                                                    |
|                                                                                                    |                                                                                                    |
|                                                                                                    |                                                                                                    |
|                                                                                                    |                                                                                                    |
|                                                                                                    |                                                                                                    |
|                                                                                                    |                                                                                                    |
|                                                                                                    |                                                                                                    |
|                                                                                                    | < Back Next > Cancel                                                                                                    |
| ect Computer                                                                                                    | < Back Next > Cancel                                                                                                    |
| ect Computer                                                                                                    | < Back Next > Cancel                                                                                                    |
| lect Computer<br>Select the computer you want this snap-in                                                                                                    | < Back Next > Cancel                                                                                                    |
| lect Computer<br>Select the computer you want this snap∔n<br>This snap-in will always manage:                                                                                                    | < Back Next > Cancel to manage.                                                                                                    |
| lect Computer<br>Select the computer you want this snap-in<br>This snap-in will always manage:<br>(@) Local computer: the computer this                                                                                                    | < Back Next > Cancel to manage. console is running on)                                                                                                    |
| lect Computer<br>Select the computer you want this snap-in<br>This snap-in will always manage:<br>(a) Local computer: (the computer this<br>(b) Local computer; (the computer this)                                                                              | < Back Next > Cancel to manage. console is running on)                                                                                                    |
| lect Computer<br>Select the computer you want this snap-in<br>This snap-in will always manage:<br>© Local computer:                                                                                                    | < Back Next > Cancel to manage. console is running on) Browse                                                                                                    |
| lect Computer<br>Select the computer you want this snap-in<br>This snap-in will always manage:                                                                                                    | <back next=""> Cancel to manage. console is running on)  Browse changed when launching from the command line. This</back>                                                                                                    |
| lect Computer<br>Select the computer you want this snap-in<br>This snap-in will always manage:<br>© Local computer; the computer this<br>O Another computer:<br>This selected computer to be console<br>only applies if you save the console                     | Ket     Cancel       It to manage.     It is numing on)       Browse                                                                                                    |
| lect Computer<br>Select the computer you want this snap-in<br>This snap-in will always manage:<br>(a) Local computer: the computer this<br>Another computer:<br>Another computer:<br>Another computer to be of<br>only applies if you save the console           | console is running on)      changed when launching from the command line. This                                                                                                    |
| lect Computer Select the computer you want this snap-in This snap-in will always manage:      O Local computer: the computer this     Another computer:     Another computer:     I allow the selected computer to be c     only applies if you save the console | Cancel     Cancel     to manage.     console is running on)     Browse. changed when launching from the command line. This e.                                                                                                    |
| lect Computer Select the computer you want this snap-in This snap-in will always manage:      ① Local computer: the computer this     △ Another computer:     ☐ Alow the selected computer to be c     only applies if you save the console                      | console is running on)      browse  changed when launching from the command line. This e.                                                                                                    |
| lect Computer<br>Select the computer you want this snap-in<br>This snap in will always manage:                                                                                                    | < Back                                                                                                    |
| lect Computer<br>Select the computer you want this snap-in<br>This snap-in will always manage:                                                                                                    | < Back Next > Cancel Ito manage. Ito manage. Ito manag |
| lect Computer Select the computer you want this snap-in This snap-in will always manage:                                                                                                    | < Back Next > Cancel Into manage. Into manage. Into manag |
| lect Computer Select the computer you want this snap-in This snap-in will always manage:                                                                                                    | < Back                                                                                                    |

## 37. Select Computer account radio button

- Select Next
- Select Finish
- Select OK

| ~ 📮 | Ce | Certific<br>ertificates (Lo<br>Personal | ate Templates<br>ocal Computer) |   |                         |   |  |
|-----|----|-----------------------------------------|---------------------------------|---|-------------------------|---|--|
|     | _  | C                                       |                                 |   |                         |   |  |
| >   |    | Truste                                  | All Tasks                       | > | Request New Certificate |   |  |
| >   |    | Enter                                   | View                            | > | Import                  |   |  |
| >   |    | Interr                                  |                                 |   |                         |   |  |
| >   |    | Truste                                  | New Window from Here            |   | Advanced Operations     | > |  |
| >   | ~  | Untru                                   | New Taskpad View                |   |                         |   |  |
| >   | 1  | Third                                   | -                               |   |                         |   |  |
| >   |    | Truste                                  | Refresh                         |   |                         |   |  |
| >   |    | Client                                  | Export List                     |   |                         |   |  |

- 38. Expand the Certificates console inventory
  - Select and right-click the **Personal** container.
  - Select All Tasks > Request New Certificate

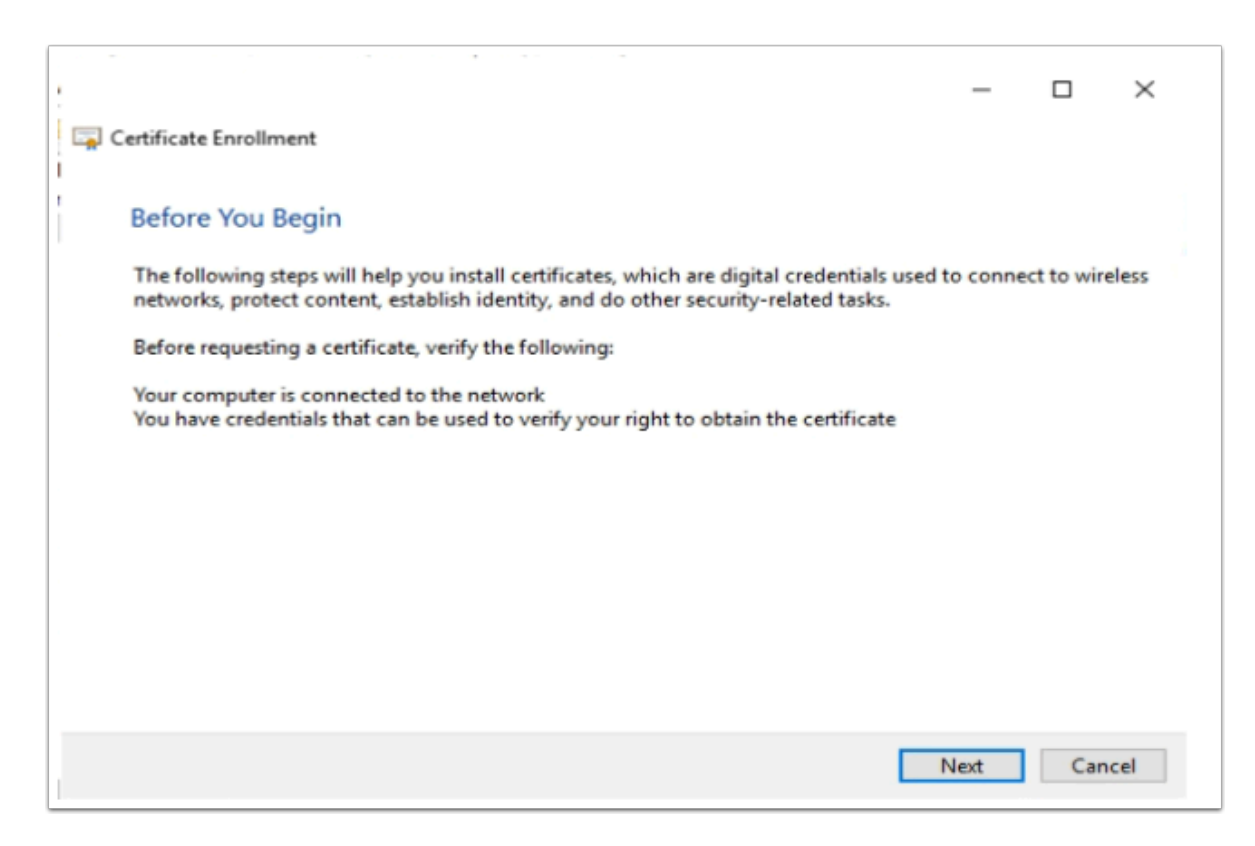

- 39. On the **Certificate Enrollment > Before you Begin** window
  - Select Next

| Select Certificate Enrollment Policy<br>Certificate enrollment policy enables enrollment for certificates based<br>Certificate enrollment policy may already be configured for you. | on predefined certificate templates. |
|----------------------------------------------------------------------------------------------------|--------------------------------------|
| Configured by your administrator                                                                                                    |                                      |
| Configured by you                                                                                                    | Add New                              |
|                                                                                                    |                                      |

## 40. On the Select Certificate Enrollment Policy window

• Select Next

|      |                                                                   |                                      | -                |           | ×  | - 5 × |
|------|-------------------------------------------------------------------|--------------------------------------|------------------|-----------|----|-------|
| 📮 Ce | rtificate Enrollment                                              |                                      |                  |           |    |       |
| F    | Request Certificates                                              |                                      |                  |           |    |       |
|      |                                                                   |                                      |                  |           |    | ns 🕨  |
|      | You can request the following types of certifica<br>click Enroll. | ates. Select the certificates you wa | nt to request, a | nd then   |    |       |
|      | Active Directory Enrollment Policy                                |                                      |                  |           |    |       |
|      | Computer                                                          | ③ STATUS: Available                  |                  | Details • | •  |       |
|      | Enrollment Agent (Computer)                                       | ③ STATUS: Available                  |                  | Details • | -  |       |
|      |                                                                   |                                      |                  |           |    |       |
|      |                                                                   |                                      |                  |           |    |       |
|      |                                                                   |                                      |                  |           |    |       |
|      |                                                                   |                                      |                  |           |    |       |
| -    | Show all templates                                                |                                      |                  |           |    |       |
|      |                                                                   |                                      | Enroll           | Cane      | el |       |
| -    |                                                                   |                                      | cinon            | cane      |    |       |
|      |                                                                   |                                      |                  |           |    |       |

## 41. On the **Request Certificates** windows

- Select the checkbox in front of Enrollment Agent (Computer)
- Select Enroll

| neave birectory chronine | nt Policy            |               |           |
|--------------------------|----------------------|---------------|-----------|
| Enrollment Agent (Com    | puter) 🖌 STATUS: Suc | ceeded        | Details 🗸 |
|                          |                      |               |           |
|                          |                      |               |           |
|                          |                      |               | Finish    |
| ued To                   | Issued By            | Expiration Da | Finish    |

## 42. On the Certificate Installation Results window,

- Ensure the enrollment was successful
- Select Finish.

|                                                   | 1                                                                                                    |
|---------------------------------------------------|----------------------------------------------------------------------------------------------------|
| <ul> <li>Certificates (Local Computer)</li> </ul> |                                                                                                    |
| Personal                                          |                                                                                                    |
| Certificates                                      |                                                                                                    |
| > Trusted Root Certification Author               | rities                                                                                                    |
| > Enterprise Trust                                |                                                                                                    |
| > Intermediate Certification Author               | rities                                                                                                    |
| > Trusted Publishers                              |                                                                                                    |
| > Intrusted Certificates                          |                                                                                                    |
| > Third-Party Root Certification Au               | thorities                                                                                                    |
| > Trusted People                                  |                                                                                                    |
| > Client Authentication Issuers                   |                                                                                                    |
| > Preview Build Roots                             |                                                                                                    |
| > Test Roots                                      |                                                                                                    |
| > 🧮 Remote Desktop                                |                                                                                                    |
| > Smart Card Trusted Roots                        |                                                                                                    |
| > Irusted Devices                                 |                                                                                                    |
| > VMware Horizon View Certificate                 | s                                                                                                    |
| VMware Horizon View Enrollment                    | t Server Trusted Roots                                                                                          |
| > Windows Live ID Token Issuer                    |                                                                                                    |
| > WindowsServerUpdateServices                     |                                                                                                    |
| 5                                                 |                                                                                                    |
|                                                   |                                                                                                    |
|                                                   |                                                                                                    |
| > Intermediate Certification Author               | Find Certificates                                                                                               |
| > Trusted Publishers                              | The connector.                                                                                                  |
| > Ontrusted Certificates                          | All Tasks > Find Contificates                                                                                   |
| > I hird-Party Koot Certification                 | the second second second second second second second second second second second second second second second se |
| > Irusted People                                  | View > Import                                                                                                   |
| Client Authentication Issuers                     | New Window from Here                                                                                            |
| > Preview Build Roots                             | New Tackpad View                                                                                                |
| > est Roots                                       | Terew Tookpool View                                                                                             |
| > Kemote Desktop                                  | Refresh                                                                                                    |
| > Smart Card Trusted Koots                        | Export List                                                                                                    |
| > Inusted Devices                                 |                                                                                                    |
| > viviware Horizon View Certific                  | Help                                                                                                    |
| Windows Live ID Taken Issues                      |                                                                                                    |
| > Windows Live ID Token Issuer                    |                                                                                                    |
| > windowsserverupdateServices                     |                                                                                                    |
|                                                   |                                                                                                    |
|                                                   |                                                                                                    |

## 43. On your **TrueSSO2** server

• Select your Certificate services Snap-in,

- Select and right-click the last container in the inventory VMware Horizon View Enrollment Server Trusted Roots,
- Select All Tasks > Import

| v          | elcome to the Ce                                                                              | rtificate Im                                                  | port Wizard                                                          | l                                                    |
|------------|-----------------------------------------------------------------------------------------------|---------------------------------------------------------------|----------------------------------------------------------------------|------------------------------------------------------|
| Th         | s wizard helps you copy cer<br>s from your disk to a certific                                 | rtificates, certifica<br>cate store.                          | ate trust lists, and o                                               | ertificate revocation                                |
| A an<br>co | ertificate, which is issued b<br>d contains information used<br>nnections. A certificate stor | y a certification a<br>to protect data o<br>e is the system a | uthority, is a confir<br>or to establish secu<br>rea where certifica | mation of your identi<br>re network<br>tes are kept. |
|            | itore Location                                                                                |                                                               |                                                                      |                                                      |
|            | Current User                                                                                  |                                                               |                                                                      |                                                      |
|            | Local Machine                                                                                 |                                                               |                                                                      |                                                      |
| То         | continue, dick Next.                                                                          |                                                               |                                                                      |                                                      |
|            |                                                                                               |                                                               |                                                                      |                                                      |
|            |                                                                                               |                                                               |                                                                      |                                                      |

#### 44. On the **Welcome** window

select Next

| ← ; | 🖗 Certificate Import Wizard                                                              | >  |
|-----|------------------------------------------------------------------------------------------|----|
|     | File to Import                                                                           |    |
|     | ареалу вле не ува манско протк.                                                          |    |
|     | File name:                                                                               |    |
|     | Whorizon.euc-livefire.com\software\Horizon\enroll.cer Browse                             |    |
|     | Note: More than one certificate can be stored in a single file in the following formats: |    |
|     | Personal Information Exchange- PKCS #12 (.PFX,.P12)                                      |    |
|     | Cryptographic Message Syntax Standard- PKCS #7 Certificates (.P7B)                       |    |
|     | Microsoft Serialized Certificate Store (.SST)                                            |    |
|     |                                                                                          |    |
|     |                                                                                          |    |
|     |                                                                                          |    |
|     |                                                                                          |    |
|     |                                                                                          |    |
|     |                                                                                          |    |
|     | Next Canc                                                                                | el |

## 45. In the **File to import** window

- Under File name, type the following \\Horizon.euc-livefire.com\software\Horizon\ enroll.cer
- Select Next

| @ <b>#</b> 0 | ertificate Import Wizard                                     | *                                                                        |                 |
|--------------|--------------------------------------------------------------|--------------------------------------------------------------------------|-----------------|
| 0.1.1        |                                                              |                                                                          |                 |
| Cert         | ficate Store<br>Certificate stores are system areas where ce | rtificates are kept.                                                     |                 |
| _            | Windows can automatically select a certificat                | e store, or you can specify a location for                               |                 |
|              | Automatically select the certificate sto                     | re based on the type of certificate                                      |                 |
|              | Place all certificates in the following strength             | xe                                                                       |                 |
|              | VMware Horizon View Enrolment Ser                            | ver Trusted Roots Browse                                                 |                 |
|              |                                                              |                                                                          |                 |
|              |                                                              |                                                                          |                 |
|              |                                                              |                                                                          |                 |
|              |                                                              |                                                                          |                 |
|              |                                                              | Next Cancel                                                              |                 |
|              |                                                              |                                                                          | ×               |
| < ₽          | Certificate Import Wizard                                    |                                                                          |                 |
|              |                                                              |                                                                          |                 |
|              | Completing the Certif                                        | icate Import Wizard                                                      |                 |
|              | The certificate will be imported after                       | er you dick Finish.                                                      |                 |
|              | You have specified the following se                          | ettings:                                                                 |                 |
|              | Certificate Store Selected by Use<br>Content                 | <ul> <li>VMware Horizon View Enrollment Serve<br/>Certificate</li> </ul> | r Trusted Roo   |
|              | File Name                                                    | \\Horizon.euc-livefire.com\poftware\Ho                                   | rizon\enroll.ce |
|              |                                                              |                                                                          |                 |
|              | ۲                                                            |                                                                          | >               |
|              |                                                              |                                                                          |                 |
|              |                                                              |                                                                          |                 |
|              |                                                              |                                                                          |                 |
|              |                                                              | Finish                                                                   | Cancel          |
| Certificate  | e Import Wizard X                                            |                                                                          |                 |
| 1            | The import was successful.                                   |                                                                          |                 |
|              | ОК                                                           |                                                                          |                 |
| ·            |                                                              |                                                                          |                 |

46. In the **Certificate Store** window accept the defaults and

- Select Next.
- On the **Summary** page select **Finish**.
- When Prompted that The Import was succesful select OK

|                                                                                                    | or jeen meares (cocars                                                   | computer) (vinivare Ho    |
|----------------------------------------------------------------------------------------------------|--------------------------------------------------------------------------|---------------------------|
| File Action View Favorites Window Help                                                                                                    |                                                                          |                           |
| 🔿 🖄 📷 🥉 🐂 🔛 🖻 🖬                                                                                                    |                                                                          |                           |
| Console Root                                                                                                    | Issued To                                                                | Issued By                 |
| Certificates (Local Computer)                                                                                                    | 47815b94-9cc2-4fc                                                        | Trian in Procession Pecci |
| 4 🧾 Personal                                                                                                    |                                                                          | Open                      |
| Certificates                                                                                                    |                                                                          | All Tasks 🕨               |
| Trusted Root Certification Authorities                                                                                                    |                                                                          | Cut                       |
| Enterprise Trust                                                                                                    |                                                                          | Com                       |
| Intermediate Certification Authorities                                                                                                    |                                                                          | Сору                      |
| Instead Publishers                                                                                                    |                                                                          | Delete                    |
| Director Certification Authorities                                                                                                    |                                                                          | Properties                |
| Trusted People                                                                                                    |                                                                          | Help                      |
| Client Authentication Issuers                                                                                                    |                                                                          | Trop                      |
| Remote Desktop                                                                                                    |                                                                          |                           |
| Certificate Enrollment Requests                                                                                                    |                                                                          |                           |
| Smart Card Trusted Roots                                                                                                    |                                                                          |                           |
| Trusted Devices                                                                                                    |                                                                          |                           |
| VMware Horizon View Certificates                                                                                                    |                                                                          |                           |
| VMware Horizon View Enrollment Server Trusted Roots                                                                                                    |                                                                          |                           |
| Certificates                                                                                                    |                                                                          |                           |
| Description:<br>Certificate purposes<br>Brable all purposes for this certificate<br>Disable all purposes for this certificate                                                                                                    |                                                                          |                           |
| <ul> <li>Enable only the following purposes</li> </ul>                                                                                                    |                                                                          |                           |
| Enable only the following purposes     Note: You may only edit certificate purposes that are allowed     the certification path.     If The purpose is the purpose of the purpose of the purpose of the purpose of the purpose of the purpose.                                                                                                    | by                                                                       |                           |
| Drake only the following purposes     Note: You may only odd certificate purposes that are allowed     the entification path.     Genere Authentication     Code Signing     Secure Entail     Time Scharping                                                                                                    | by<br>^                                                                  |                           |
| Inske en/i the following purposes     Nete: You rung only old certificate purposes that are allowed     server Automatication     Gener Automatication     Gode Signing     Secure Shall     Time Stapping     Monosoft Trust List Signing                                                                                                    | <b>^</b>                                                                 |                           |
| Trable only the following purposes     Toble true usey only doll certificate purposes that are aloned     the certification path.         Server Authentication         Cocks Signing         Secure Enal         Time Stamping         MonoselT Time Stamping         MonoselT Time Stamping         MonoselT Time Stamping                                                                                                    | by<br>^                                                                  |                           |
| Checke only the following purposes     Note: You may only odd certificate purposes that are aloned the certification path.     Server Aufentication     Code Signing     Goude Enail     There Stanning     Microsoft Thrust List Signing     Microsoft Thrust List Signing     Microsoft Thrust List Signing     Microsoft Thrust List Signing     Microsoft Thrust List Signing     Microsoft Thrust List Signing     Microsoft Thrust List Signing     Microsoft Thrust List Signing     Microsoft Thrust List Signing                                                                                                    | by                                                                       |                           |
| Tende only the following purposes Note: You may only edd certificate purposes that are allowed the certification path.     Code Spring     Code Spring     Code Spring     Menosoft Trust List Spring     Menosoft Trust List Spring     Kenosoft Trust List Spring     Menosoft Trust List Spring     Add Purpose                                                                                                    | by<br>A<br>a<br>a<br>a<br>a<br>a<br>a<br>a<br>a<br>a<br>a<br>a<br>a<br>a |                           |
| Checke only the following purposes     Note: You rung only old certificate purposes that are allowed     the certification path.     Server Authentication     Code Signing     Code Signing     Monosoft Trust Last Signing     Monosoft Trust Last Sign | by<br>C<br>D<br>D<br>D<br>D<br>D<br>D<br>D<br>D<br>D<br>D<br>D<br>D<br>D |                           |

- 47. In the **Certificates** Folder
  - Right-click the **imported certificate**
  - Select Properties.
  - In the Friendly name: section type vdm.ec
  - Select OK

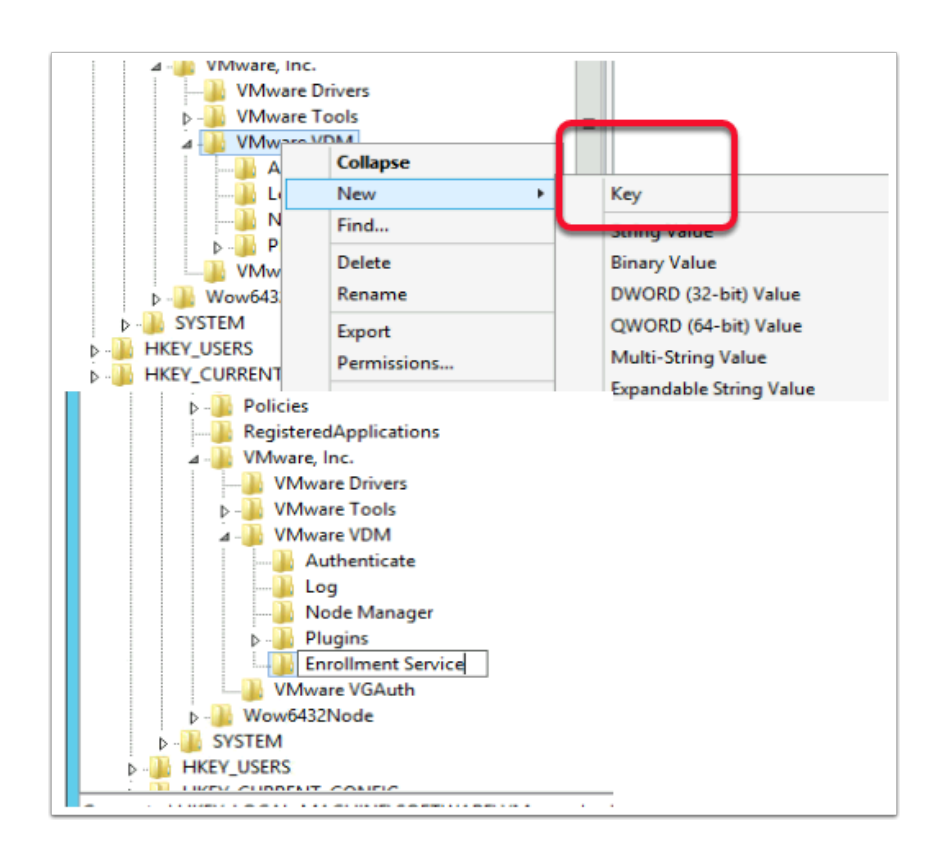

#### 48. On your TrueSSO2 server

- 1. Select the **Start button** > **RUN** and type **regedit.exe**
- 2. In the regedit inventory, browse to the following location, browse to
  - HKLM\SOFTWARE\VMware, Inc.\VMware VDM\
  - What we should see is an **Enrollment Service** Key
    - HKLM\SOFTWARE\VMware, Inc.\VMware VDM\Enrollment Service.
    - You will notice there is no **Enrollment Service** key, we need to create one. In our case we have to
- 3. Create the Enrollment Service key
  - Right-click VMware VDM > New > Key and type Enrollment Service as a name

| 22                                                                                                    | Expand                                                                                                    |                                                                                                    |                                                                                                    |                                                   |                                                                                                    |             |
|----------------------------------------------------------------------------------------------------|----------------------------------------------------------------------------------------------------|----------------------------------------------------------------------------------------------------|----------------------------------------------------------------------------------------------------|---------------------------------------------------|----------------------------------------------------------------------------------------------------|-------------|
| °.                                                                                                    | New                                                                                                    |                                                                                                    | · –                                                                                                    | Yey.                                              |                                                                                                    |             |
|                                                                                                    | P III Q III                                                                                                    |                                                                                                    |                                                                                                    | String Value                                      |                                                                                                    |             |
| n.                                                                                                    | Delete                                                                                                    |                                                                                                    |                                                                                                    | DW/ORD (22-                                       | hit) Malue                                                                                                    |             |
|                                                                                                    |                                                                                                    |                                                                                                    |                                                                                                    | OWORD (64-                                        | bit) Value                                                                                                    |             |
|                                                                                                    | Export                                                                                                    |                                                                                                    |                                                                                                    | duoin (or                                         | ony raide                                                                                                    |             |
| gistry E                                                                                                    | ditor<br>(ma Exercity                                                                                                    | w Male                                                                                                    |                                                                                                    |                                                   |                                                                                                    |             |
| uter/H                                                                                                    | KEY_LOCAL_N                                                                                                    | ACHINE'SO                                                                                                    | TWARE\VMware, I                                                                                                    | sc.\VMware VDM                                    | VErvollment Service                                                                                                    |             |
| BCDO                                                                                                    | DODDDDD                                                                                                    | ° ^                                                                                                    | Name<br>(Default)                                                                                                    | Type<br>REG SZ                                    | Data<br>(value not set)                                                                                                    |             |
| SAM                                                                                                    | DWARE                                                                                                    |                                                                                                    | PrefertocalCa                                                                                                    | REG_SZ                                            | 1                                                                                                    |             |
| SECU                                                                                                    | RITY                                                                                                    |                                                                                                    |                                                                                                    |                                                   |                                                                                                    |             |
| 0                                                                                                    | asses                                                                                                    | - 1                                                                                                    |                                                                                                    |                                                   |                                                                                                    |             |
| -                                                                                                    | dents<br>deukUserEnvi                                                                                                    | onment                                                                                                    |                                                                                                    |                                                   |                                                                                                    |             |
| G                                                                                                    | sogle<br>tel                                                                                                    | - 1                                                                                                    |                                                                                                    |                                                   |                                                                                                    |             |
| 1                                                                                                    | icrosoft                                                                                                    | - 1                                                                                                    |                                                                                                    |                                                   |                                                                                                    |             |
|                                                                                                    | colla.org                                                                                                    |                                                                                                    |                                                                                                    |                                                   |                                                                                                    |             |
| 0                                                                                                    | DBC                                                                                                    | - 1                                                                                                    |                                                                                                    |                                                   |                                                                                                    |             |
| -                                                                                                    | perssH<br>Mover                                                                                                    |                                                                                                    |                                                                                                    |                                                   |                                                                                                    |             |
| -                                                                                                    | olicies<br>spisteredAppli                                                                                                    | ation                                                                                                    |                                                                                                    |                                                   |                                                                                                    |             |
| 5                                                                                                    | tup                                                                                                    |                                                                                                    |                                                                                                    |                                                   |                                                                                                    |             |
| T                                                                                                    | VMmare Drive                                                                                                    |                                                                                                    |                                                                                                    |                                                   |                                                                                                    |             |
| 2                                                                                                    | VMware Tool<br>VMware VDM                                                                                                    |                                                                                                    |                                                                                                    |                                                   |                                                                                                    |             |
|                                                                                                    | Authentic                                                                                                    | *                                                                                                    |                                                                                                    |                                                   |                                                                                                    |             |
|                                                                                                    | Node Mar                                                                                                    | 1990 B                                                                                                    |                                                                                                    |                                                   |                                                                                                    |             |
|                                                                                                    | Ervolimen                                                                                                    | t Service                                                                                                    |                                                                                                    |                                                   |                                                                                                    |             |
|                                                                                                    |                                                                                                    | -                                                                                                    |                                                                                                    |                                                   |                                                                                                    |             |
| N                                                                                                    | ame                                                                                                    |                                                                                                    |                                                                                                    | Type                                              |                                                                                                    |             |
|                                                                                                    | (Default)                                                                                                    |                                                                                                    | _                                                                                                    | REG_SZ                                            |                                                                                                    |             |
| "                                                                                                    |                                                                                                    | Modify                                                                                                    |                                                                                                    | 0_32                                              |                                                                                                    |             |
|                                                                                                    |                                                                                                    | Modify B                                                                                                    | inary Data                                                                                                    |                                                   |                                                                                                    |             |
|                                                                                                    |                                                                                                    | Delete                                                                                                    |                                                                                                    |                                                   |                                                                                                    |             |
|                                                                                                    |                                                                                                    |                                                                                                    |                                                                                                    |                                                   |                                                                                                    |             |
|                                                                                                    |                                                                                                    | Kename                                                                                                    |                                                                                                    |                                                   |                                                                                                    |             |
|                                                                                                    |                                                                                                    | Kename                                                                                                    |                                                                                                    |                                                   |                                                                                                    |             |
|                                                                                                    |                                                                                                    | Kename                                                                                                    |                                                                                                    |                                                   |                                                                                                    |             |
|                                                                                                    |                                                                                                    | Kename                                                                                                    |                                                                                                    |                                                   |                                                                                                    |             |
|                                                                                                    |                                                                                                    | Kename                                                                                                    |                                                                                                    |                                                   |                                                                                                    |             |
| Johy Ed<br>Edit V                                                                                                    | itor<br>fen Favorite                                                                                                    | Help                                                                                                    |                                                                                                    |                                                   |                                                                                                    |             |
| iday Ed<br>Edit V<br>Ber/Hit                                                                                                    | itor<br>iew Favoriter<br>FY_LOCAL_MA                                                                                                    | Help                                                                                                    | TVGAEL/VMvang, Inc                                                                                                    | WANANE VOM EN                                     | nationant Service                                                                                                    |             |
| Any Ed<br>Edit V<br>Are/HR<br>KEV_LC<br>BCDD<br>HARD                                                                                                    | itor<br>iew Favoriter<br>EY_LOCAL_MA<br>CAL_MACHIN<br>000000<br>wa240                                                                                                    | Help<br>ICHINE\SOF                                                                                                    | NASE(VMoure, Inc<br>Name<br>≥(Default)                                                                                                    | Whiven VOM Le<br>Type<br>REG_SZ                   | nollevent Service<br>Data<br>(value not cet)                                                                                                    |             |
| Activy Edi<br>Edit V<br>Aler/HK<br>KEV_LC<br>BCD9<br>HARD<br>SAM<br>SECT                                                                                                    | itor<br>iew Favoriter<br>EY_LOCAL_MA<br>CAL_MACHIN<br>X000000<br>W2AE                                                                                                    | Help<br>Help                                                                                                    | WAREVMware, Inc.<br>Name<br>McDatauth<br>ProfessorcaCa                                                                                                    | Type<br>REG_SZ<br>REG_SZ                          | voltment Service<br>Date<br>(value not ext)<br>1                                                                                                    |             |
| Activy Ed<br>Edit V<br>Arer/HB<br>KEV_LC<br>BCD0<br>HARD<br>SAM<br>SECUI<br>SOFTI                                                                                                    | Itor<br>Image: Favoriter<br>EY_LOCAL_MA<br>ICAL_MACHEN<br>X000000<br>W248E                                                                                                    | Hop<br>CHIPSOF                                                                                                    | WUME\VMvare, Inc.<br>Name<br>@Default)<br>■PrefetiocaCe<br>Edit String                                                                                                    | 1/Movare VDM.Ex<br>Type<br>REG_52<br>REG_52       | sufferent Service<br>Data<br>(salue not cet)<br>1<br>X                                                                                                    | 1           |
| Anty Ed<br>Edg V<br>Anty Ed<br>Edg V<br>Anty Ed<br>Edg V<br>Anty Ed<br>Edg<br>Salar<br>Soft<br>Ca<br>Ca<br>Ca                                                                                                    | iter Favoriter<br>SY_LOCAL_MA<br>CAL_MACHIN<br>WARE<br>SSIS<br>SSIS<br>etb                                                                                                    | Help                                                                                                    | WUME/VMware, Inc.<br>Name<br>Polauli)<br>Prefet.ocalce<br>Edit Sning<br>Value name<br>Pater LoadCr                                                                                                    | Whiver VOME<br>Type<br>REG_52<br>REG_52           | voltment Service<br>Data<br>(value not set)<br>1<br>X                                                                                                    | E           |
| inty Ed<br>dit V<br>der/HK<br>KEV_LCO<br>HLARD<br>SAM<br>SECUI<br>SOFT<br>CG<br>Ge<br>Ge                                                                                                    | Ecr<br>Favorite<br>Favorite<br>F                                                                                                    | Hop<br>CHINE SOF                                                                                                    | WUME/VM/wave, Inc.<br>Name<br>©Datautij<br>PrefectocaCe<br>Edit String<br>Value name<br>PaterLocaCe<br>Value data                                                                                                    | Whivere VOM Le<br>Type<br>REG_52<br>REG_52        | Instituted Service<br>Data<br>(value not ant)<br>1<br>X                                                                                                    | E<br>]      |
| intry Ed<br>Edit V<br>Jan/HK<br>REV, LC<br>BCD0<br>BCD0<br>SAM<br>SECUI<br>SOFT<br>CQ<br>Cli<br>De<br>Ge<br>MA                                                                                                    | Itor<br>ieu Facolitei<br>Facolitei<br>CAL, MACHEN<br>WARE<br>Intro<br>Sauttiberfinvier<br>ogin<br>el<br>cossett                                                                                                    | Hop<br>CHINESOF                                                                                                    | WUME/VM/wave, Inc<br>Name<br>@Default)<br>Protectocation<br>Edit Soring<br>Water same<br>Protectocation<br>Water same<br>Protectocation<br>Water same<br>Protectocation<br>Protectocation<br>Protectoca                                                                                                    | Whiver VOMEN<br>Type<br>REG_SZ<br>REG_SZ          | suffraest Service<br>Data<br>(subus set set)<br>1<br>X                                                                                                    | :           |
| inty Ed<br>der/HK<br>KEY, LC<br>HARD<br>SAM<br>SECUT<br>Cla<br>Cla<br>Cla<br>Cla<br>Cla<br>Cla<br>Cla<br>Cla<br>Cla<br>Cla                                                                                                    | Ecor<br>Facodotes<br>TY_LOCAL_MARCHEN<br>2000000<br>VILABE<br>SUBSE<br>SUBSE<br>FAUTOMETING<br>SUBSE<br>FAUTOMETING<br>SUBSE<br>FAUTOMETING<br>SUBSE<br>FAUTOMETING<br>FAUTOMETING<br>FAUTOMETI                                                                                                    | Hop<br>CHINE SOF                                                                                                    | WUME UNAvere, Inc.<br>Name<br>Protectic calce<br>Edit Song<br>Vide name<br>PaterLookCe<br>Vide dat<br>B                                                                                                    | 1000use 1000.50<br>Type<br>865_52<br>863_52       | Instituted Spruce<br>Data<br>Data<br>Data est ad<br>1<br>X<br>OK<br>Censel                                                                                                    | :<br>]<br>] |
| Any Ed<br>dat V<br>dat V<br>dat V<br>BCD0<br>HARD<br>SAM<br>SECU<br>SOFT<br>Ch<br>SECU<br>SOFT<br>Ch<br>Ch<br>SECU<br>SOFT<br>Ch<br>Ch<br>SECU<br>SOFT<br>Ch<br>SAM<br>SECU<br>SOFT<br>Ch<br>SAM<br>SECU<br>SOFT<br>Ch<br>SAM<br>SECU<br>SOFT<br>Ch<br>SAM<br>SECU<br>SOFT<br>Ch<br>SAM<br>SECU<br>SOFT<br>SAM<br>SECU<br>SOFT<br>SAM<br>SAM<br>SAM<br>SAM<br>SAM<br>SAM<br>SAM<br>SAM<br>SAM<br>SAM                                                                                                    | Ecor<br>Facodotes<br>TY_LOCAL_MARCHEN<br>2000000<br>90424E<br>STY<br>MARE<br>Sources<br>Start<br>Start                                                                                           | CHILD OF A                                                                                                    | TWAREVINaure, Inc<br>Neuro<br>Monta<br>Montali<br>Montalia<br>Managari<br>Mahana<br>Managari<br>Mahana<br>Mahana  | VMAure VDALE<br>Type<br>865_52<br>865_52          | Inclused Social<br>Concerning<br>(Social Concerning)<br>X<br>OK<br>Concerning<br>Concerning                                                                                                    |             |
| inty Ed<br>Edit V<br>Arenhek<br>BCD0<br>HLAD<br>SAM<br>SECUI<br>Clu<br>Clu<br>Clu<br>Clu<br>Clu<br>Clu<br>Clu<br>Clu<br>Clu<br>Clu                                                                                                    | itor<br>imi Favoritet<br>Yr LOCAL MACHEN<br>CAL MACHEN<br>WARE<br>MY<br>MARE<br>MITY<br>MARE<br>MITY<br>MARE<br>MITY<br>MARE<br>MITY<br>MARE<br>MIT<br>MARE<br>MIT<br>MIT<br>MIT<br>MIT<br>MIT<br>MIT<br>MIT<br>MIT<br>MIT<br>MIT                                                                                                    | Holp<br>CORRESSOF                                                                                                    | TRAFTIMount Inc<br>Nerre<br>(*) [Pataul)<br>Printe CoalCa<br>Edit String<br>Value seare<br>Printe CoalCa<br>State String                                                                                                    | NMAnane VDALEN<br>Type<br>REG_SZ<br>REG_SZ        | Institutent Sprives<br>Dates not and<br>1<br>OK<br>Cancel                                                                                                    |             |
| Any Ed<br>Ed V<br>Jackies<br>HARD<br>SGEU<br>SGEU                                                                                                    | itor<br>imi Favoritet<br>Yr LOCAL MACHEN<br>CAL MACHEN<br>WARE<br>MITY<br>MARE<br>MITY<br>MARE<br>MITY<br>MARE<br>MITY<br>MARE<br>MITY<br>MARE<br>MIT<br>MARE<br>MIT<br>MIT<br>MIT<br>MIT<br>MIT<br>MIT<br>MIT<br>MIT<br>MIT<br>MIT                                                                                                    | Holp<br>CHARTSOF                                                                                                    | WMENMANNE, Inc.<br>Nerre<br>⇒)(cdual)<br>⇒)(cdual)                                                                                                    | \\\\\\\\\\\\\\\\\\\\\\\\\\\\\\\\\\\\\\            | Units Service<br>Oute<br>Julies not and<br>X<br>OX<br>Concel                                                                                                    | -<br>-<br>  |
| Intry Ed<br>Edit V<br>Jacobie<br>Salan<br>Halfitt<br>Sector<br>Sector                                                                                                    | Eer<br>Factor Facotities<br>EY_LOCAL_MACHIN<br>CAL_MACHIN<br>STY<br>MARE<br>STY<br>MARE<br>STY<br>MARE<br>STY<br>STY<br>STY<br>STY<br>STY<br>STY<br>STY<br>STY                                                                                                    | Holp<br>CHINE SOF                                                                                                    | WARNAway Inc<br>Nerre<br>Catada<br>Catada<br>Partes costCa<br>Edit Dring<br>Value same<br>Partes costCa<br>Edit Dring<br>Value same<br>Partes costCa<br>Edit Dring<br>Value same                                                                                                    | VXMAana V2MLD<br>Type<br>Type<br>REG_S2<br>REG_S2 | Instruct Service<br>Date<br>Dates not und<br>1<br>X<br>X<br>X<br>X<br>X<br>X                                                                                                    |             |
| International Sectors Sectors                                                                                                    | Exe<br>Facebook<br>Facebook<br>F                                                                                                    | Holp<br>CO-BAR SOF                                                                                                    | NMATUMawa, Inc<br>Nerra<br>Al (Inducid)<br>Perfest cetal<br>Perfest cetal<br>Perfest ce                                                                                                    | 500 Annue VOALLA<br>Type<br>805 52<br>810 52      | optiment Sprivite<br>Other<br>Unities not call)<br>1<br>X                                                                                                    |             |
| Linky Ed<br>Linky Ed<br>Linky Ed<br>Linky Link<br>Hold<br>Sam<br>Secul<br>Soft<br>Ch<br>Secul<br>Soft<br>Soft<br>S                                                                                                    | Iter<br>inv Favoriter<br><u>TV-1004, MA</u><br>200000<br>WARE<br>OTV<br>WARE<br>of AL<br>ALTONETIVE<br>WARE<br>of Set<br>Set<br>Set<br>Set<br>Set<br>Set<br>Set<br>Set                                                                                                    | Hop<br>Convert                                                                                                    | TWARLYMaure, Inc.<br>Neure<br>Charles and Charles<br>Perfects only<br>Value same<br>Participation<br>Value data                                                                                                    | (1946aur 1/2045)<br>Type<br>BEG_S2<br>REG_S2      | Institute Statute<br>Data<br>Data<br>Data<br>I<br>I<br>X<br>X<br>X<br>X<br>X<br>X<br>X<br>X<br>X<br>X<br>X<br>X<br>X                                                                                                    |             |
| Any Edit V<br>date/HKK<br>KEV_LCD<br>SAM<br>SECUI<br>SOFT<br>CU<br>De<br>Soft<br>CU<br>De<br>Soft<br>Soft<br>CU<br>CU<br>De<br>Soft<br>N<br>SOFT<br>CU<br>CU<br>De<br>Soft<br>N<br>SOFT<br>CU<br>CU<br>De<br>Soft<br>N<br>SOFT<br>CU<br>Soft<br>N<br>SOFT<br>CU<br>Soft<br>N<br>SOFT<br>CU<br>Soft<br>N<br>SOFT<br>Soft<br>Soft<br>Soft<br>Soft<br>Soft<br>Soft<br>Soft<br>Soft                                                                                                    | Ecc Freedom Statements<br>Fr. Local, MAC-199<br>2000000<br>EV. Local, MAC-199<br>2000000<br>EV. Local, MAC-199<br>20000<br>Ev. Local, MAC-199<br>20000<br>Ev. Local, MAC-199                                                                                                    | Hop<br>Oversion                                                                                                    | TWARDUNAures, Inc.<br>Neura<br>Charlon<br>Professor<br>Edit Doing<br>Value neura<br>Professor<br>Value data<br>B                                                                                                    | VMAuna VDM.Ex<br>Type<br>REG_SZ                   | ophnest Sories<br>Data<br>Data<br>Data not util<br>1<br>X                                                                                                    |             |
| Anny Edit<br>Atter Vitater Hill<br>KEVY LICE<br>SAM<br>SECUI<br>SOFT<br>Clu<br>De<br>Soft<br>Main<br>Main<br>Soft<br>De<br>Soft<br>Main<br>Main<br>Soft<br>De<br>Soft<br>Main<br>Soft<br>De<br>Soft<br>Main<br>Soft<br>De<br>Soft<br>Main<br>Soft<br>De<br>Soft<br>Main<br>Soft<br>De<br>Soft<br>Main<br>Soft<br>Main<br>Soft<br>Mai                                                                                                    | Teor<br>TY_LOCAL_MA<br>CAL_MALCHN<br>000000<br>CAL_MALCHN<br>000000<br>CAL_MALCHN<br>000000<br>CAL_MALCHN<br>000000<br>CAL_MALCHN<br>00000<br>COL<br>00000<br>COL<br>000000<br>COL<br>00000<br>COL<br>00 | Hop<br>CHINESOF                                                                                                    | TEMET(SMaryer, Inc.<br>Nervet<br>ab);Ordaal<br>Brefericourdia<br>Edit Storig<br>Value aans<br>Particicaurdia<br>Value aans                                                                                                    | 1044aaa VOAALA<br>1974<br>862,52<br>863,52        | Inclinent Sprints<br>Data<br>Incline<br>Incline<br>Incline<br>St. Center                                                                                                    |             |
| Anny Ed<br>Gale V<br>Annihil<br>Storm<br>Storm<br>Gal<br>Ma<br>Ma<br>Ma<br>Ma<br>Ma<br>Ma<br>Ma<br>Ma<br>Ma<br>Ma<br>Ma<br>Ma<br>Na<br>Ca<br>De<br>Gal<br>Ma<br>Ma<br>Ma<br>Ma<br>Ma<br>Ma<br>Ma<br>Ma<br>Ma<br>Ma<br>Ma<br>Ma<br>Ma                                                                                                    | The Examples of the second second sec                                                                                                    | Hop<br>Cherrisof<br>Cherrisof<br>S<br>S<br>S<br>S<br>S<br>S<br>S<br>S                                                                                                    | NAME VMANNE INC<br>Nenne<br>Michael Michael<br>Michael Carllon<br>Edit Song<br>Matericanica<br>Inderconta<br>Materianica<br>Materianico<br>Materianica<br>Materianica<br>Materianica<br>Materianica<br>Materianica<br>Ma                                                                                                    | 10740-009 10266.gc<br>7598<br>865_52<br>865_52    | Inclused Service<br>Service<br>Inclusion<br>Inclusion<br>I |             |
| Anny Ed<br>Care V<br>Anny Ed<br>Sam Security<br>Colin<br>Colin                                                                                                 | The second second secon                                                                                                    | I Hop<br>Construction<br>Construction | NAME (Maar, Int<br>Received (Control)<br>(Control)<br>(                                                                                                    | 1000-000000000000000000000000000000000            | United forder<br>Defenses<br>public set all<br>1<br>X<br>X<br>Consol<br>X                                                                                                    |             |
| Anty Ed<br>Vareners<br>Soft<br>Soft<br>Ge<br>Soft<br>Soft<br>Soft<br>Soft<br>Soft<br>Soft<br>Soft<br>Soft                                                                                                    | The Particular Section 2014 Control Control Co                                                                                                    | Hap<br>Control Sorries                                                                                                    | WARDVMoune, Int<br>Neura<br>Orderadi<br>Catadol<br>Catadol<br>Manarianata<br>Manarianata<br>Sanata<br>S | VMAugu VDM.Lo<br>Type<br>825_52<br>863_52         | unhard loca<br>Data<br>1<br>X<br>X<br>X<br>X                                                                                                    |             |
| Anny EC<br>Varen Hell<br>KEYY-LO<br>Die<br>Ge<br>Main<br>Soft<br>Frank<br>Soft<br>Frank<br>Soft | SEE<br>Try Locks And<br>Locks And Locks And<br>And Locks And Locks And<br>And Locks And Locks And<br>And Locks And Locks And<br>And Locks And Locks And<br>And Locks And Locks And<br>And Locks And Locks And<br>And Locks And<br>And And And<br>And And And<br>And And And And<br>And And And<br>And And And<br>And And And<br>And And And<br>And And And<br>And And And<br>And And And<br>And And And<br>And And And<br>And And And<br>And And And<br>And And And And And<br>And And And<br>And And And And And And And And And And                                                                                                    | Hap<br>Control SOF<br>Softer SOF<br>E Softer SOF<br>E Softer Softer So                                                                                                    | TWARF.VM.oury. Inc.<br>Name<br>Inc. All Ontania<br>Particle Conference<br>Value name<br>Training Conference<br>Value data                                                                                                    | 1994.aug 1994.g.s<br>797<br>865.52<br>863.52      | Interest Banas<br>Por<br>Johan et al.<br>1<br>X<br>X<br>X<br>X<br>X<br>X<br>X<br>X<br>X<br>X<br>X<br>X<br>X<br>X<br>X<br>X<br>X<br>X                                                                                                    |             |

- 49. Configure the enrollment service to give preference to the local certificate authority when they are co-located:
  - Add a new String Value
    - Right-click the Enrollment Service key > New > String Value and type the name PreferLocalCa
    - Right-click the PreferLocalCa String value and select Modify and in the Value data: field enter 1
    - Select **OK** to close the window.

| Edit String                                  | ×         |
|----------------------------------------------|-----------|
| Value name:<br>UseKerberosAuthenticationToCa |           |
| Value data:                                  |           |
| false                                        | OK Careed |
|                                              | UK Cancel |

- 50. Add a new String Value (this is to rectify a bug in 2111)
  - Right-click the Enrollment Service key > New > String Value and type the name UseKerberosAuthenticationToCa
  - Right-click the UseKerberosAuthenticationToCa String value and select Modify and in the Value data: field enter false
  - Select **OK** to close the window.

| Edit String                | ×         |
|----------------------------|-----------|
| Value name:                |           |
| UseNTLMAuthentication ToCa |           |
| Value data:                |           |
| true                       |           |
|                            | OK Cancel |
|                            |           |

- 51. Add a new String Value (this is to rectify a bug in 2111)
  - Right-click the Enrollment Service key > New > String Value and type the name UseNTLMAuthenticationToCa
  - Right-click the UseNTLMAuthenticationToCa String value and select Modify and in the Value data: field enter true
  - Select **OK** to close the window.

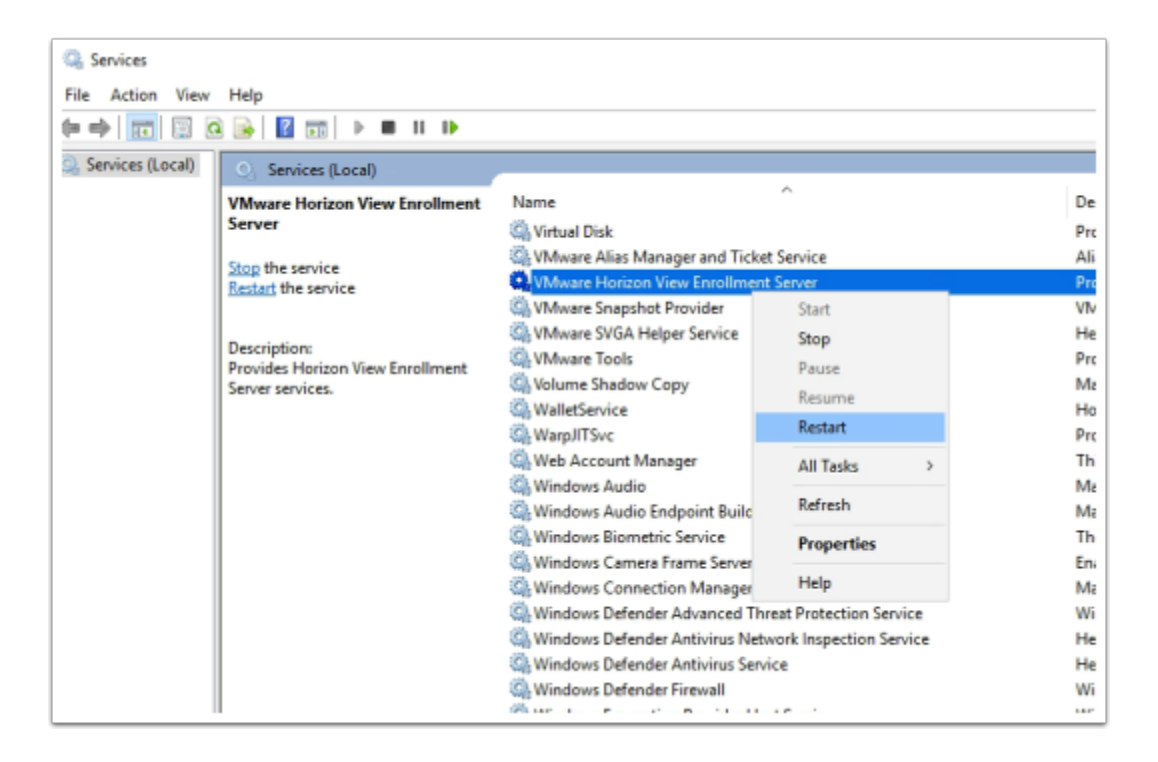

- 52. On your TrueSSO2 server
  - From the Start button, select Run
  - Type services.msc and select OK
  - Scroll down to VMware Horizon View Enrollment Server service in services menu
  - Select and right-click the VMware Horizon View Enrollment Server service
  - Select Restart
  - Close the Services mmc

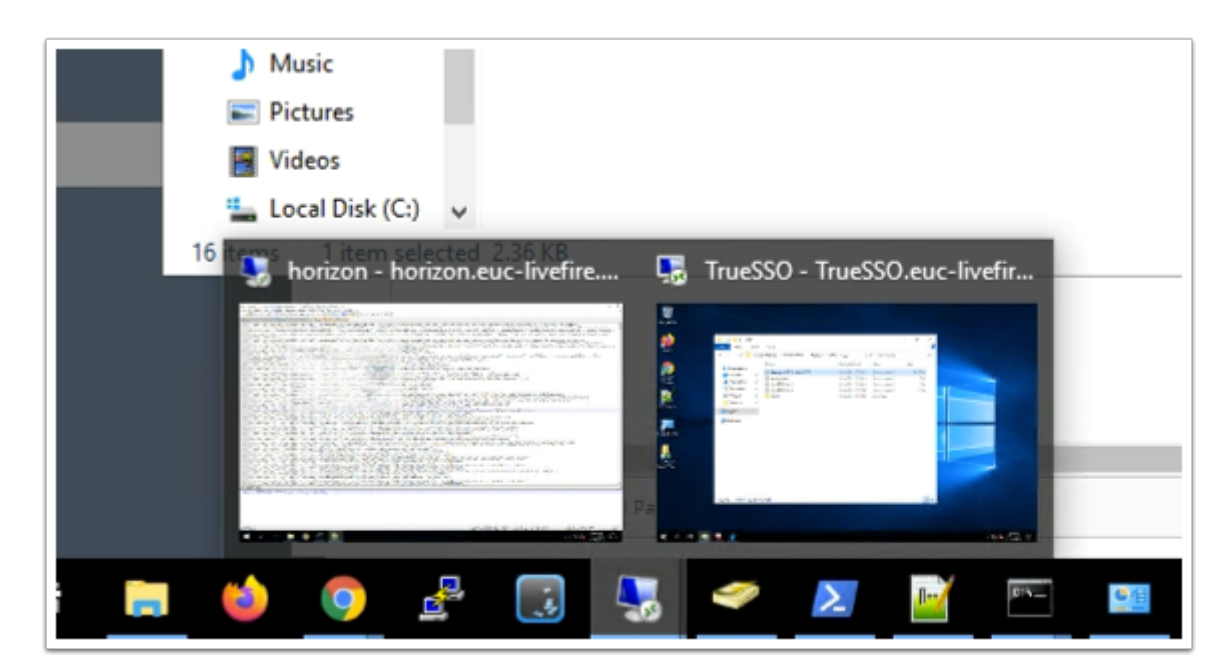

- 53. On your ControlCenter server
  - Switch to your HORIZON.RDP session

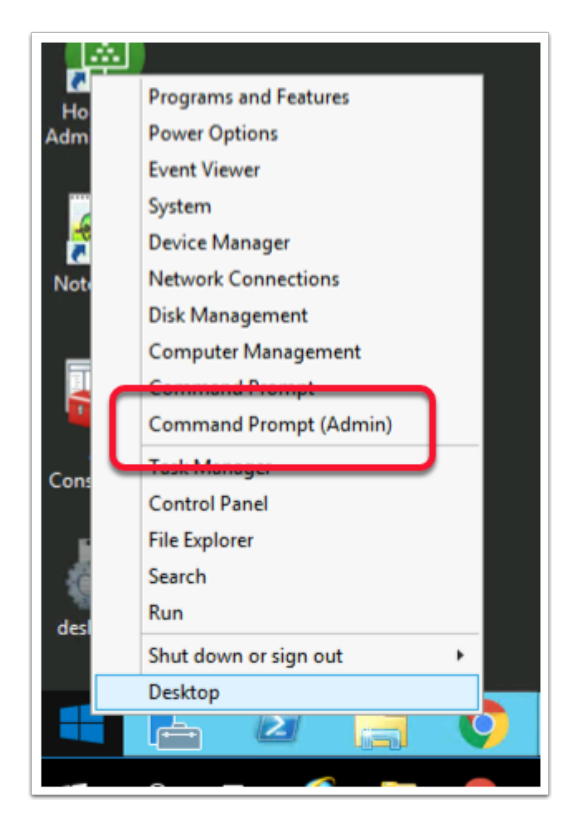

54. Select and right-click the **Start** button

•

Select Command Prompt (Admin)

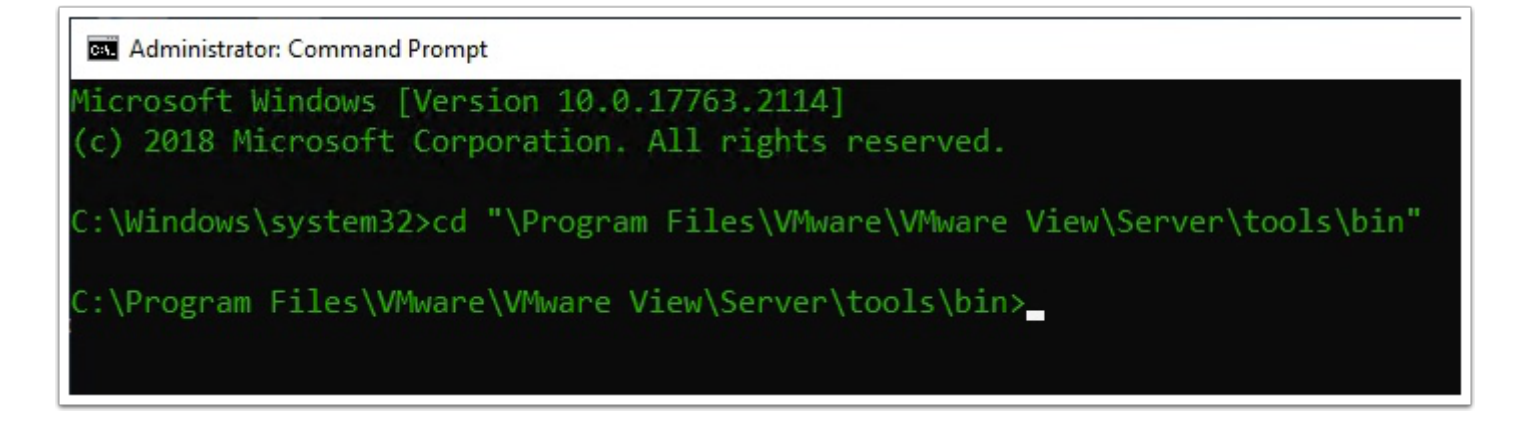

- 55. In the Administrator: Command Prompt type the following:
  - cd "\Program Files\VMware\VMware View\Server\tools\bin"

C:\Program Files\VMware\VMware View\Server\tools\bin>vdmUtil --authAs administra tor --authDomain euc-livefire --authPassword VMware1! --truesso --environment -add --enrollmentServer TrueSSO.euc-livefire.com Enrollment server(s) added to the environment C:\Program Files\VMware\VMware View\Server\tools\bin>\_

56. In the Administrator: Command Prompt type the following:-

The enrollment server is added to the global list.

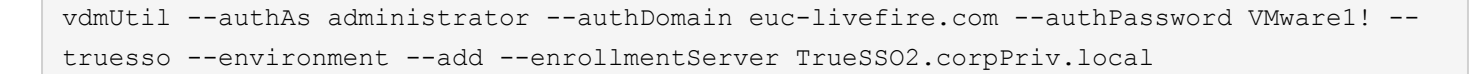

| C:\Program Files\VMware\VMware View\Server\tools\bin>vdmUti<br>authPassword VMware1!truessoenvironmentlisten | ilauthAs<br>nrollmentSer | administrat<br>ver TrueSSO | orauthDomai<br>2.corpPriv.loc | n euc-livefire<br>aldomain cor |
|----------------------------------------------------------------------------------------------------|--------------------------|----------------------------|-------------------------------|--------------------------------|
| pPriv.local                                                                                                  |                          |                            |                               |                                |
| True SSO environment info                                                                                    |                          |                            |                               |                                |
| Enrollment server: truesso2.corppriv.local                                                                   |                          |                            |                               |                                |
| Domain: corppriv.local                                                                                       |                          |                            |                               |                                |
| Forest:                                                                                                    |                          |                            |                               |                                |
| Name: corpPriv.local                                                                                         |                          |                            |                               |                                |
| Enrollment CertState: VALID                                                                                  |                          |                            |                               |                                |
| Template(s):                                                                                                 |                          |                            |                               |                                |
| Name: TrueSSOTemplate                                                                                        |                          |                            |                               |                                |
| Minimum key length: 2048                                                                                     |                          |                            |                               |                                |
| Hash algorithm: SHA256                                                                                       |                          |                            |                               |                                |
| Certificate Authority(s):                                                                                    |                          |                            |                               |                                |
| Name: corpPriv-AD2-CA                                                                                        |                          |                            |                               |                                |
| Name: corpPriv-TRUESSO2-CA                                                                                   |                          |                            |                               |                                |
|                                                                                                    |                          |                            |                               |                                |
| C:\Program Files\VMware\VMware View\Server\tools\bin>                                                        |                          |                            |                               |                                |

#### 57. Wait 2 min before doing the next command

In the Administrator: Command Prompt type the following:-

The output shows the *forest name*, whether the *certificate for the enrollment server is valid*, the name and *details of the certificate template* you can use, and the *common name* of the certificate authority.

```
vdmUtil --authAs administrator --authDomain euc-livefire --authPassword VMwarel! --
truesso --environment --list --enrollmentServer TrueSSO2.corpPriv.local --domain
corpPriv.local
```

C:\Program Files\VMware\VMware View\Server\tools\bin>vdmUtil --authAs administrator --authDomain euc-livefire --authPassword VMware1! --truesso --create --connector --domain corpPriv.local --template TrueSSOTemplate --pr imaryEnrollmentServer truesso2.corpPriv.local --certificateServer corpPriv-TRUESSO2-CA --mode enabled Connector created Domain: corpPriv.local Mode: ENABLED

C:\Program Files\VMware\VMware View\Server\tools\bin>

58. Enter the command to create a True SSO connector, which will hold the configuration information, and enable the connector.

```
vdmUtil --authAs administrator --authDomain euc-livefire --authPassword VMwarel! --
truesso --create --connector --domain corpPriv.local --template TrueSSOTemplate --
primaryEnrollmentServer truesso2.corpPriv.local --certificateServer corpPriv-TRUESSO2-
CA --mode enabled
```

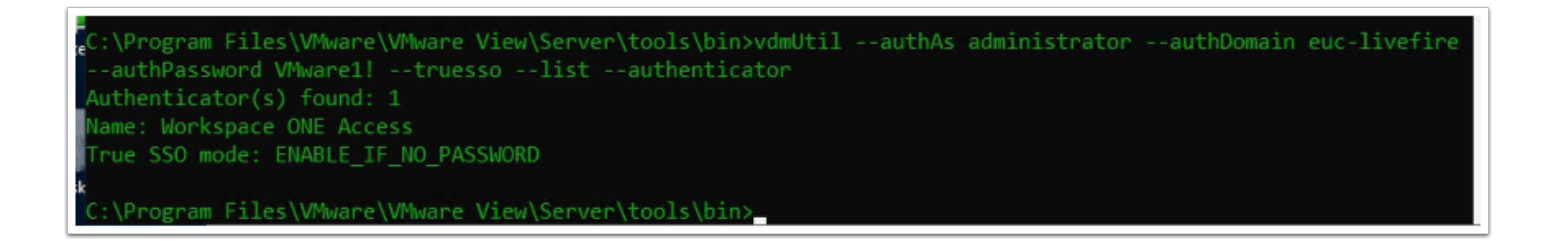

59. Enter the command to discover which SAML authenticators are available

Authenticators are created when you configure SAML authentication between Workspace ONE Access and a connection server, using Horizon Administrator.

The output shows the name of the authenticator and shows whether True SSO is enabled

```
vdmUtil --authAs administrator --authDomain euc-livefire --authPassword VMwarel! --
truesso --list --authenticator
```

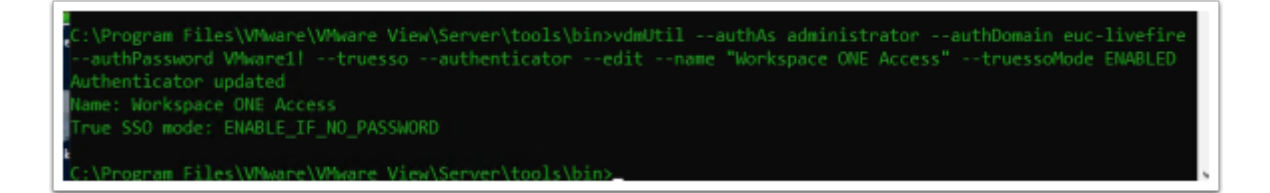

60. You will notice True SSO mode is Disabled. Enter the command to enable the authenticator to use True SSO mode

```
vdmUtil --authAs administrator --authDomain euc-livefire --authPassword VMwarel! --
truesso --authenticator --edit --name "Workspace ONE Access" --truessoMode ENABLED
```

For --truessoMode, use ENABLED if you want True SSO to be used only if no password was supplied when the user logged in to VMware Identity Manager. In this case if a password was used and cached, the system will use the password. Set --truessoMode to ALWAYS if you want True SSO to be used even if a password was supplied when the user logged in to VMware Identity Manager

# Part 7: Validating Workspace ONE Access User and Group Entitlements.

We will be validating an undocumented issue we have come across in the latest 2108 Connector version of Workspace ONE Access
| 8 w      | orkspace ONE" Acco  | ess                       |                            |
|----------|---------------------|---------------------------|----------------------------|
| Dashboar | rd 🔹 Users & Groups | Catalog 👻                 | Identity & Access Manageme |
|          | NEW                 | Web Apps                  | CATEGORIES ~               |
|          | Application         | Virtual Apps C            | Collection                 |
|          | 🛛 🚯 BambooHR        | Settings<br>Hub Configura | ation                      |
|          |                     |                           |                            |

- 1. In the Workspace ONE Access Console
  - Select the **Catalog** tab
  - From the dropdown, select Virtual Apps Collection

| Virtual Apps Coll                                                       |             |
|-------------------------------------------------------------------------|-------------|
| Name                                                                    | Source Type |
| • Horizon                                                               | Horizon     |
| SYNC V DELETE<br>Sync with safeguards<br>Sync without safeguards<br>Zon |             |

- 2. In the Virtual Apps Collections window
  - Select the radio button next to Horizon
  - Select the **dropdown** next to **SYNC**
  - Select Sync without safeguards

| 👖 Apps 🔇    | my-ip.livefire.lab/ip VMware Hor |  |
|-------------|----------------------------------|--|
| 8 Works     | Pace ONE" Access                 |  |
| Dashboard   | V Users & Groups 🕻 atalog 🔻 Id   |  |
| Vi          | rtual Apps                       |  |
| Application |                                  |  |

- 1. In the Workspace ONE Access console
  - Select the Users & Groups tab

| Users (10)          |               |                  |                  |
|---------------------|---------------|------------------|------------------|
| User Name           | User ID       | Domain           | Directory        |
| Admin, Tenant       | administrator | System Domain    | System Directory |
| L Debio,Mark        | Mark          | euc-livefire.com | LivefireSync     |
| L Dusello, Fernando | Fernando      | euc-livefire.com | LivefireSync     |
| L Goodsell,Clint    | Clint         | corppriv.local   | corppriv.local   |
| L Ikin,Kevin        | Kevin         | euc-livefire.com | LivefireSync     |

- 2. In the **Users** Interface
  - Select Goodsell, Clint

| Sets to test cli Image meritation and and and and and and and and and an                                                                                                    |                                                                                                    |                                 |                                                                                |                 |                |
|----------------------------------------------------------------------------------------------------|----------------------------------------------------------------------------------------------------|---------------------------------|--------------------------------------------------------------------------------|-----------------|----------------|
| First Name Circl   Circl Consolid Searance   Circl Consolid Searance   Circl Consolid Sear                                                                                                    | <back list<="" td="" to="" user=""><td></td><td>Profile Groups Two-Factor Auther</td><td>ntiaction Apps</td><td></td></back>  |                                 | Profile Groups Two-Factor Auther                                               | ntiaction Apps  |                |
| Last ture       Ocodedi         Circ Constantion Constantion Constantio                                                                                                    |                                                                                                    | First Name                      | Clint                                                                          |                 |                |
| Clif Goodsall<br>(Chin)     Lise anale     Clif<br>disclopupPhi com       Directory:     Enail     disclopupPhi com       Directory:     To assign or unassign the admin role to the user, click hare       Directory:     To assign or unassign the admin role to the user, click hare       Directory:     To assign or unassign the admin role to the user, click hare       Directory:     The Plane / Oronge / The Plane / Administration / Oronge       Click to User Lit     Plane / Oronge / The Plane / Administration / Oronge       Click closed     1       Click closed     Plane / Oronge / The Plane / Administration / Oronge       Click closed     1       Click click is enaided     Plane / Oronge / The Plane / Administration / Oronge       Projectory     Plane / Oronge / The Plane / Administration / Oronge       Directory     Plane / Oronge / The Plane / Administration / Oronge       Directory     Plane / Oronge / The Plane / Administration / Oronge       Directory     Plane / Oronge / The Plane / Administration / Oronge       Directory     Plane / Oronge / The Plane / Administration / Oronge       Directory     Plane / Oronge / The Plane / Administration / Oronge       Directory     Plane / Oronge / The Plane / Oronge / The Plane / Oronge / The Plane / Oronge / The Plane / Oronge / The Plane / Oronge / The Plane / Oronge / The Plane / Oronge / The Plane / Oronge / The Plane / Oronge / The Plane / Oronge / The Plane / Oronge / The Plane / Oronge / The Plane / Oronge                                                                                                    |                                                                                                    | Last Name                       | Goodsell                                                                       |                 |                |
| (Control     Exat     indicoorphic control       Densite::::::::::::::::::::::::::::::::::::                                                                                                    | Clint Goodsell                                                                                                    | Username                        | Clint                                                                          |                 |                |
| Bitelsong Output Mall     Ruk     User       Process Material Child(Scorp/Process)     To assign or unassign the admin role to the user, click heres       Child Controll     Impact Administration Child Child Process Administration Child Child Process Administration Child Child Process Administration Child Child Process Administration Child Child Process Administration Child Child Process Administration Child Child Process Administration Child Process Administration Child Child Process Administration Child Process Administration Child Process Administre Child Process Administration Child Process Administrel                                                                                                    | (Clint)<br>Domain: corppriv.local                                                                                             | Email                           | clint@corpPriv.com                                                             |                 |                |
| To assign or unasage, the administre to the user, idick heres<br>Tripping the identication of the user, idick heres<br>The Concell<br>Concell<br>Concell                                                                                                    | Directory: corppriv.local<br>Status: 🥝 User is enabled                                                                        | Role                            | User                                                                           |                 |                |
| Version local local                                                                                                    | Principal Name: Clint@corpPriv.local<br>Distinguished Name: CN=CLINT                                                          |                                 | To assign or unassign the admin role to the use                                | r, click here   |                |
| Literation   Literation   District Constraint   Children   District Constraint   District Constraint <td><back list<="" td="" to="" user=""><td></td><td>Profile Groups Two-Factor Author</td><td>entication Apps</td><td></td></back></td>                                                                                                    | <back list<="" td="" to="" user=""><td></td><td>Profile Groups Two-Factor Author</td><td>entication Apps</td><td></td></back> |                                 | Profile Groups Two-Factor Author                                               | entication Apps |                |
| Exact Call                                                                                                    |                                                                                                    | 1 Entitlements                  |                                                                                |                 | Add Entitlemen |
| Circl Condedi<br>Circl<br>Circl |                                                                                                    | Expand All                      |                                                                                |                 |                |
| Domain: componitudii   Statu:   Uncerto:: componitudii   Statu:   Uncerto:: componitudii   Submain:: Coll:: Componitudii   Submain:: Coll:: Componitudii: Componitudii: Componitudii: Componitudii: Componitudii: Componitudii: Componitudii: Componitudii: Componitudii: Componitudii: Componitudii: Componitudii: Componitudii: Componitudii: Componitudii: Componitudii: Componitudii: Componitudii: Componitudii: Componitudii: Componitudi: Componitudi: Componitudi: Componitudi: Componitudi: Componitudi: Componitudi: Componitudi: Componitudi: Componitudi: Componitudi: Componitudi: Componitudi: Componitudi: Componitudi: Componitudi: Componitudi: Componitudi: Componitudi: Componitudi: Componitudi: Componitudi: Componitudi: Componi                                                                                                    | Clint Goodsell<br>(Clint)                                                                                                    | > Web Applications (0)          | )                                                                              |                 |                |
| Statust: Use is enabled   Principalities Marcia: Child GoopPrinced Statust: Child Statust: Child Statust: Control Network Statust: Control Network                                                                                                    | Domain: corppriv.local<br>Directory: corppriv.local                                                                           | ↔ Horizon View Deskto           | ops (1)                                                                        |                 |                |
| Vincipuid Manane: Child GroupPhin Vial Manae: Child GroupPhin Vial Manae: Child Gro                                                                                                    | Status: 💙 User is enabled                                                                                                    | ITEM                            | TYPE                                                                           | DEPLOYMENT      |                |
| Extensit (b: 6x49025 4226 4376 4506 550<br>C Car Co Code<br>C Car Co Code<br>C Car Code<br>C Car                                                                                                    | Principal Name: Clint@corpPriv.local<br>Distinguished Name: CN=CLINT<br>GOODSELL,OU=SALES,DC=CORPPRIV,D<br>C=LOCAL            | W10_CorpPri                     | Horizon View Desktop                                                           | User-Activated  | 1              |
| Cases 20     Total and the second and the second and t                                                                                                    | External ID: daef3625-e2a5-4a79-b15b-<br>2efdcd5f1300                                                                         | > Horizon View Applic           | ations (0)                                                                     |                 |                |
|                                                                                                    | Sack to User List                                                                                                    | 1                               | Profile Groups Teo-Factor Authentication Apps                                  |                 |                |
| Circ Open Construction     > The Applications (1)       Description comprision     > The Applications (1)       Description comprision     > The Applications (1)       Description comprision     > The Applications (1)       Description comprision     > The Applications (1)       Description comprision     > The Applications (1)       Description comprision     > The Applications (1)       Description comprision     > The Applications (1)       Description     > The Applications (1)       Description     > The Applications (1)                                                                                                    |                                                                                                    | 0 Entitlements                  |                                                                                |                 |                |
| Cline Code/all     > Table Applications (1)       Density comparison     > Table Solutions (1)       Density comparison     > Table Solutions (1)       Density comparison     > Table Solutions (1)       Density comparison     > Table Solutions (1)       Density comparison     > Table Solutions (1)       Density comparison     > Table Solutions (1)       Density comparison     > Table Solutions (1)       Density comparison     > Table Solutions (1)       Density comparison     > Table Solutions (1)       Density comparison     > Table Solutions (1)       Density comparison     > Table Solutions (1)       Density comparison     > Table Solutions (1)       Density comparison     > Table Solutions (1)                                                                                                    |                                                                                                    | Expand All                      |                                                                                |                 |                |
| Operation componential<br>Detention, componential<br>Status QU err is realised         → Maticas Ware Detectings (B)<br>realised         realised         realised <threalise< th="">         realised         realis</threalise<>                                                                                                    | Clint Goodsell<br>(Clint)                                                                                                    | > Web Applications (0)          |                                                                                |                 |                |
| Status         Other is noticed           memory bases: Conject/memory         memory bases: Conject/memory           Doubling-base Address Conject/memory         This user is not entitled to any applications of this type:           Conject/memory         This user is not entitled to any applications of this type:           Image: Solution         This user is not entitled to any applications of this type:           Image: Solution         This user is not entitled to any applications of this type:                                                                                                    | Domain: corppriv.local<br>Directory: corppriv.local                                                                           | ✓ Horizon View Desktops (0)     |                                                                                |                 |                |
| Dotanguadate Name: CII-CLUT         This user is not estilled to any applications of this type           Control Line: Control Line: Control                                                                                                    | Status: User is enabled                                                                                                    | ITEM                            | TYPE DEPLOTMENT                                                                |                 |                |
| Vicinary View Applications (8)     Vicinary View Applications (8)     max     rec     rec                                                                                                    | Distinguished Name: CN=CLINT<br>GOODSELL,OU=SALES,DC=CORPPRIV,D                                                               |                                 | This user is not entitled to any applications of this type.                    |                 |                |
| mm         mm         mm<                                                                                                    | External ID: daef3625-e2a5-4a79-b15b-<br>2efdod5f1300                                                                         | V Horizon View Applications (0) |                                                                                |                 |                |
| Exercise User                                                                                                    | 2 Eastle                                                                                                    | ITEM                            | TYPE DEPLOYMENT<br>This user is not entitled to any applications of this type. |                 |                |
|                                                                                                    | Delete User                                                                                                    |                                 |                                                                                |                 |                |

- 3. In the **Clint Goodsell** interface
  - Select Apps tab
- 4. In the **Apps** tab
  - Expand Horizon View Desktops and Horizon Applications
    - There should be associated virtual desktops and virtual applications
    - If there are not move on to step 5, everything fine in your environment, move on to Part 8

| Directories (3)  |                            |
|------------------|----------------------------|
| Directory Name   | Туре                       |
| System Directory | Local Directory            |
| LivefireSync     | Active Directory over LDAP |
| corppriv.local   | Active Directory over LDAP |
|                  |                            |

- 26. In the Workspace ONE Access Admin console
  - Select the Identity & Access Management tab

#### • In Directories area

• Select corppriv.local

| Corppriv.local<br>Type: Active Directory over LDAP | <back directories<="" th="" to=""></back>          |
|----------------------------------------------------|----------------------------------------------------|
| corppriv.local<br>Type: Active Directory over LDAP | កុ <del>t</del> :                                  |
| Sync with Safeguards<br>Sync without Safeguards    | corppriv.local<br>Type: Active Directory over LDAP |
| Sync Settings                                      | Sync with Safeguards<br>Sync without Safeguards    |
| Delete Directory                                   | Sync Settings                                      |

#### 27. In the **corppriv.local** interface

- Select Sync,
  - From the dropdown, select Sync without Safeguards
  - Once the sync has completed
    - Select the User & Groups tab
    - Select Debio Mark
    - Select the Apps tab
    - Expand Horizon View Desktops and Horizon View Applications
      - You should now have your Virtual Desktops and Virtual Applications
      - Note this is an undocumented feature we have discovered with regard to the 2108 connector version of Workspace ONE Access

| Sack to User List                                                                                                  |                               | Profile | Groups        | Two-Factor Authentication Apps |                 |
|----------------------------------------------------------------------------------------------------|-------------------------------|---------|---------------|--------------------------------|-----------------|
|                                                                                                    | 1 Entitlements                |         |               |                                | Add Entitlement |
|                                                                                                    | Expand All                    |         |               |                                |                 |
| Clint Goodsell<br>(Clint)                                                                                          | > Web Applications (0)        |         |               |                                |                 |
| Domain: corppriv.local<br>Directory: corppriv.local                                                                | ➤ Horizon View Desktops (1)   |         |               |                                |                 |
| Status: 🔇 User is enabled                                                                                          | ITEM                          | TY      | PE            | DEPLOYMENT                     |                 |
| Principal Name: Clint@corpPriv.local<br>Distinguished Name: CN=CLINT<br>GOODSELL,OU=SALES,DC=CORPPRIV,D<br>C=LOCAL | W10_CorpPriv                  | н       | orizon View D | esktop User-Activated          | 1               |
| External ID: daef3625-e2a5-4a79-b15b-<br>2efdcd5f1300                                                              | > Horizon View Applications ( | ))      |               |                                |                 |
| ✓ Enable                                                                                                    |                               |         |               |                                |                 |

- 28. Once the sync has completed
  - Select the User & Groups tab
  - Select eGoodselbio Mark
  - Select the Apps tab
  - Expand Horizon View Desktops and Horizon View Applications
    - You should now have your Virtual Desktops and Virtual Applications
    - Note this is an undocumented feature we have discovered with regard to the 2108 connector version of Workspace ONE Access
    - In the authoring of this lab there were a lot more attempts made. On a first test and write, its not possible to validate the scope of this issue.
    - It might be necessary to reach out to your instructor for further assistance

## Part 8: Testing Untrusted Domain Integration with Workspace ONE Access

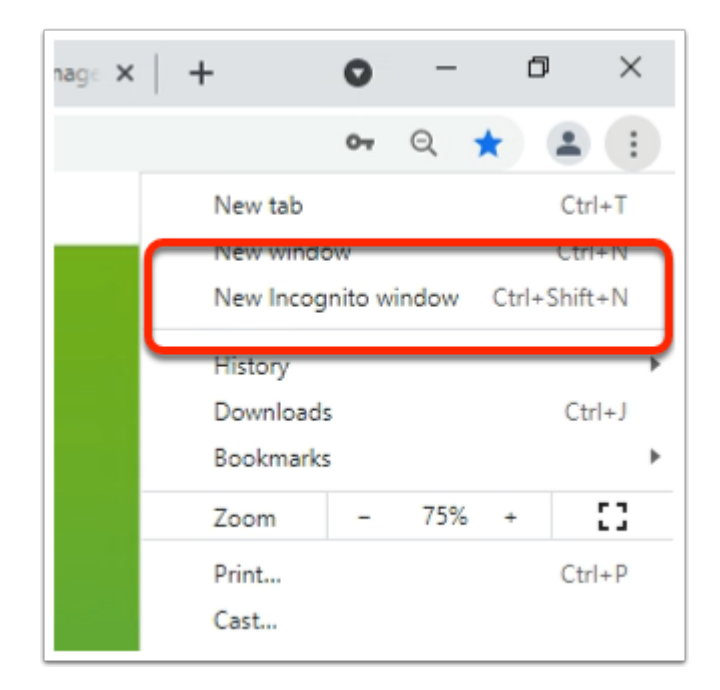

- 1. On your ControlCenter Server
  - Open a New Incognito mode window session with your Chrome browser

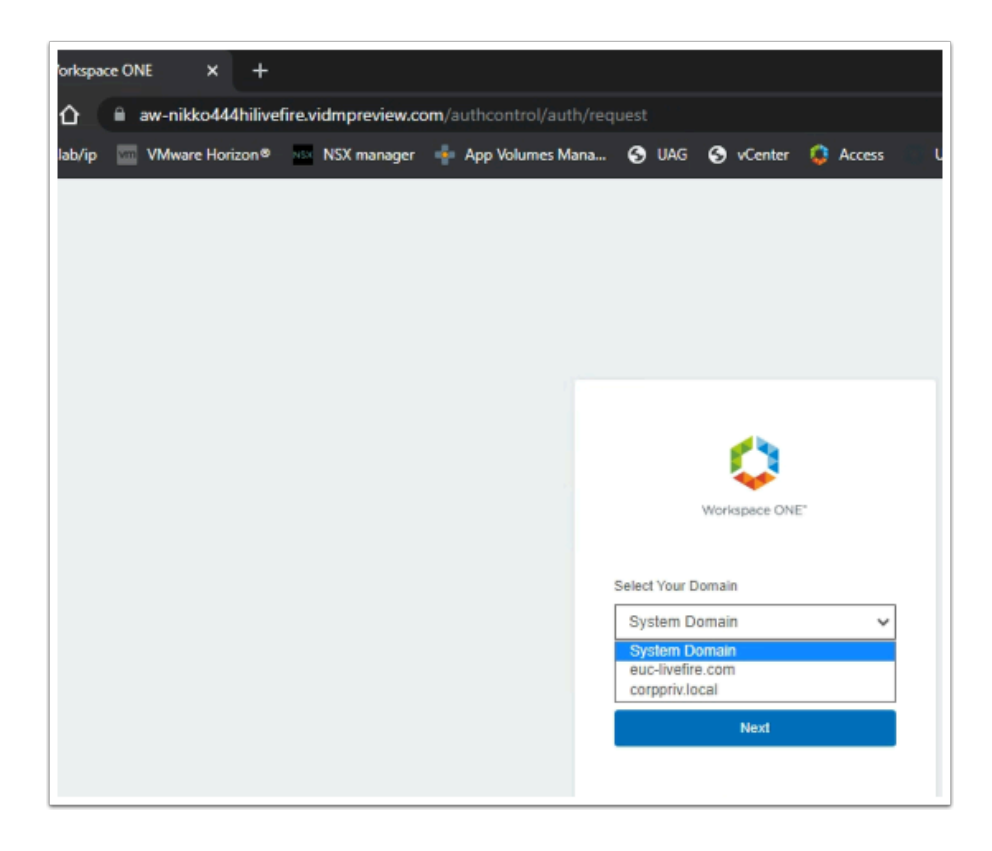

#### 2. In the Chrome browser

- Using your custom Access URL, launch your Workspace ONE Access porta
- In the **Select your Domain** area
  - Select corpPriv.local
  - Select Next

| Workspace ONE*               |  |
|------------------------------|--|
| username<br>clint            |  |
| password                     |  |
| corppriv.local               |  |
| Sign In                      |  |
| Forgot password?             |  |
| Change to a different domain |  |
| <b>vm</b> ware:              |  |

- 3. In the Workspace ONE Access login
  - Under **username** 
    - enter clint
  - Under **password** 
    - enter VMware1!
  - Select Sign In

| Favorites   Intellig    | ent Hub X    | : +               |                |            |             |
|-------------------------|--------------|-------------------|----------------|------------|-------------|
| ← → C ↔                 | aw-nikko4    | 44hilivefire.vidr | npreview.com/  | catalog-po | rtal/ui#/ar |
| S my-ip.livefire.lab/ip | p 🚾 VMware H | orizon® ass NS    | SX manager 🛛 🖷 | App Volum  | ies Mana    |
|                         | EUCLI        | F Favorites       | Apps           | People     | For You     |
|                         | _            |                   |                |            |             |
|                         | Favorites    |                   |                |            |             |
|                         |              |                   |                |            |             |
|                         |              |                   |                |            |             |
|                         |              |                   |                |            |             |

- 4. In the Web based Intelligent Hub
  - Select the Apps tab

| 👽 Apps   Intelligent Hub 🛛 🗙 🕂            |                                    |
|-------------------------------------------|------------------------------------|
| ← → C ☆ 🔒 aw-nikko444hiliv                | efire.vidmpreview.com/catalog-port |
| S my-ip.livefire.lab/ip 🔤 VMware Horizon® | 🔍 🗚 NSX manager 🛛 📲 App Volume     |
| EUCLF                                     | Favorites Apps People              |
|                                           | Q Search Apps                      |
| All Apps                                  |                                    |
| W10_CorpPriv                              |                                    |
| Horizon                                   |                                    |
| Categories                                |                                    |
| All Apps                                  | Virtual Apps                       |

- 5. In the Web based Intelligent Hub
  - Under the Apps tab
  - Select the W10\_CorpPriv entiltlement

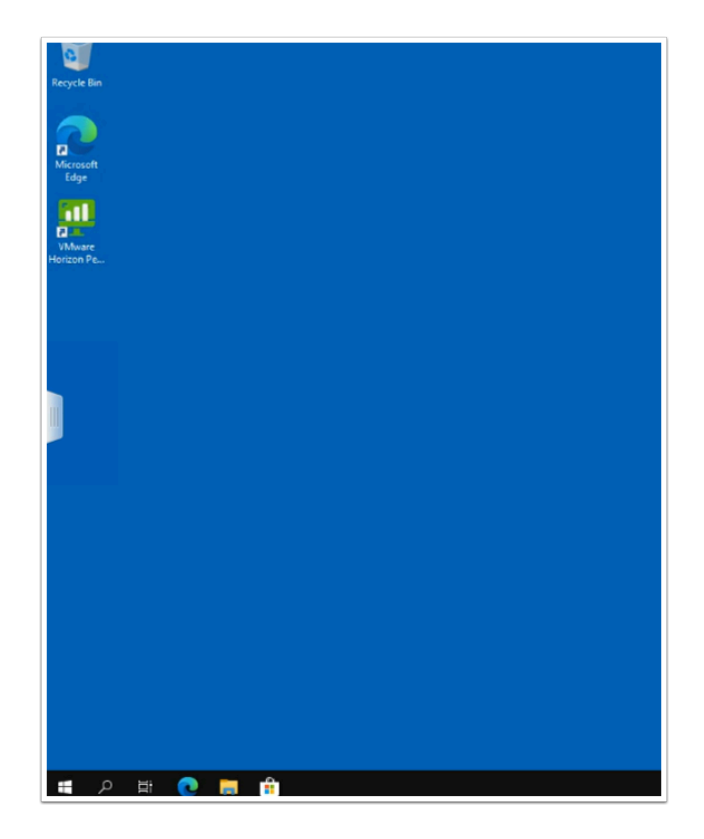

- 6. On your Horizon web client
  - Note that you had a single sign-on experience
  - Log off when done

# Part 9: Unified EndPoint Integration with the Active Directory Untrusted Domain

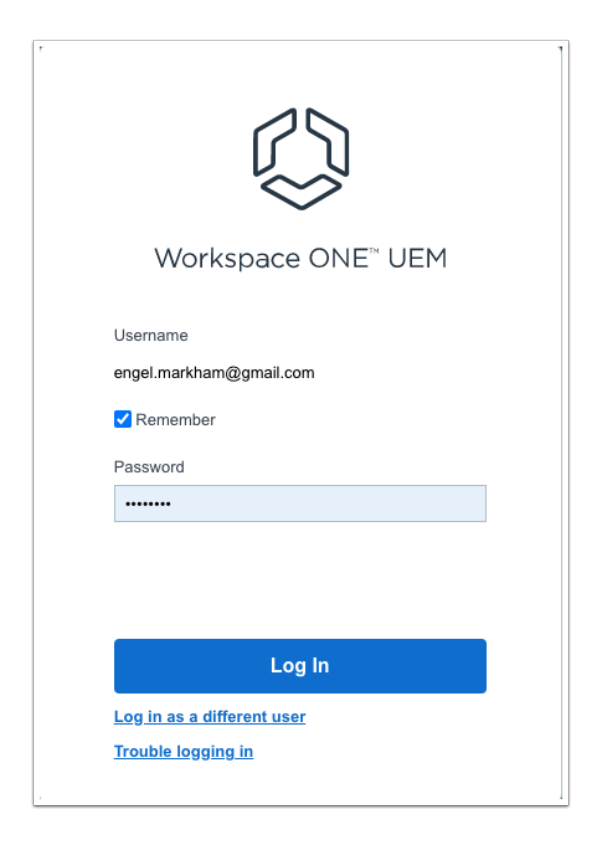

- 1. On your laptop / Desktop
  - login with your Custom Workspace ONE UEM Credentials

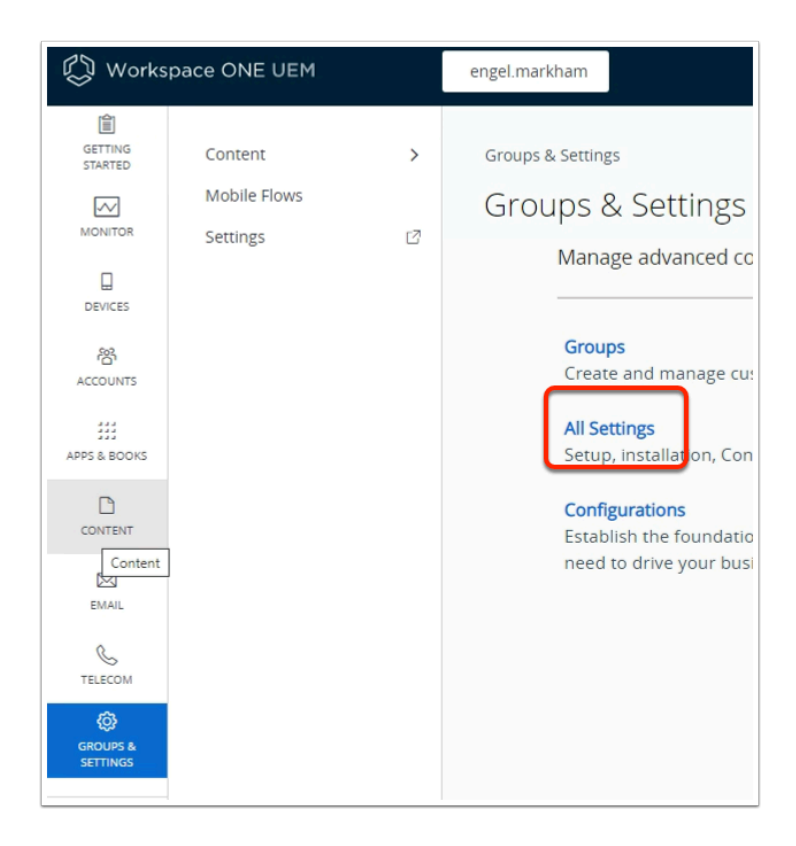

- 2. In the Workspace ONE UEM Admin Console
  - Go to GROUPS & SETTINGS > All Settings

|                                                                                                    | engel.markham                                                          |  |
|----------------------------------------------------------------------------------------------------|------------------------------------------------------------------------|--|
|                                                                                                    | System<br>Getting Started<br>Branding<br>Enterprise Integration        |  |
|                                                                                                    | Security<br>Help<br>Localization<br>Terms of Use<br>S/MIME<br>Advanced |  |
| System                                                                                                    |                                                                        |  |
| Enterprise Integration Services<br>Certificate Authorities<br>Content Gateway<br>Cloud Connector<br>Directory Services |                                                                        |  |
| Email (SMTP)<br>VMware Tunnel                                                                                          |                                                                        |  |

- 3. In the Workspace ONE UEM Admin Console
  - Under System, select Enterprise Integration
  - Under Enterprise Integration, select Directory Services

| Bind Password |                  | CHANGE                 |
|---------------|------------------|------------------------|
|               | Domain           | Server                 |
|               | euc-livefire.com | ControlCenter.euc-live |
|               | ADD DOMAIN       |                        |
| > Advanced    |                  |                        |

### 4. In the Workspace ONE UEM Admin Console

- In the **Directory Services** window > **Server** Tab
  - Scroll down and select + ADD DOMAIN

| ırd                               |                  | СНА                     |
|-----------------------------------|------------------|-------------------------|
|                                   | Domain           | Server                  |
|                                   | euc-livefire.com | ControlCenter.euc-live: |
|                                   | corpPriv.local   | ad2.corpPriv.local      |
|                                   | ADD DOMAIN       |                         |
| ist relationship<br>the specified | YES NO           | ()                      |

- 5. In the Workspace ONE UEM Admin Console
  - Under the **Domain** area : enter corpPriv.local
  - Under the **Server** area : enter **ad2.corpPriv.local**

| System > Enterprise | Integration |                               |
|---------------------|-------------|-------------------------------|
| Directory Serv      | ices 💿      |                               |
| Server              | User        | Group                         |
| Current Setting     | 🔿 Inherit ( | Override                      |
| Domain              |             | Base DN*                      |
| euc-livefire.com    |             | DC=euc-livefire,DC=cor        |
| corpPriv.local      |             | DC= <u>corpPriv,DC</u> =Local |
| Hear Object Clace * | BAPPAR      |                               |

- 6. In the Workspace ONE UEM Admin Console
  - In the Directory Services window > User Tab
  - Next to corpPriv.local
    - Enter DC=corpPriv,DC=Local

| Server                  | User                  | Group                 |     |
|-------------------------|-----------------------|-----------------------|-----|
| Current Setting         | 🔿 Inherit             | Override              |     |
| Jomain                  |                       | Base DN*              |     |
| euc-livefire.com        |                       | C=euc-livefire,DC=com | +   |
| corpPriv.local          |                       | DC=corpPriv,DC=Local  | +   |
| ) Override 💿 Inherit or | Override<br>SAVE TEST | CONNECTION            | SET |

7. In the Workspace ONE UEM Admin Console

- In the Directory Services window > Group Tab
- Next to corpPriv.local
  - Enter **DC=corpPriv,DC=Local**
  - Scroll down
    - select SAVE

Part 10: Enrolling the EndPoint and testing the Integration

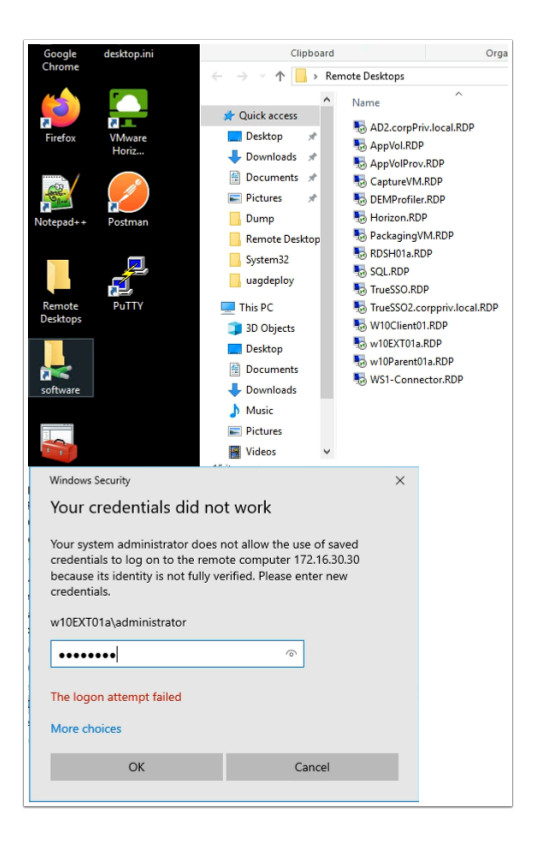

- 1. On your **ControlCenter** server
  - · Open the Remote Desktops folder
  - Select and launch the W10EXT01a.RDP shortcut
    - Login with the username: W10EXT01a\administrator
    - Login with the **password: VMware1!**
    - Select OK

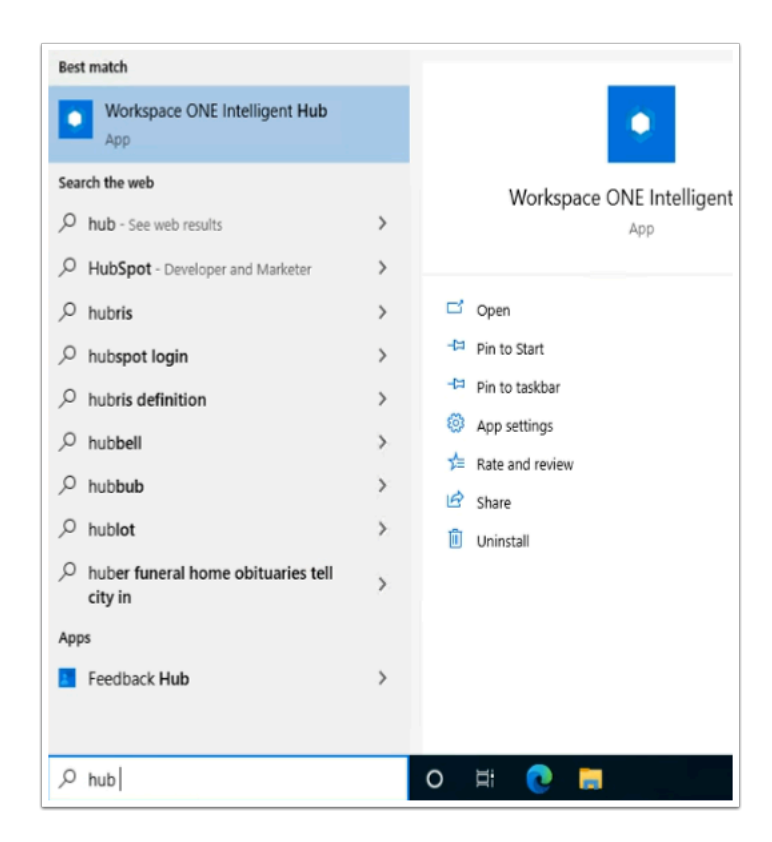

- 2. On the W10EXT01a Desktop
  - In the **Type here to search** area , type **hub**
  - When the Workspace ONE Intelligent Hub is found, select Open
    - If your **Workspace ONE Intelligent Hub** does not load properly, go services and start the **Airwatch** service

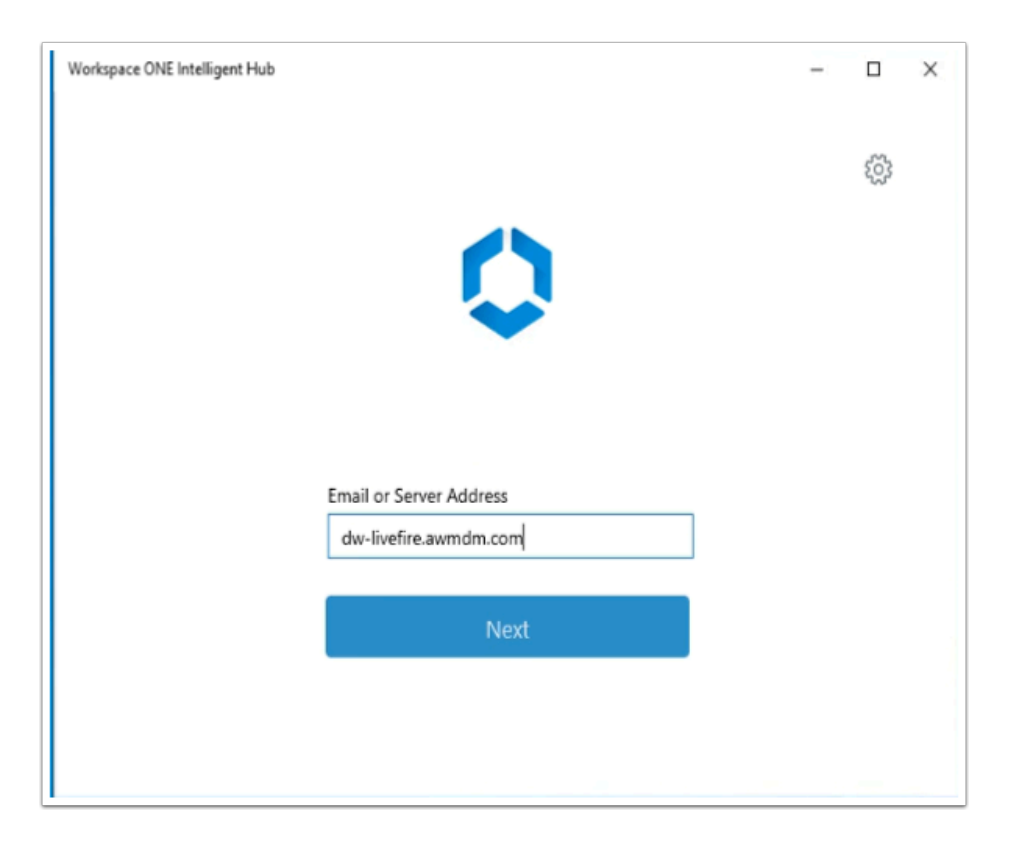

- 3. In the Workspace ONE Intelligent Hub console
  - Under Email or Server Address
    - type dw-livefire.awmdm.com
  - Select Next

| Workspace ONE Intelligent Hub | - |   | × |
|-------------------------------|---|---|---|
|                               |   | ŝ |   |
|                               |   |   |   |
| Email or Server Address       |   |   |   |
| https://dw-livefire.awmdm.com |   |   |   |
| Group ID                      |   |   |   |
| markham444                    |   |   |   |
| Next                          |   |   |   |

- 4. In the Workspace ONE Intelligent Hub console
  - Under Group ID
    - type your UEM Tenant Group ID
  - Select Next

| Workspace ONE Intelligent Hub |                                      | - | × |
|-------------------------------|--------------------------------------|---|---|
|                               | Workspace ONE*<br>Select Your Domain |   |   |
|                               | Remember this setting                |   |   |
|                               | Next                                 |   |   |
|                               | vinwale                              |   |   |

- 5. In the Workspace ONE Intelligent Hub console
  - Under Select Your Domain
    - From the dropdown select corpPriv.local
  - Select Next

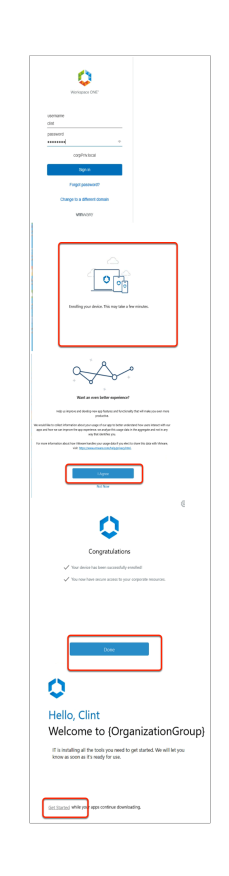

- 6. In the Workspace ONE Intelligent Hub console
  - Under **username** 
    - enter Clint
  - Under password
    - enter VMware1!
  - Select Sign in
    - Note you will get a Enrolling your device this will take several minutes window
  - When prompted, select I Agree
  - On the Congratulations window, select Done
  - On the Hello, Clint window, select Get Started

| https://cas.vidmpreview.com/cas: × +                                                 |                                                                    |                            |                   |                    |
|--------------------------------------------------------------------------------------|--------------------------------------------------------------------|----------------------------|-------------------|--------------------|
| $\leftarrow$ $\rightarrow$ C $\triangle$ $\triangleq$ cas.vidmpreview.com/cas/t/AW-L | IVEFIREENGELRN/API/1.0/REST/lan                                    | ding?EAB_CALLBACK_U        | IRL=%2Fauth%2Flog | jin%2Fembeddedauth |
| Apps .                                                                               | Select a certificate<br>Select a certificate to authenticate yours | elf to cas.vidmpreview.con | n:443             | ×                  |
|                                                                                      | Subject                                                            | Issuer                     | Serial            |                    |
|                                                                                      | Clint                                                              | engelmarkham               | 018F9D            |                    |
|                                                                                      |                                                                    |                            |                   |                    |
|                                                                                      |                                                                    |                            |                   |                    |
|                                                                                      |                                                                    |                            |                   |                    |
|                                                                                      |                                                                    |                            |                   |                    |
|                                                                                      | Certificate information                                            |                            | OK Ca             | incel              |
| L                                                                                    |                                                                    |                            |                   |                    |
|                                                                                      |                                                                    |                            |                   |                    |
|                                                                                      |                                                                    |                            |                   |                    |
|                                                                                      |                                                                    |                            |                   |                    |
|                                                                                      |                                                                    |                            |                   |                    |

- 7. In the W10EXT01a desktop
  - Launch your **browser**
  - Enter your custom Workspace ONE Access URL
    - At the Domain Login, from the dropdown, select CorpPriv.local
      - Select Next
    - In the Select a certificate,
      - Select OK

|  | ι       |
|--|---------|
|  | Add you |
|  |         |
|  |         |
|  |         |
|  |         |
|  |         |

- 6. In the Workspace ONE Access Intelligent Web Hub
  - Select the Apps tab
  - Enter your custom Workspace ONE Access URL
    - Launch your W10CorpPriv entitlement
  - You should now have a complete Single Sign-on experience with Workspace ONE

#### About the Author: Reinhart Nel

https://www.livefire.solutions/meet-the-team/reinhartnel/

Any questions related to this session, email Reinhart at RACE-Livefire-EUC <RACE-Livefire-EUC@vmware.com>